# Canon

キヤノン株式会社

キヤノン販売株式会社

〒108-8011 東京都港区港南2-16-6

### 製品取り扱い方法に関するご相談窓口

お客様相談センター(全国共通番号)

# 050-555-90002

受付時間:平日 9:00~20:00 土・日・祝日 10:00~17:00 (1月1日~1月3日は休ませていただきます)

※ 上記番号をご利用いただけない方は、043-211-9556をご利用ください。
 ※ IP電話をご利用の場合、プロバイダーのサービスによってつながらない場合があります。
 ※ 受付時間は予告なく変更する場合があります。あらかじめご了承ください。

## キヤノンサービスセンター

別紙でご確認ください。

## キヤノンデジタルカメラホームページのご案内

キヤノンデジタルカメラのホームページを開設しています。最新の情報が 掲載されていますので、インターネットをご利用の方は、ぜひお立ち寄り ください。

キヤノン株式会社 http://canon.jp/bebit/ キヤノン販売株式会社 デジタルカメラ製品情報 http://canon.jp/dc/ キヤノン販売株式会社 サポート http://canon.jp/support/ CANON iMAGE GATEWAY http://www.imagegateway.net/ Canon キャノンデジタルカメラ

Canon

キヤノンデジタルカメラ

ž

A 620/A 610

ч

x

1 L

¢

・ガイド

応用衛

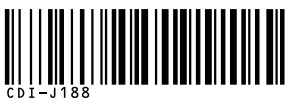

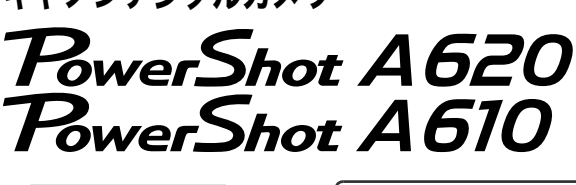

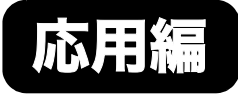

|   | ご使用の前に           |  |
|---|------------------|--|
|   | 撮影する             |  |
|   | 再生 / 消去する        |  |
|   | 印刷指定 / 送信指定する    |  |
|   | テレビを使って撮影 / 再生する |  |
| - | カメラを自分好みにする      |  |
|   | こんなときには          |  |
|   | メッセージー覧          |  |
|   |                  |  |

# カメラユーザーガイド

本書ではカメラの機能や使いかたを詳細に説明しています。

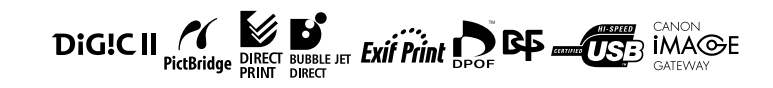

CDI-J188-010

PRINTED IN CHINA

# 主な特長

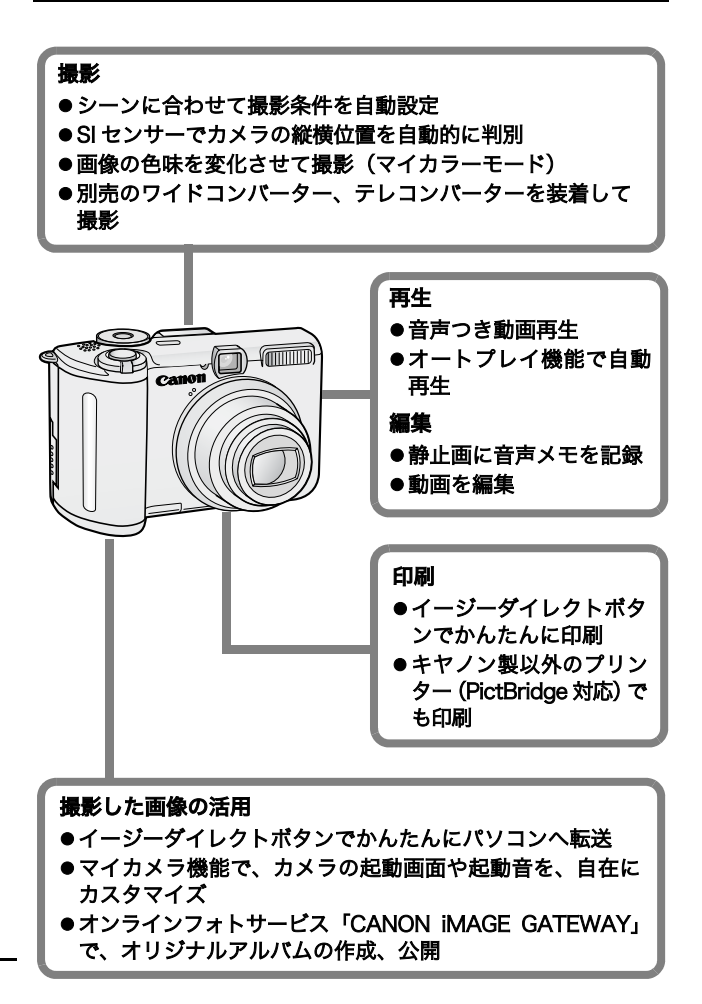

# このガイドの表記について

見出しの下にあるマークは、この操作が行えるモードを表しています。

# セルフタイマーで撮る

撮影モード 🐠 🏠 🖾 SCN 🟈 🖵 焼 P Tv Av M

●各撮影モードで設定できる機能は、巻末の「各撮影モードで設定できる機能一覧」をご覧ください。

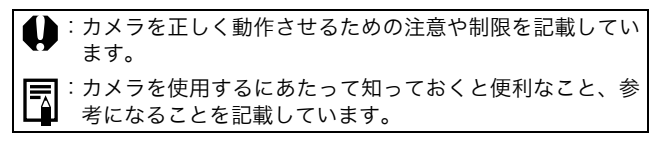

このカメラでは、SD \*メモリーカードとマルチメディアカードをお 使いになれます。このガイドでは、これらを、メモリーカードと表記 します。

\*SD=Secure Digital (著作権保護システム)の略

アクセサリーはキヤノン純正品のご使用をおすすめします。 本製品は、キヤノン純正の専用アクセサリーと組み合わせて使用 した場合に最適な性能を発揮するように設計されておりますの で、キヤノン純正アクセサリーのご使用をおすすめいたします。 なお、純正品以外のアクセサリーの不具合(例えばバッテリーパッ クの液漏れ、破裂など)に起因することが明らかな、故障や発火 などの事故による損害については、弊社では一切責任を負いかね ます。また、この場合のキヤノン製品の修理につきましては、保 証の対象外となり、有償とさせていただきます。あらかじめご了 承ください。

☆ ニッケル水素電池のリサイクルにご協力ください。 № MH

| ピントが合いにくい被写体                                                                                                    | を撮る(フォーカスロック、                                                                                                    |
|----------------------------------------------------------------------------------------------------|----------------------------------------------------------------------------------------------------|
| AF ロック、マニュアルフ:                                                                                                    | ォーカス)46                                                                                                    |
| 露出を固定して撮る(AEI                                                                                                    | コック)48                                                                                                    |
| FE ロックで撮る                                                                                                    |                                                                                                    |
| 測光方式を切り換える                                                                                                    |                                                                                                    |
| ☑ 露出を補正する                                                                                                    |                                                                                                    |
| 色合いを調整する(ホワイ                                                                                                    | トバランス)53                                                                                                    |
| 色効果を切り換える                                                                                                    |                                                                                                    |
| 🖋 マイカラーで撮る                                                                                                    |                                                                                                    |
| ISO 感度を変更する                                                                                                    |                                                                                                    |
| ストロボの自動調光設定を                                                                                                    | 切り換える62                                                                                                    |
| ストロボ調光量 / 発光量を                                                                                                    | 補正する63                                                                                                    |
| ストロボの発光するタイミ                                                                                                    | ングを切り換える64                                                                                                    |
| C カスタム登録する                                                                                                    |                                                                                                    |
| 縦横自動回転の設定をする                                                                                                    |                                                                                                    |
| 画像番号をリセットする .                                                                                                    |                                                                                                    |
| 再件 / 渋キオス                                                                                                    | 69                                                                                                    |
| 円土 / 月云 9 る                                                                                                    |                                                                                                    |
|                                                                                                    |                                                                                                    |
| Q 拡大して見る                                                                                                    |                                                                                                    |
| Q 拡大して見る<br>■9画像ずつまとめて見る                                                                                                    |                                                                                                    |
| Q 拡大して見る<br>■9画像ずつまとめて見る<br>着 目的の画像にジャンプす                                                                                                    | 68<br>5(インデックス再生)69<br>する70                                                                                                    |
| Q 拡大して見る<br>■ 9 画像ずつまとめて見る<br>合 目的の画像にジャンプす<br>動画を見る                                                                                                    |                                                                                                    |
| <ul> <li>Q 拡大して見る</li> <li>■ 9 画像ずつまとめて見る</li> <li>▲ 目的の画像にジャンプマ<br/>動画を見る</li> <li>動画を編集する</li> </ul>                                                                                                    |                                                                                                    |
| <ul> <li>Q 拡大して見る</li> <li>■ 9 画像ずつまとめて見る</li> <li>▲ 目的の画像にジャンプマ</li> <li>動画を見る</li> <li>動画を編集する</li> <li>回転して表示する</li> </ul>                                                                                                    |                                                                                                    |
| <ul> <li>Q 拡大して見る</li> <li>■ 9 画像ずつまとめて見る</li> <li>▲ 目的の画像にジャンプマ</li> <li>動画を見る</li> <li>動画を編集する</li> <li>回転して表示する</li> <li>音声メモをつける</li> </ul>                                                                                                    |                                                                                                    |
| <ul> <li>Q 拡大して見る</li> <li>■ 9 画像ずつまとめて見る</li> <li>▲ 目的の画像にジャンプマ</li> <li>動画を見る</li> <li>動画を編集する</li> <li>回転して表示する</li> <li>音声メモをつける</li> <li>画像を自動再生する (オー</li> </ul>                                                                                                    |                                                                                                    |
| <ul> <li>Q 拡大して見る</li> <li>■ 9 画像ずつまとめて見る</li> <li>▲ 目的の画像にジャンプマ</li> <li>動画を見る</li> <li>動画を編集する</li> <li>回転して表示する</li> <li>音声メモをつける</li> <li>画像を自動再生する (オー<br/>画像をプロテクト (保護)</li> </ul>                                                                                                    |                                                                                                    |
| <ul> <li>Q 拡大して見る</li> <li>■ 9 画像ずつまとめて見る</li> <li>▲ 目的の画像にジャンプマ</li> <li>動画を見る</li> <li>動画を編集する</li> <li>回転して表示する</li> <li>音声メモをつける</li> <li>画像を自動再生する (オー<br/>画像をプロテクト(保護)</li> <li>全画像を消去する</li> </ul>                                                                                                    |                                                                                                    |
| <ul> <li>Q 拡大して見る</li></ul>                                                                                                    |                                                                                                    |
| <ul> <li>Q 拡大して見る</li></ul>                                                                                                    | 68<br>5 (インデックス再生)69<br>する70<br>71<br>72<br>74<br>75<br>トプレイ)76<br>する77<br>78<br>79                                                                                                    |
| <ul> <li>Q 拡大して見る</li> <li>■ 9 画像ずつまとめて見る</li> <li>▲ 目的の画像にジャンプマ</li> <li>動画を見る</li> <li>動画を編集する</li> <li>回転して表示する</li> <li>ロ転して表示する</li> <li>商像を自動再生する(オー<br/>画像をプロテクト(保護)<br/>全画像を消去する</li> <li>印刷指定 / 送信指定する</li> <li>DPOF の印刷指定</li> </ul>                                                                 | 68<br>5 (インデックス再生)69<br>する70<br>71<br>72<br>74<br>75<br>トプレイ)76<br>する77<br>78<br>79<br>79                                                                                                    |
| <ul> <li>Q 拡大して見る</li> <li>■ 9 画像ずつまとめて見る</li> <li>▲ 目的の画像にジャンプマ</li> <li>動画を見る</li> <li>動画を編集する</li> <li>回転して表示する</li> <li>ロ転して表示する</li> <li>商像を自動再生する(オー<br/>画像をプロテクト(保護)<br/>全画像を消去する</li> <li>印刷指定 / 送信指定する</li> <li>DPOF の印刷指定</li> <li>DPOF の送信指定</li> </ul>                                             | 68<br>5 (インデックス再生)69<br>する70<br>71<br>72<br>74<br>75<br>トプレイ)76<br>する77<br>78<br>79<br>79<br>79<br>79<br>                                                                                                    |
| <ul> <li>Q 拡大して見る</li> <li>Э 画像ずつまとめて見る</li> <li>▲ 目的の画像にジャンプマック</li> <li>動画を見る</li> <li>助画を編集する</li> <li>回転して表示する</li> <li>音声メモをつける</li> <li>商像を自動再生する (オー<br/>画像をプロテクト(保護)</li> <li>全画像を消去する</li> <li><b>印刷指定 / 送信指定する</b></li> <li>DPOF の印刷指定</li> <li>DPOF の送信指定</li> <li><b>テレビを使って撮影 / 再生</b></li> </ul> | 68<br>5 (インデックス再生)69<br>する70<br>                                                                                                    |
| <ul> <li>Q 拡大して見る</li></ul>                                                                                                    |                                                                                                    |
| <ul> <li>Q 拡大して見る</li></ul>                                                                                                    | <ul> <li>68</li> <li>6 (インデックス再生)</li> <li>69</li> <li>5 (インデックス再生)</li> <li>69</li> <li>70</li> <li>71</li> <li>72</li> <li>74</li> <li>75</li> <li>トプレイ)</li> <li>76</li> <li>する</li> <li>77</li> <li>78</li> <li>79</li> <li>82</li> <li>75</li> <li>84</li> <li>74メラ機能)</li> <li>85</li> </ul> |
| <ul> <li>Q 拡大して見る</li></ul>                                                                                                    |                                                                                                    |

| こんなときには                                                                                                    | .88                                                                  |
|----------------------------------------------------------------------------------------------------|----------------------------------------------------------------------|
| カメラ全般<br>電源を入れたとき<br>液晶モニター<br>撮影のとき<br>動画撮影のとき<br>再生のとき<br>電池<br>テレビ出力                                                                                                    | 88<br>89<br>90<br>94<br>95<br>96                                     |
| メッセージー覧                                                                                                    | .97                                                                  |
| 付録                                                                                                    | 100                                                                  |
| <ul> <li>電池の取り扱い</li> <li>メモリーカードの取り扱い</li> <li>電源キット(別売)の使いかた</li> <li>レンズ(別売)の使いかた</li> <li>補助ストロボ(別売)の使いかた</li> <li>海外で使うとき</li> <li>カメラのお手入れ</li> <li>主な仕様</li> <li>CANON iMAGE GATEWAY を利用する</li> </ul> | .100<br>.102<br>.103<br>.106<br>.109<br>.111<br>.112<br>.113<br>.124 |
| 索引                                                                                                    | 125                                                                  |
| ☆ 各撮影モードで設定できる機能一覧                                                                                                    | 128                                                                  |

# 必ずお読みください

#### ためし撮り

必ず事前にためし撮りをし、画像が正常に記録されていることを確 認してください。

万一、このカメラやメモリーカードなどの不具合により、画像の記 録やパソコンへの取り込みがされなかった場合、記録内容の補償に ついてはご容赦ください。

#### 著作権について

あなたがこのカメラで記録した画像は、個人として楽しむなどのほ かは、著作権法上、権利者に無断で使用できません。なお、実演や 興業、展示物などのうちには、個人として楽しむなどの目的であっ ても、撮影を制限している場合がありますのでご注意ください。

#### 保証について

このカメラの保証書は国内に限り有効です。万一、海外旅行先で、 故障・不具合が生じた場合は、持ち帰ったあと、国内の「お客様相 談センター」にご相談ください。

#### ご注意

本体温度について

このカメラは、電源を入れたあと長時間お使いになっていると、 本体温度が高くなることがありますが、故障ではありません。

#### 液晶モニターについて

液晶モニターは、非常に精密度の高い技術で作られており 99.99%以上の有効画素がありますが、0.01%以下の画素欠け や、黒や赤の点が現れたままになることがあります。これは故 障ではありません。また、記録される画像には影響ありません。

# 安全上のご注意

- ●ご使用前に本書、および基本編の「安全上のご注意」をよくお読みのうえ、正しくお使いください。
- ●ここに示した注意事項は、製品を安全に正しくお使いいただき、 あなたや他の人々への危害や損害を未然に防止するためのもの です。内容をよく理解してから本文をお読みください。
- ●本機器:カメラ、電池、バッテリーチャージャー(別売)、コンパクトパワーアダプター(別売)

| ▲警告 | この警告事項に反した取り扱いをすると、人<br>が死亡または重傷を負う可能性があること<br>を示します。   |
|-----|---------------------------------------------------------|
| ⚠注意 | この注意事項に反した取り扱いをすると、人<br>が傷害または物的損害を負う可能性がある<br>ことを示します。 |

△記号は、取り扱いを誤ると、事故につながる可能性 があることを示します。記号の中の図は注意事項を意 味します。 ◇記号は、禁止の行為を示します。記号の中の図は 禁止事項を意味します。(左図:分解禁止) ●記号は、必ず守っていただきたいことがらを示しま す。記号の中の図は指示内容を意味します。

# A警告

## 本機器

●カメラで太陽や強い光源を直接見ないでください。
視力障害の原因となります。

●お子様や幼児の手の届かないところに保管してください。

- ・リストストラップ:誤って首に巻き付けると、窒息することがあります。
- ・メモリーカード:誤って飲み込むと危険です。
   万一、飲み込んだ場合には、ただちに医師にご相談ください。

●分解、改造しないでください。

- ●落下などで、ストロボ部分が破損した際は、内部には 触れないでください。
- ●煙が出ている、焦げ臭いなどの異常状態のまま使用しないでください。
- ●内部に水などを入れたり、濡らしたりしないでください。水滴がかかったり、潮風にさらされたときは、吸水性のあるやわらかい布で拭いてください。

火災、感電の原因となります。

機器本体の電源を切り、その後必ず電池を外すか、バッ テリーチャージャーあるいはコンパクトパワーアダプ ターをコンセントから抜き、お買い上げになった販売 店またはキヤノンサービスセンターにご連絡ください。 Ņ

Ľ

 $\sum$ 

R

C C

| ●アルコール、ベンジン、シンナーなどの引火性溶剤で<br>手入れしないでください。                                                                                                    | $\bigcirc$   |
|----------------------------------------------------------------------------------------------------|--------------|
| ●電源コードに重いものを載せたり、傷つけたり、破損<br>させたり、加工しないでください。                                                                                                    | $\bigcirc$   |
| ●本機器専用以外の電源は使用しないでください。                                                                                                    | $\bigcirc$   |
| ●電源プラグを定期的に抜き、その周辺およびコンセン<br>トにたまったほこりや汚れを乾いた布で拭き取ってく<br>ださい。                                                                                                    |              |
| ●濡れた手で電源プラグを抜き差ししないでください。                                                                                                    |              |
| 火災や感電の原因となります。                                                                                                    | S            |
| 高汕                                                                                                    |              |
| <b>電</b> 氾                                                                                                    |              |
| ●火に近付けたり、火の中に投げ込まないでください。<br>● まやたまに漂く さわいでください                                                                                                    | $\bigcirc$   |
| ●小ヤ海水に滞らさないでくたさい。                                                                                                    | $\mathbf{O}$ |
| ● 分解、改造したり、加熱しないぐくたさい。<br>● 共入 ナキバレー かいたがた ちょういー くざさい                                                                                                    |              |
| ●洛とすなとして強い衝撃を与えないでくたさい。                                                                                                    | U            |
| ●指定外の電池を使用しないでくたさい。                                                                                                    |              |
| 電池の破裂、液漏れにより、火災、げかや周囲を汚す店<br>スマとがおります。下一、電解液が遅れ、衣服、皮膚                                                                                                    | コナコンティ       |
| していたときは、ただちに洗い流してください。                                                                                                    | 目、口          |
| ることがあります。カー、電解液が漏れ、衣服、反脣、<br>についたときは、ただちに洗い流してください。<br>●バッテリーチャージャー、コンパクトパワーアダプ                                                                                                    |              |
| <ul> <li>●バッテリーチャージャー、コンパクトパワーアダプ</li> <li>ターは、充電終了後および使用しないときは、カメラ</li> </ul>                                                                                                    |              |
| <ul> <li>●バッテリーチャージャー、コンパクトパワーアダプ</li> <li>ターは、充電終了後および使用しないときは、カメラと電源コンセントの両方から外してください。</li> </ul>                                                                                                    |              |
| <ul> <li>●バッテリーチャージャー、コンパクトパワーアダプ<br/>ターは、充電終了後および使用しないときは、カメラ<br/>と電源コンセントの両方から外してください。</li> <li>●テーブルクロス、じゅうたん、布団、クッションなど<br/>たかはたままで早しないでください。</li> </ul>                                                                                                    |              |
| <ul> <li>●バッテリーチャージャー、コンパクトパワーアダプ<br/>ターは、充電終了後および使用しないときは、カメラ<br/>と電源コンセントの両方から外してください。</li> <li>●テーブルクロス、じゅうたん、布団、クッションなど<br/>をかけたまま充電しないでください。</li> </ul>                                                                                                    |              |
| <ul> <li>●バッテリーチャージャー、コンパクトパワーアダプ<br/>ターは、充電終了後および使用しないときは、カメラ<br/>と電源コンセントの両方から外してください。</li> <li>●テーブルクロス、じゅうたん、布団、クッションなど<br/>をかけたまま充電しないでください。</li> <li>長時間接続しておくと、発熱、変形して火災の原因と<br/>なります。</li> </ul>                                                                                                    |              |
| <ul> <li>●バッテリーチャージャー、コンパクトパワーアダプターは、充電終了後および使用しないときは、カメラと電源コンセントの両方から外してください。</li> <li>●テーブルクロス、じゅうたん、布団、クッションなどをかけたまま充電しないでください。</li> <li>● 長時間接続しておくと、発熱、変形して火災の原因となります。</li> <li>●キヤノン製の単3形ニッケル水素電池を充電する場合は世界マングレックになった。</li> </ul>                                                                                                    |              |
| <ul> <li>● パッテリーチャージャー、コンパクトパワーアダプ<br/>ターは、充電終了後および使用しないときは、カメラ<br/>と電源コンセントの両方から外してください。</li> <li>● テーブルクロス、じゅうたん、布団、クッションなど<br/>をかけたまま充電しないでください。</li> <li>● 長時間接続しておくと、発熱、変形して火災の原因と<br/>なります。</li> <li>● キヤノン製の単3形ニッケル水素電池を充電する場合<br/>は、指定されたパッテリーチャージャー以外は使用し<br/>ないでください。</li> </ul>                                                                                                    |              |
| <ul> <li>● パッテリーチャージャー、コンパクトパワーアダプ<br/>ターは、充電終了後および使用しないときは、カメラ<br/>と電源コンセントの両方から外してください。</li> <li>● テーブルクロス、じゅうたん、布団、クッションなど<br/>をかけたまま充電しないでください。</li> <li>● テーブルクロス、じゅうたん、布団、クッションなど<br/>をかけたまま充電しないでください。</li> <li>● トロングの原因となります。</li> <li>● キヤノン製の単3形ニッケル水素電池を充電する場合<br/>は、指定されたパッテリーチャージャー以外は使用し<br/>ないでください。</li> <li>● コンパクトパワーアダプターの出力端子は本力メラ専</li> </ul>                                             |              |
| <ul> <li>ここにかりよう。カー、電座及が漏れ、衣服、反唐、<br/>についたときは、ただちに洗い流してください。</li> <li>パッテリーチャージャー、コンパクトパワーアダプ<br/>ターは、充電終了後および使用しないときは、カメラ<br/>と電源コンセントの両方から外してください。</li> <li>テーブルクロス、じゅうたん、布団、クッションなど<br/>をかけたまま充電しないでください。</li> <li>長時間接続しておくと、発熱、変形して火災の原因と<br/>なります。</li> <li>キヤノン製の単3形ニッケル水素電池を充電する場合<br/>は、指定されたパッテリーチャージャー以外は使用し<br/>ないでください。</li> <li>コンパクトパワーアダプターの出力端子は本カメラ専<br/>用です。他の製品には、お使いにならないでください。</li> </ul> |              |

# ●廃却する場合は、接点部にテープを貼るなどして絶縁してください。

廃却の際、他の金属と混じると、発火、破裂の原因と なります。

#### その他

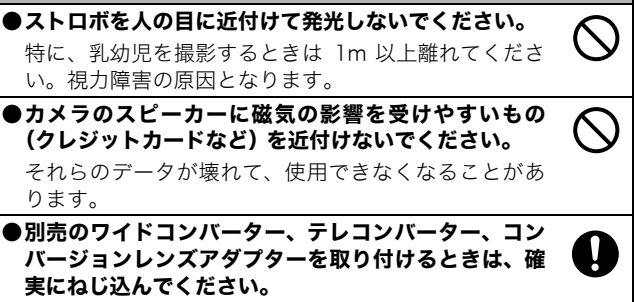

緩んで脱落して割れると、ガラスの破片でけがをする ことがあります。

# A注意

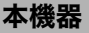

- ●リストストラップで下げているときは、他のものに 引っ掛けたり、強い衝撃や振動を与えないでください。 けがや本体の故障の原因となることがあります。
- ●湿気やほこりの多い場所に保管しないでください。 ●雷源プラグや充雷端子部に金属製のピンやゴミを付着 させないでください。

火災、感電、故障の原因となることがあります。

- ●直射日光のあたる場所、および車のトランクやダッ シュボードなどの高温になるところで使用・保管しな いでください。
- ●バッテリーチャージャーやコンパクトパワーアダプ ターは、必ず指定された電源コンセントを使用し、定 格を超えて使用しないでください。また、電源コード や雷源プラグが傷んでいたり、コンセントの差し込み が不十分なまま使用しないでください。

●風诵しの悪いところで使用しないでください。

液漏れ、発熱、破裂により、火災、やけど、けがの原 因となることがあります。また、機器外装が熱により 変形することがあります。

●使用しないときは、電池を取り出し、保存してください。 カメラに、電池を入れたままにしておくと、液漏れが 原因で故障することがあります。

#### ストロボ

- ●発光部分にゴミやほこりなど異物がついたまま発光し ないでください。
- ●発光部分を手や布などで覆ったまま発光しないでくだ さい。

煙や音が出て、故障の原因となったり、発熱によりストロボ発 光部分の損傷の原因となることがあります。

●連続発光後、発光部分に触れないでください。

やけどの原因となることがあります。

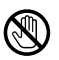

/!\

# 故障を防ぐためのご注意

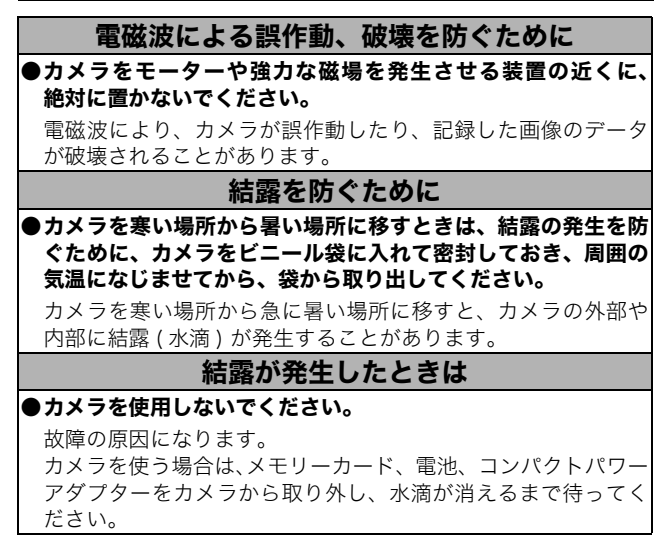

# ご使用の前に - 各部の名称

前面

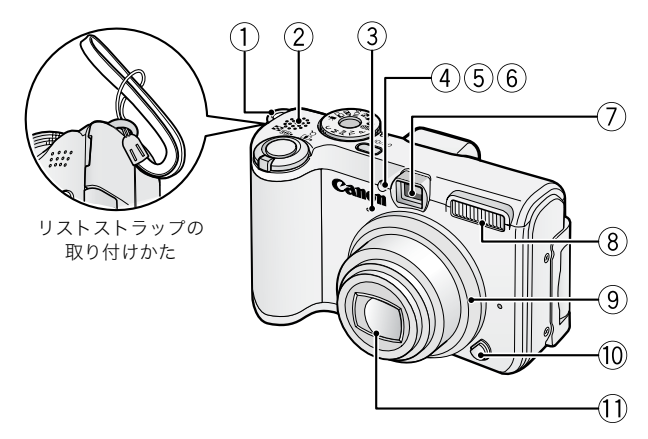

①リストストラップ取り付け部
②スピーカー
③マイク (p. 75)
④AF 補助光投光部 (p. 24)
⑤赤目緩和ランプ(基本編 p. 9)
⑥セルフタイマーランプ (p. 35)
⑦ファインダー窓 (p. 19)
⑧ストロボ(基本編 p. 8)
⑨リング
⑩リング取り外しボタン
⑪レンズ

背面

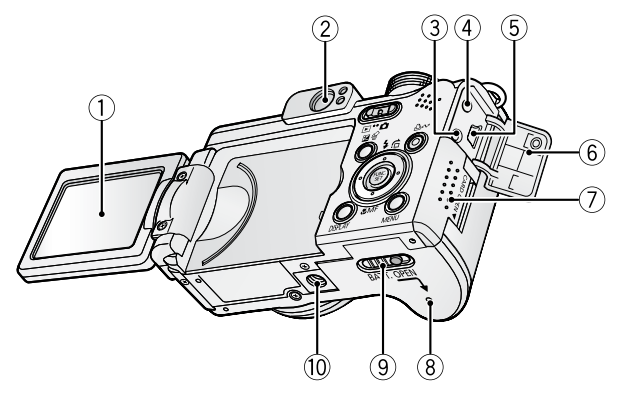

- ①液晶モニター(p.15、基本編 p.3)
- ②ファインダー接眼部(p.19)
- ③A/V OUT (映像 / 音声出力) 端子 (p. 84)
- ④DC IN (電源入力) 端子 (p. 106)
- ⑤DIGITAL (デジタル) 端子 (基本編 p. 19)
- ⑥端子カバー
- ⑦メモリーカードスロットカバー(基本編 p. 1)
- ⑧バッテリーカバー(基本編 p. 1)
- ⑨バッテリーカバー開放スイッチ(基本編 p. 1)⑩三脚ねじ穴

## 操作部

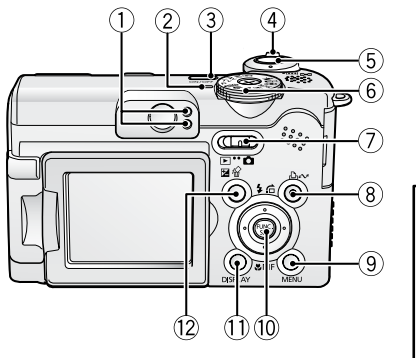

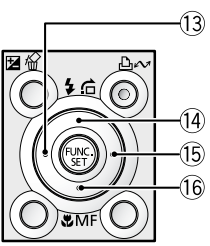

(1)ランプ (p. 20) ②電源ランプ ③電源スイッチ(基本編 p.5) ④ズームレバー (p. 68、基本編 p. 8) 撮影時: ₩● (広角) / (●) (望遠) 再生時: (インデックス)/Q(拡大) ⑤シャッターボタン(基本編 p. 5) ⑥撮影モードダイヤル(基本編 p. 6) (7)モードスイッチ ⑧ 凸☆(イージーダイレクト)ボタン(基本編 p. 14) ⑨MENU (メニュー) ボタン (p. 23) ⑩FUNC./SET (ファンクション / セット)ボタン (p. 22) ①DISPLAY (ディスプレイ) ボタン (p. 15) ⑫ 🔁 (露出) / Ѧ(1 画像消去) ボタン (p. 52、基本編 p. 11) (3) ◆ボタン (4) (ストロボ) / 合(ジャンプ) / ◆ ボタン (p. 70、基本編 p. 8) 15 ◆ボタン (⑥ ♣ (マクロ) / **MF** (マニュアルフォーカス) / ◆ ボタン (p. 47、基本編 p. 9)

# 液晶モニターの使いかた

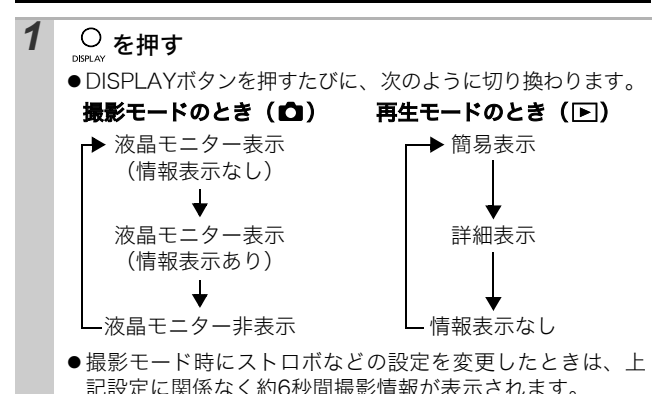

- -
  - ●液晶モニターの表示/非表示の設定は、電源を切っても保持 されます。
    - ��、┌─□、╹── のとき、液晶モニターは消せません。
    - インデックス再生時(p. 69)は、詳細表示に切り換わりま せん。

#### 「ナイトビュー」機能について

暗い場所での撮影時は、被写体の明るさに合わせて、カメラが自動 的に液晶モニターに表示される画像の明るさを調節するため\*、暗 い場所でも画角合わせがしやすくなります。

\*液晶モニターに表示される被写体の動きがややぎこちなくなったり、ノイ ズが表示されることがありますが、記録される画像に影響はありません。な お、液晶モニターに表示される画像の明るさと、実際に撮影される画像の 明るさは異なります。

٢J

使用の前に

- 基本操作

# 液晶モニターに表示される情報

#### 撮影情報(撮影モードのとき) | [ ]\*スポット測光枠(p. 51)| □ AF 枠(p. 44) ■ \*バッテリー残量低下(p. 100) -ズーム倍率<sup>\*</sup>(p. 31) 5<sup>A</sup> 5 🟵 (i) 🔿 ô 🚺 SO SO A 40x ストロボ(基本編 p. 8) ◎ 赤目緩和(基本編 p. 8) ▲ ▲ ● 縦横自動回転(p.66) ●(赤)\*動画撮影(p. 37) 撮影モード <1"6 ▶ F2. 8 0 III N 🔺 🖾 🗛 🛠 🖇 🔊 🎇 🚺 (基本編 p. 6 ~ 7) 🔇 (p. 56) 🗳 (p. 39) グリッドライン\* (p. 25) **\* \* \* \* \* \*** (p. 37) **P** TV AV M C (p. $40 \sim 43,65$ ) 翩翩翩翩 ISO 感度 (p. 62) 💥 🕰 🌛 💥 🖮 🚾 🔜 ホワイトバランス (p. 53) ・静止面:記録可能画像数 動画(秒数):記録可能時間/ □ □ 0à 0∂ 0à 記録時間 撮影方法 (p. 32、35) U U LS S BW シャッタースピード\* (p. 41) 色効果 (p. 55) 絞り数値\* (p. 42) Ap Al Ad Ab Ag Ar AA As Ac -2…+2\* 露出補正 (p. 52) マイカラー (p. 56) 🔀 ストロボ調光補正 / ストロボ発光量(p. 63) M◎ ● ● 測光方式 (p. 50) マニュアルフォーカス (p. 47) X\*AE ロック (p. 48) 🖪 🗖 🛃 圧縮率(静止画)(p. 30) ☆\* FE ロック (p. 50) MF \* AF ロック(p. 46) フレームレート(動画)(p. 31) (赤) \* L M1 M2 M3 S 💌 🔊 640 320 160 記録画素数(p.29、31) 手ぶれ警告(p. 17)

\*情報表示なしのときも表示されます。

ランプが橙色に点滅し、手ぶれ警告アイコン(₩)が表示された場合は、光量不足でシャッタースピードが遅くなっているなどの理由が考えられます。ISO感度を上げるか(p. 62)、ストロボを (0.62)、ストロボを (0.62)、ストロボを (0.62)、ストロボを (0.62)、ストロボを (0.62)、または三脚などでカメラを固定してください。

### 再生情報(再生モードのとき)

#### ■簡易表示

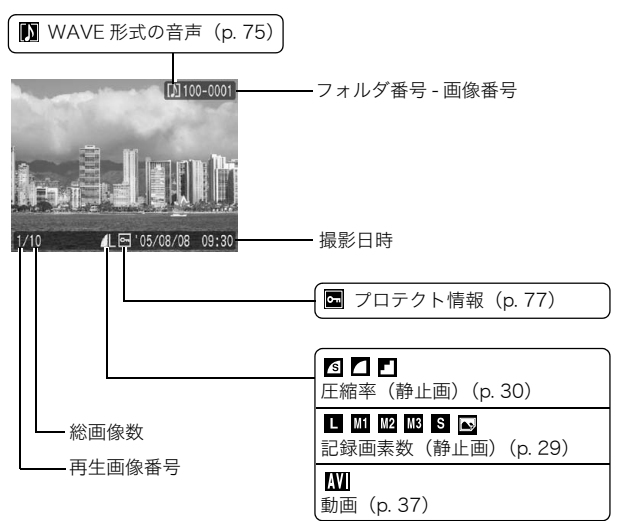

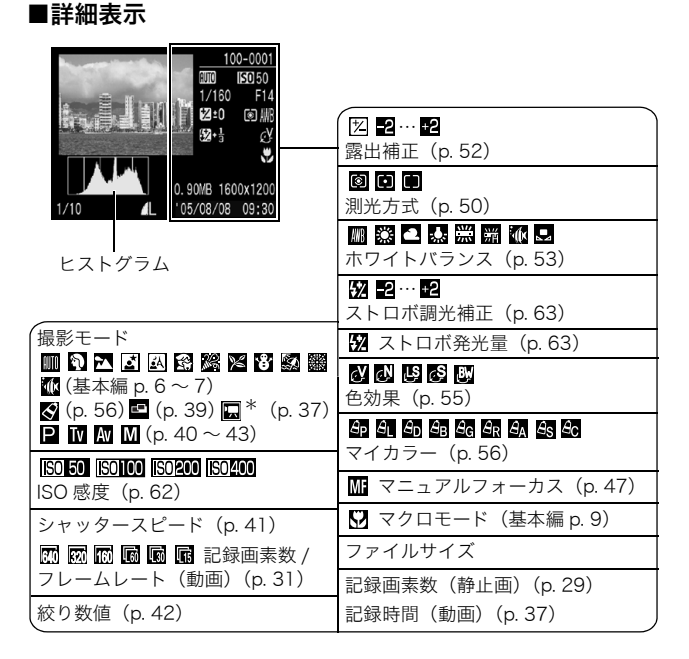

画像によっては、以下の情報を表示することがあります。

| <b>}</b> ? | WAVE ファイル以外の音声ファイル、または、認識できない<br>ファイルがついています。 |
|------------|-----------------------------------------------|
| A          | DCF(p. 116)の規格と異なる構造を持つ JPEG タイプです。           |
| RAW        | RAW タイプです。                                    |
| ?          | 認識できないタイプです。                                  |
|            |                                               |

他のカメラで撮影した画像は、情報が正しく表示されないこ とがあります。

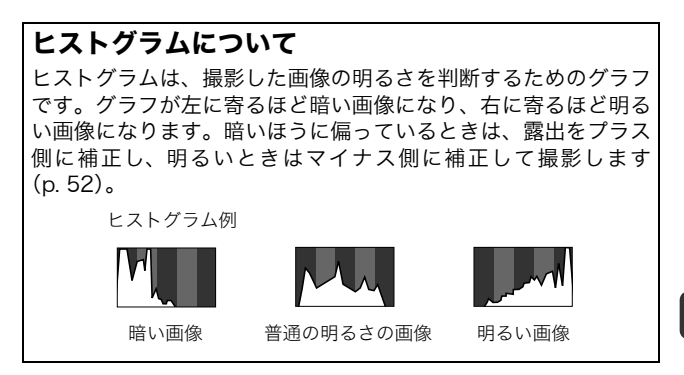

# ファインダーの使いかた

液晶モニターを非表示にし(p.15)、ファインダーを使って撮影す ると消費電力を抑えることができます。

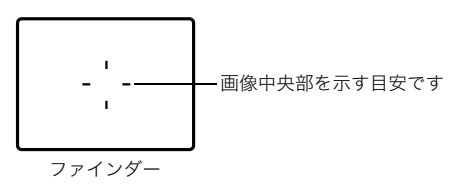

# ランプの点灯/点滅について

電源スイッチまたはシャッターボタンを押したとき、ランプが点 灯、点滅します。

ランプ点灯中は、絶対に次のことを行わないでください。画 像データが壊れることがあります。 振動や、衝撃を与える - 電源を切ったり、メモリーカードスロットカバーやバッテ リーカバーを開ける

#### ●上側のランプ

- **緑点灯**: 撮影準備完了
- 緑点滅: 画像の記録 / 読み出し / 消去 / 転送(パソコン接続時)
- **橙点灯**: 撮影準備完了(ストロボ発光)
- **橙点滅**: 撮影準備完了(手ぶれ警告)

●下側のランプ

黄点灯: マクロ撮影/マニュアルフォーカス撮影/AFロック撮影 黄点滅: ピントが合いにくいとき(電子音が1 回鳴ります)。

## 節電機能について

このカメラには、節電機能がついています。

次のようなときに電源が切れます。再度電源スイッチを押すと復帰 します。

| 撮影時             | 約3分間、何も操作しないとき。節電機能が[切]<br>でも、液晶モニターを表示して約1分間*何も操<br>作しないと液晶モニターが消えます。(電源スイッ<br>チ以外のボタンを押すか、またはカメラの縦・横<br>の向きを変えるとつきます。) |
|-----------------|----------------------------------------------------------------------------------------------------|
| 再生時<br>プリンター接続時 | 約5分間、カメラの操作を何もしないとき                                                                                                    |

\*時間を変更できます。

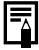

- ●オートプレイで自動再生中およびパソコン接続時は、節電 機能は働きません。
  - 節電機能の設定を変更できます (p. 26)。

# メモリーカードを初期化する

新しいメモリーカードをお使いになるときや、メモリーカード内の 画像だけでなく他のデータもすべて削除したいときは、メモリー カードを初期化します。

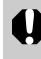

初期化すると、メモリーカードに記録された画像(プロテク ト画像も含む)だけでなく、すべてのデータが消去されます ので、ご注意ください。

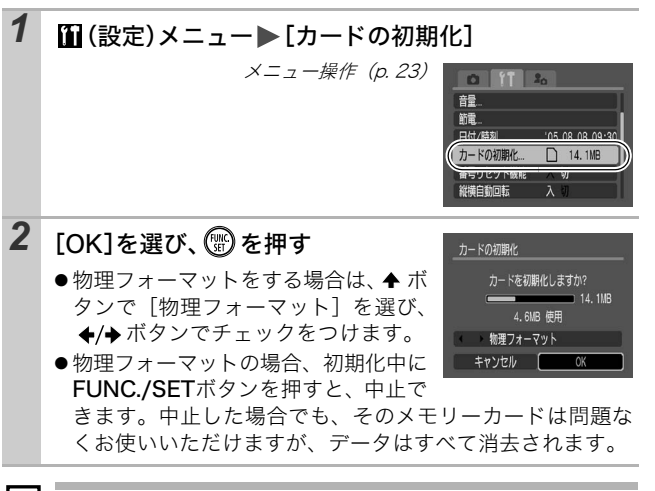

物理フォーマットについて

<u>メモリーカードへの記録 / 読み出し速度が低下したと思われる場合</u>などは、[物理フォーマット]を選択することをおすすめします。なお、メモリーカードによっては、物理フォーマットに2~3分かかる場合があります。

# メニューの表示と設定のしかた

撮影時や再生時の設定や、日付 / 時刻、電子音などのカメラの設定 は、メニューを使って設定します。次のメニューがあります。

●FUNC.メニュー

●撮影 / 再生 / 設定 / マイカメラメニュー

### FUNC. メニュー

よく使う撮影時の機能を設定します。

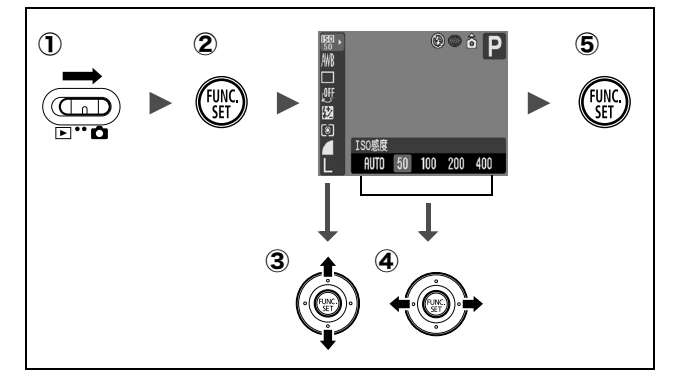

#### 撮影モードにする

- ② FUNC./SET ボタンを押す
- ③ ▲/★ ボタンでメニュー項目を選ぶ
  - ・撮影モードによって、選択できないメニュー項目があります。
- ④ ◆/→ ボタンで設定内容を選ぶ
  - ・選択後、シャッターボタンを押してすぐに撮影できます。撮影後は、再びこの画面が表示され、設定を変更できます。
- ⑤ FUNC./SET ボタンを押す

### 撮影 / 再生 / 設定 / マイカメラメニュー

撮影 / 再生時の便利な機能を設定します。

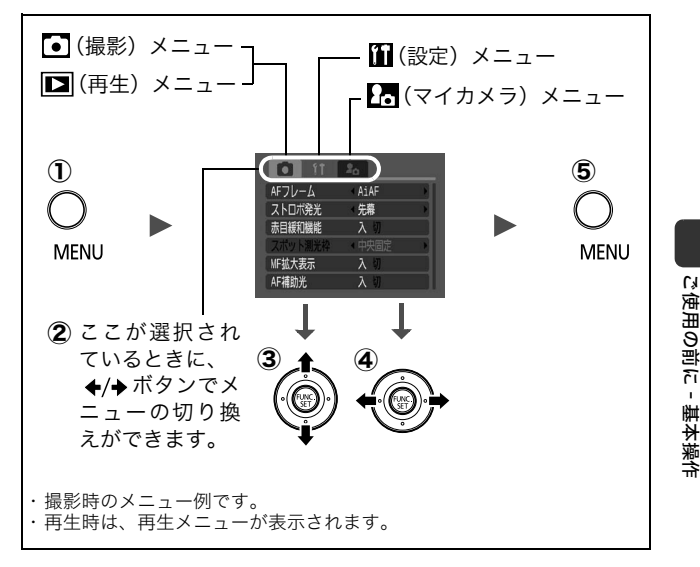

#### ① MENU ボタンを押す

- ② ◆/→ ボタンでメニューを切り換える
  - ・ズームレバーでもメニュー切り換えができます。
- ③ ◆/◆ ボタンでメニュー項目を選ぶ ・撮影モードによって、表示されるメニュー項目が異なります。
- ④ ◆/→ ボタンで設定内容を選ぶ
  - ・「...」のある項目では、FUNC./SET ボタンを押して次のメニュー を表示してから設定します。設定後、再度 FUNC./SET ボタンを押 して設定内容を確定します。
- ⑤ MENU ボタンを押す

23

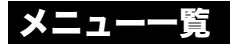

### FUNC.メニュー

ここに表示されているアイコンは、初期設定を表します。

| 項目                                         | 参照先      | 項目             | 参照先   |
|--------------------------------------------|----------|----------------|-------|
| い ISO 感度                                   | р. 62    | 🗿 測光方式         | p. 50 |
| 🌃 ホワイトバランス                                 | р. 53    | ▲ 圧縮率          | р. 30 |
| ■ 撮影方法                                     | р. 32、35 | 🙀 フレームレート (動画) | p. 31 |
| 🥶 色効果                                      | p. 55    | ■ 記録画素数(静止画)   | р. 29 |
| ₿ <mark>р</mark> マイカラー                     | p. 56    | 🌆 記録画素数(動画)    | p. 31 |
| <ul> <li>ストロボ調光補正/</li> <li>発光量</li> </ul> | р. 63    |                |       |

#### 撮影メニュー

\*初期設定

| 項目       | 選択項目                           | 内容 / 参照先 |
|----------|--------------------------------|----------|
| AFフレーム   | AiAF <sup>*</sup> / 中央 / アクティブ | р. 44    |
| ストロボ発光   | 先幕 <sup>*</sup> / 後幕           | р. 64    |
| ストロボ自動調光 | 入*/切                           | р. 62    |
| スローシンクロ  | 入/切*                           | 基本編 p. 9 |
| 赤目緩和機能   | 入*/切                           | 基本編 p. 8 |
| スポット測光枠  | 中央固定* /AF 枠連動                  | p. 51    |
| セーフティシフト | 入/切*                           | р. 43    |
| MF 拡大表示  | 入*/切                           | р. 47    |
| AF 補助光   | 入*/切                           | _        |
| デジタルズーム  | 入/切*                           | р. 31    |
| 撮影の確認    | 切 /2 *~ 10 秒 / ホールド            | 基本編 p. 6 |
| オリジナル保存  | 入/切*                           | p. 58    |
| 鏡像表示     | 入*/切                           | 基本編 p. 3 |

| 項目      | 選択項目          | 内容 / 参照先                                                                                      |
|---------|---------------|-----------------------------------------------------------------------------------------------|
| グリッドライン | 入 / 切*        | 被写体の水平や垂<br>を確認するグリッド<br>ライン(9分割)を<br>表示でき、構図が<br>のやすくなります。<br>なお、グリッドライ<br>ンは<br>した<br>いません。 |
| 日付写し込み  | 切*/日付のみ/日付+時刻 | р. 34                                                                                         |
| カスタム登録  | —             | р. 65                                                                                         |

### 再生メニュー

| 項目       | 参照先   | 項目       | 参照先   |
|----------|-------|----------|-------|
| •• プロテクト | р. 77 | 🕸 オートプレイ | р. 76 |
| • 回転     | p. 74 | 🕒 印刷指定   | p. 79 |
| 🔮 音声メモ   | p. 75 | ➡ 送信指定   | p. 82 |
| ─ 全消去    | p. 78 |          |       |

## 設定メニュー

\*初期設定

| 項目   | 選択項目        | 内容 / 参照先                                                                                   |
|------|-------------|--------------------------------------------------------------------------------------------|
| 消音   | 入/切*        | 起動音、操作音、セルフタ<br>イマー音、シャッター音を<br>一度に消すときは[入]に<br>設定します。ただし、警告<br>音は[入]でも鳴ります(基<br>本編 p. 5)。 |
| 音量   | 切 1 2*3 4 5 | 起動音、操作音、セルフタイ<br>マー音、シャッター音、再生<br>音の音量を調節します。ただ<br>し、[消音] が [入] になって<br>いると設定できません。        |
| 起動音量 |             | カメラ起動時の音量を調節<br>します。                                                                       |

| 項目       | 選択項目                       | 内容 / 参照先                                                    |
|----------|----------------------------|-------------------------------------------------------------|
| 操作音量     |                            | シャッターボタン以外のボ                                                |
|          |                            | タンを操作したときの音量                                                |
|          |                            | と詞則しま9。<br>相影の 0 秒益から相影する                                   |
| セルフタイマー百 |                            | 撮影の2秒前から撮影する<br>までのセルフタイマー音の<br>音量を調節します。                   |
| シャッター音量  |                            | シャッターボタンを全押し<br>したときの音量を調節しま<br>す。動画撮影時には、シャッ<br>ター音は鳴りません。 |
| 再生音量     |                            | 動画再生時、または音声メ<br>モの音量を調節します。                                 |
| 節電       |                            | р. 20                                                       |
| オートパワーオフ | 入*/切                       | ー定時間カメラの操作をし<br>ないときに、自動的に電源を<br>切るかどうかを設定します。              |
| ディスプレイオフ | 10秒/20秒/30秒/<br>1分* /2分/3分 | カメラの操作をしないとき<br>に、自動的に液晶モニター<br>を消す時間を設定します。                |
| 日付 / 時刻  |                            | 基本編 p. 4                                                    |
| カードの初期化  |                            | p. 21                                                       |
| 番号リセット機能 | 入/切*                       | р. 67                                                       |
| 縦横自動回転   | 入*/切                       | р. 66                                                       |
| 距離表示     | m/cm * /ft/in              | MF インジケーターの距離表示<br>の単位を設定します(p. 47)。                        |
| 言語       |                            | 基本編 p. 4                                                    |
| ビデオ出力方式  | NTSC * /PAL                | p. 111                                                      |
| 初期設定     |                            | p. 28                                                       |

\*初期設定

| 項目           | 内容                                             | 参照先   |
|--------------|------------------------------------------------|-------|
| セット          | 起動画面、起動音、操作音、セルフタイマー音、<br>シャッター音に共通するテーマを選びます。 |       |
| 起動画面         | 電源を入れたときの起動画面を選びます。                            |       |
| 起動音          | 電源を入れたときの起動音を選びます。                             |       |
| 操作音          | シャッターボタン以外のボタンを操作したとき<br>の音を選びます。              | p. 85 |
| セルフ<br>タイマー音 | セルフタイマー撮影で撮影の 2 秒前をお知らせ<br>する音を選びます。           |       |
| シャッター音       | シャッターボタンを全押ししたときの音を選び<br>ます(動画撮影時には鳴りません)。     |       |
| 設定内容         | XX (切) / 1 * / 22 / 23                         |       |

# 設定を初期状態に戻す

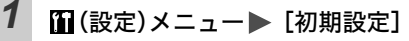

メニュー操作 (p. 23)

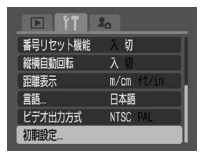

# **2** [OK]を選び、 🐨 を押す

- カメラが撮影モードで、撮影モードダイヤルがCのときは、
   Cに登録してある設定のみ初期設定に戻ります。
   それ以外のときは、Cの内容は初期化されません。
  - ●パソコン接続時、プリンター接続時は初期状態に戻せません。
  - 以下の設定は、初期状態に戻りません。
    - 撮影モード
    - [1](設定)] メニューの [日付 / 時刻]、[言語]、[ビデオ 出力方式]の設定 (p. 26)
    - マニュアルホワイトバランスで記憶した白データ(p. 54)
    - マイカラーの [ワンポイントカラー] (p. 58) と [スイッ チカラー] (p. 59) で取り込んだ色
    - 新しく登録したマイカメラコンテンツ (p. 85)

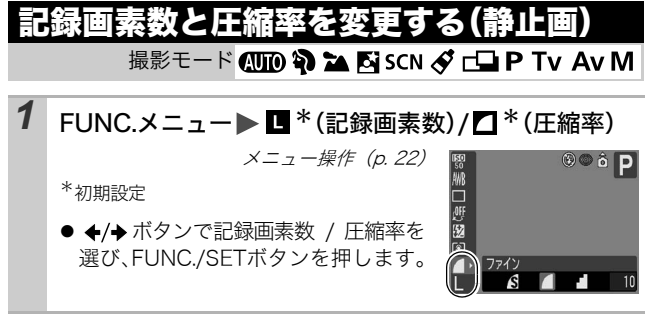

### 記録画素数を選ぶときの目安

| 記録画素数          |                    |                |                   |            | 田冷       |                                           |
|----------------|--------------------|----------------|-------------------|------------|----------|-------------------------------------------|
| PowerShot A620 |                    | PowerShot A610 |                   |            |          | 币逐                                        |
| L<br>ラージ       | 3072 × 2304<br>画素  | -              |                   | 大き         | 5        | A3 サイズを印<br>刷するとき                         |
| M1<br>ミドル 1    | 2592 × 1944<br>画素  | L<br>ラージ       | 2592 × 1944<br>画素 |            |          | A4 サイズ以上<br>を印刷するとき                       |
| ₩2<br>ミドル2     | 2048 × 1536<br>画素  | M1<br>ミドルⅠ     | 2048 × 1536<br>画素 |            |          | A4 サイズまで<br>を印刷するとき                       |
| M3<br>ミドル 3    | 1600 × 1200<br>画素  | M2<br>ミドル 2    | 1600 × 1200<br>画素 |            |          | L 判やはがきサ<br>イズを印刷する<br>とき                 |
| S<br>スモール      | 640 × 480 画素       |                |                   | 小心         | きい       | 電子メールで画<br>像を送るときや、<br>より多くの画像<br>を撮影するとき |
| ■ あ ■ し        | <br>1600 × 1200 画素 |                |                   | L ¥<br>(p. | 町で<br>33 | 印刷するとき<br>)                               |

撮影する

#### 圧縮率を選ぶときの目安

| 圧縮率        |          | 用途             |
|------------|----------|----------------|
| s スーパーファイン | きれい      | より良い画質で撮影するとき  |
| ファイン       | <b>‡</b> | 通常の撮影をするとき     |
| ノーマル       | 普通       | より多くの画像を撮影するとき |

● 1 画像の容量(目安)(p. 120)
 ● メモリーカードの種類と記録可能画像数/時間(目安)(p. 118)

### 記録画素数とフレームレートを変更する(動 撮影モード 🖳 (国) 🔤

動画撮影モードが、 🛄 (スタンダード) または 🏧 (マイカラー) (p. 37) のとき、記録画素数 / フレームレートを変更できます。

1 FUNC.メニュー▶ 圖\*(記録画素数)/圖\*(フレーム レート)

メニュー操作 (p. 22)

\*初期設定

● ◆/→ ボタンで記録画素数 / フレーム レートを選び、FUNC./SETボタンを 押します。

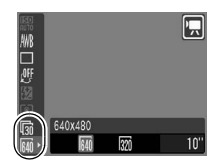

#### 記録画素数とフレームレートについて

|          |                | フレームレート              |                      |                      |  |
|----------|----------------|----------------------|----------------------|----------------------|--|
|          | 記録画素数          | <b>し</b><br>60フレーム/秒 | <b>い</b><br>30フレーム/秒 | <b>店</b><br>15フレーム/秒 |  |
| 🗔 スタンダード | 640×480画素      | -                    | 0                    | 0                    |  |
| 🚰 マイカラー  | 👧 320 × 240 画素 | -                    | 0                    | 0                    |  |
| 款 スムーズ   | 👧 320 × 240 画素 | 0                    | _                    |                      |  |
| ▶ ライト    | 160 × 120 画素   | _                    | _                    | 0                    |  |

\*フレームレートは、1秒間に撮影 / 再生するフレーム数を表します。フレー ムレートが高いほど滑らかな動きになります。

\* 🐼、🔄 では、記録画素数およびフレームレートが固定になります。

1 画像の容量(目安) (p. 120)

● メモリーカードの種類と記録可能画像数/時間(目安)(p.118)

# 撮影する

# デジタルズームで撮る

#### 撮影モード 💵 🏟 🏊 🖾 SCN 🖳 (🛄) P Tv Av M

光学ズームと組み合わせて、拡大して撮影できます。

- ●静止画:最大約16倍
- ●動画(スタンダード):最大約16倍

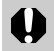

液晶モニターが消えているときは、デジタルズームは使えま せん。

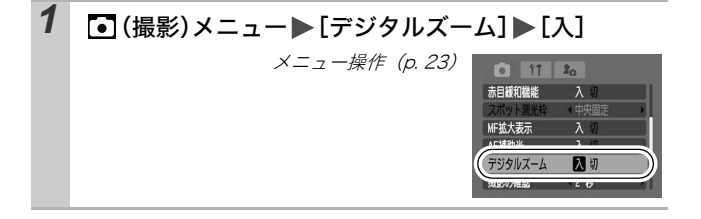

# 2 ズームレバーを「創側に押し、撮影する

- ●液晶モニターに、光学ズームとデジタルズームを組み合わ せた倍率が表示されます。
- ●最も望遠側まで拡大すると、いったん停止します(静止画 撮影時)。再度[↓]側へ押すと、デジタルズームが働き、さらに拡大できます。
- ₩ 側へ押すと、倍率が下がります。

デジタルズームは、拡大すると画像が粗くなります。

#### 連続して撮る

#### 撮影モード 💫 🏊 🖸 SCN P Tv Av M

シャッターボタンを全押ししている間、連続して撮影できます。 なお、推奨メモリーカード\*をお使いの場合は、一定の撮影間隔で メモリーカードの容量がいっぱいになるまで連続して撮影(スムー ズ連写)できます (p. 118)。

\* 推奨メモリーカード:

物理フォーマット (p. 21) 直後の超高速の SDC-512MSH (別売) ・当社測定条件によるもので、被写体、撮影条件などにより変わります。

・連続撮影が中断したときに、メモリーカードの容量が余る場合があります。

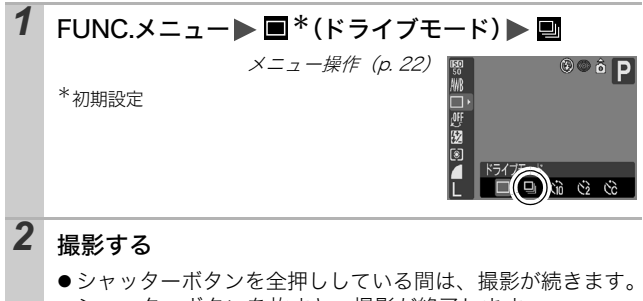

シャッターボタンを放すと、撮影が終了します。

- カメラ内部のメモリーがいっぱいになると、撮影間隔が長くなります。
  - ストロボが発光する場合には、ストロボの充電時間が必要なため、撮影間隔が長くなります。

## L判印刷モードに設定する

撮影モード 💵 🏟 🏊 🖾 SCN 🔗 P Tv Av M

液晶モニターで印刷範囲(縦横比 約 3:2)を確認しながら、「L 判」や「はがき」サイズの印刷に最適な撮影ができます。

| 1 | FUNC.メニュー 🕨 🖿 * (記録画素数) 🕨 🔤 (L判印刷) |                  |                                                                                                    |  |  |  |
|---|------------------------------------|------------------|----------------------------------------------------------------------------------------------------|--|--|--|
|   | *初期設定                              | メニュー操作 (p. 22    | 2) #89 0 6 P<br>#8<br>99<br>89<br>80<br>80<br>80<br>80<br>80<br>80<br>80<br>80<br>80<br>80<br>80<br>80<br>80 |  |  |  |
|   | ●L判印刷の記録                           | 融素数と圧縮率          | 0                                                                                                    |  |  |  |
|   |                                    | PowerShot A620   | PowerShot A610                                                                                               |  |  |  |
|   | 記録画素数                              | M3 (1600 × 1200) | M2 (1600 × 1200)                                                                                             |  |  |  |
|   | 圧縮率                                | 🗖 (ファイン)         | 🗖 (ファイン)                                                                                                    |  |  |  |
|   | ● シャッターボ<br>レーになりま                 | タンを半押しすると、<br>す。 | 印刷されない領域がグ                                                                                                   |  |  |  |

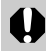

デジタルズームは使用できません。

印刷については、ダイレクトプリントユーザーガイドをご覧 ください。

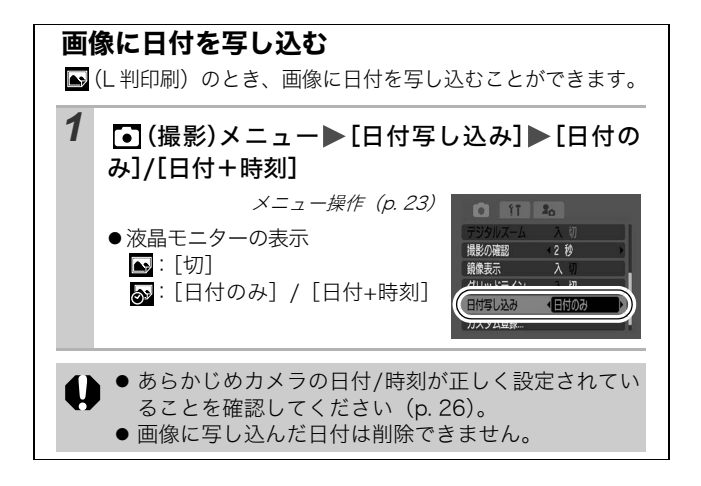
### セルフタイマーで撮る

#### 撮影モード 📶 🏟 🏊 🖾 SCN 🔗 🖵 🐂 P Tv Av M

シャッターボタンを押してから、10秒後(106)、2秒後(106)、または撮影の開始時間や撮影枚数を設定(106):カスタム)して撮影できます。

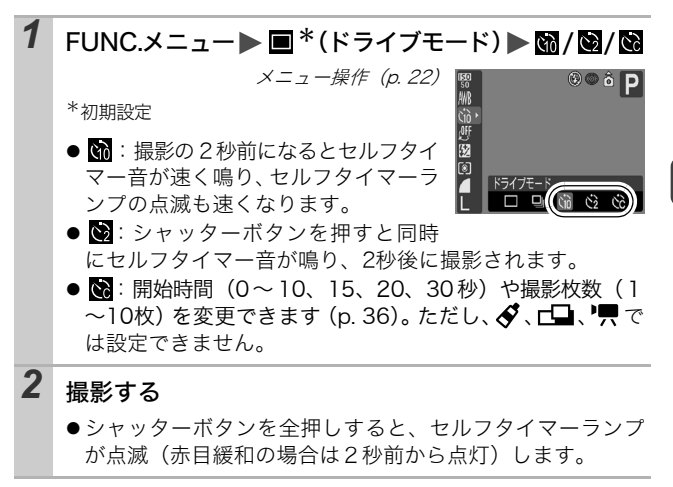

解除のしかた:手順1で、■を表示する

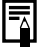

セルフタイマー音を変更する(p. 27)

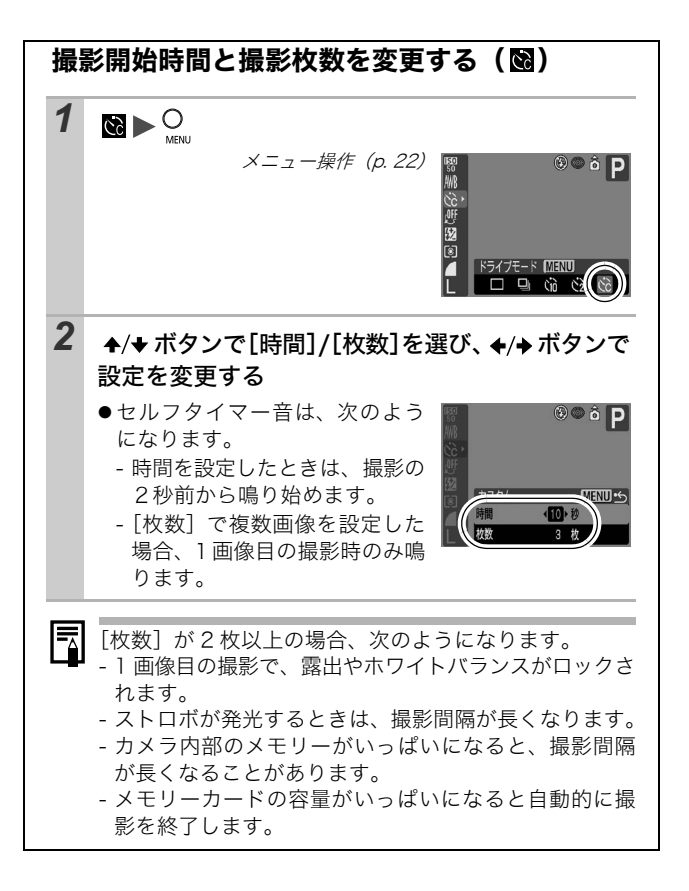

■動画を撮る

撮影モード 🖳

#### 動画撮影には、次の4つのモードがあります。

|    | スタンダード                                                                                                    |
|----|----------------------------------------------------------------------------------------------------|
|    | 記録画素数やフレームレートを選び、メモリーカードの容量が<br>いっぱいになるまで撮影できます(超高速のメモリーカード使用<br>時(推奨メモリーカード:SDC-512MSH))。<br>また、撮影中にデジタルズームが使えます(p.31)。          |
|    | ・記録画素数:[[[](640 × 480)]、[[]](320 × 240)]<br>・フレームレート:[[][(30フレーム/秒)]、[[][(15フレーム/秒)]<br>・1回の最大記録容量:1GB                            |
| ×  | スムーズ                                                                                                    |
|    | スポーツなどの速い動きの撮影に使います。                                                                                                    |
|    | ・記録画素数:[ ன (320 × 240)]<br>・フレームレート:[ ன (60 フレーム / 秒)]<br>・1 回の最長記録時間:1 分                                                         |
| Т, | ライト                                                                                                    |
|    | 記録画素数が小さいため容量が少なく、メールに添付したり、メ<br>モリーカードの容量が少ないときなどに使うと便利です。                                                                       |
|    | ・記録画素数:[ 🚾 (160 × 120)]<br>・フレームレート:[ 때 (15 フレーム / 秒)]<br>・1 回の最長記録時間:3 分                                                         |
| ġ~ | マイカラー                                                                                                    |
|    | 画像の色味を変化させて撮影できます(p.56)。<br>スタンダードと同様に、記録画素数やフレームレートを選び、メ<br>モリーカードの容量がいっぱいになるまで撮影できます(超高速<br>のメモリーカード使用時(推奨メモリーカード:SDC-512MSH))。 |
|    | ・記録画素数:[[[]](640 × 480)]、[[]](320 × 240)]<br>・フレームレート:[[]](30フレーム/秒)]、[[]](15フレーム/秒)]<br>・1回の最大記録容量:1GB                           |

●撮影時間は、お使いのメモリーカードによって異なります(p.118)。

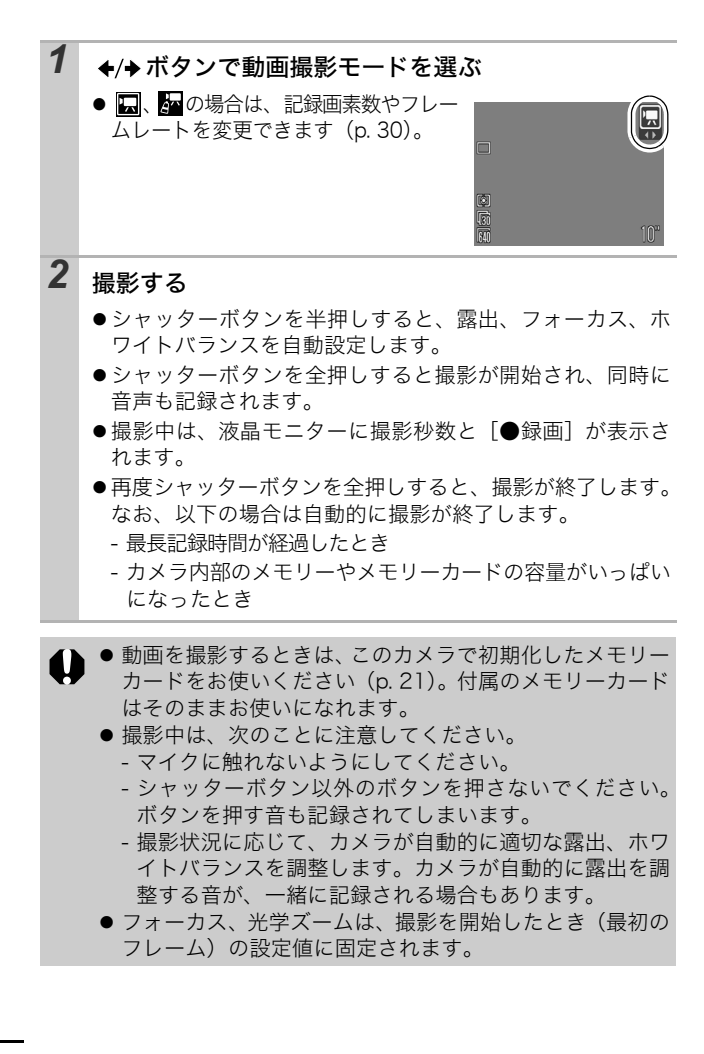

動画(タイプ:AVI、圧縮方法:Motion JPEG)をパソコン で再生するには、QuickTime 3.0 以上が必要です(付属の Canon Digital Camera Solution Disk には、Windows 版の QuickTime が収められています。なお、Mac OS X 以降には 標準装備されています)。

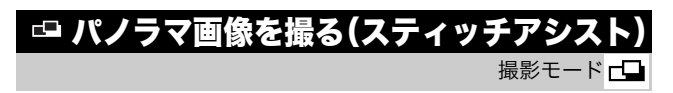

スティッチアシストは、撮影した画像をパソコンで合成(スティッチ)し、パノラマ画像を作るときに使います。

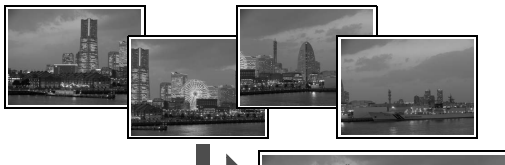

複数の画像をつなぎ 合わせて、パノラマ画 像を作成できます。

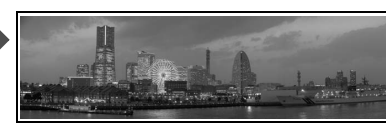

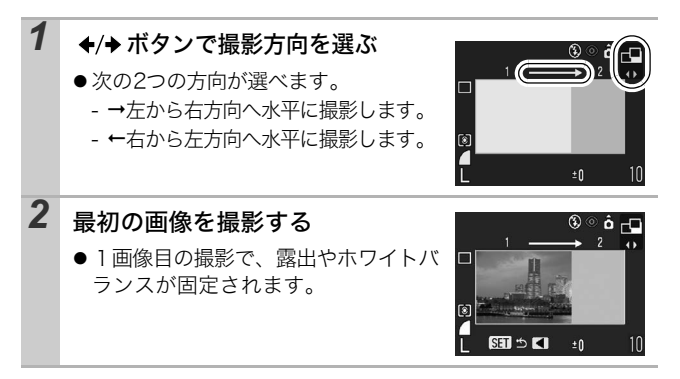

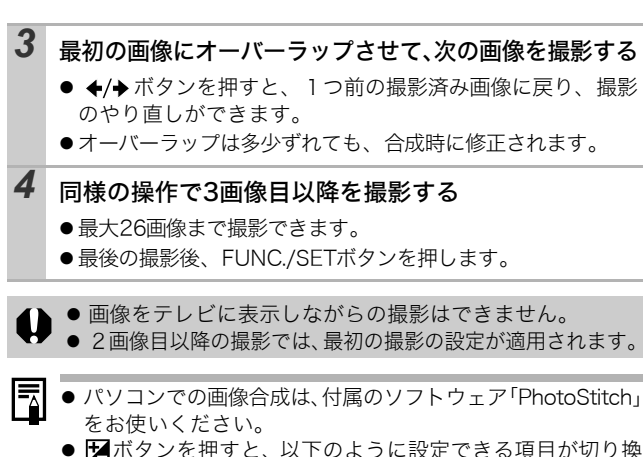

わります。

- 露出補正 / 撮影方向の選択

### PプログラムAEで撮る

撮影モード**P** 

被写体の明るさに応じて、シャッタースピードと絞り数値をカメラ が自動的に設定します。

●適正露出が得られない場合、シャッターボタンを半押ししたときに、シャッタースピードと絞り数値は赤字で表示されます。次の方法で撮影すると、適正露出が得られ、白字で表示されることがあります。

- ストロボを使用する
- ISO 感度を変更する
- 測光方式を変更する

### Tv シャッタースピードを決めて撮る

撮影モード**Tv** 

シャッタースピードを選ぶと、被写体の明るさに応じて、カメラが 適正露出になる絞り数値を自動的に設定します。 シャッタースピードを速くすると、動きの速い被写体の瞬間をとら えることができ、シャッタースピードを遅くすると流動感を表現し たり、暗いところでもストロボを発光せずに撮影できます。

- 絞り数値が赤字で表示されたときは、露出アンダー(露出不足) または露出オーバー(露出過多)です。白字で表示されるまで、
   ◆/→ ボタンでシャッタースピードを調節してください。
  - シャッタースピードが遅くなると、CCDの特性により撮影した画像にノイズが増えますが、このカメラは、シャッタースピードが1.3秒より遅くなると、このノイズを除去する処理を行い、高画質が得られます(ただし、次の撮影までにしばらく時間がかかります)。

·ズームによって、絞り数値とシャッタースピードは次のよ うに変わります。

|      | 絞り数値                   | シャッタースピード(秒) |
|------|------------------------|--------------|
|      | $F2.8\sim3.2$          | 15~1/1250    |
| ロイド岸 | $F3.5 \sim 4.0$        | 15~1/1600    |
| シュト油 | F4.5                   | 15~1/2000    |
|      | F5.0 $\sim$ 8.0 * 1    | 15~1/2500    |
|      | $F4.1 \sim 4.5$        | 15~1/1250    |
| テレ端  | $F5.0 \sim 6.3$        | 15~1/1600    |
|      | $F7.1 \sim 8.0 * ^{2}$ | 15~1/2500    |

- \*<sup>1</sup> (UID)では、撮影状況によっては、ワイド端でF11まで設定される場合があります。
- \*<sup>2</sup> (UTO)では、撮影状況によっては、テレ端でF16まで設定される場合 があります。
- ストロボ発光時に有効なシャッタースピードは、最高で1/500秒です。1/500秒よりも高速のシャッタースピードを設定した場合は、自動的に1/500秒に再設定され、撮影されます。

シャッタースピードの表示

 以下のシャッタースピードに設定できます。1/160 は 1/ 160 秒を表します。また、0"3 は 0.3 秒を、2" は 2 秒を表 しています。

15" 13" 10" 8" 6" 5" 4" 3"2 2"5 2" 1"6 1"3 1" 0"8 0"6 0"5 0"4 0"3 1/4 1/5 1/6 1/8 1/10 1/13 1/15 1/20 1/25 1/30 1/40 1/50 1/60 1/80 1/100 1/125 1/160 1/200 1/250 1/320 1/400 1/500 1/640 1/800 1/1000 1/1250 1/1600 1/2000 1/2500

 ●同じ露出でシャッタースピードと絞り数値の組み合わせを 変えることができます(p. 49)。

### Av絞りを決めて撮る

撮影モード Av

絞りとは、レンズを通して入ってくる光の量を調整するものです。 絞り数値を選ぶと、被写体の明るさに応じてカメラが適正露出にな るシャッタースピードを自動的に設定します。

絞り数値を小さくする(絞りを開く)と、背景をぼかした美しい ポートレートが撮影できます。

絞り数値を大きくする(絞りを閉じる)と、奥行きのある風景の手 前から遠くまでが鮮明に写ります。数値を大きくするほど、鮮明に 写る範囲が広くなります。

- シャッタースピードが赤字で表示されるときは、露出アン ダー(露出不足)または露出オーバー(露出過多)です。
   白字で表示されるまで、◆/→ボタンで絞り数値を調節してください。
  - ズーム位置によっては選べない絞り数値があります (p. 41)。
- ストロボ同調シャッタースピードは、1/60 ~ 1/500 秒になります。したがって、あらかじめ絞り数値を設定していても、ストロボ同調シャッタースピードに応じて絞り数値が自動的に変更されることがあります。

#### 絞り数値の表示

●表示された数値が大きくなるほど、レンズの絞り径は小さくなります。

F2.8 F3.2 F3.5 F4.0 F4.1 F4.5 F5.0 F5.6 F6.3 F7.1 F8.0 \*

\* **(UTD)** では、撮影状況によっては、ワイド端で F11、テレ端で F16 まで 設定される場合があります。

 ●同じ露出でシャッタースピードと絞り数値の組み合わせを 変えることができます(p. 49)。

#### セーフティシフト

**Tv、Av**のとき、撮影メニューの[セーフティシフト]を[入] にすれば、適正露出を得られない場合でも、自動的にシャッター スピードまたは絞り数値を調整して、適正露出で撮影できます。 ストロボ発光時は機能しません。

### M自由にシャッタースピード / 絞りを決めて撮る <sup>撮影モード</sup> M

- シャッタースピードや絞り数値を自分で決定し、撮影します。
- ●シャッターボタンを半押しすると、液晶モニターに標準露出\*からのずれが表示されます。このずれが±2段を超えると、液晶モニターに、「-2」または「+2」と赤字で表示されます。

\*設定されている測光方式をもとに測光を行って、標準露出を算出します。

- 露出を変更したい場合は、図ボタンでシャッタースピードか 絞り数値を選び、◆/→ボタンで数値を変更してください。
  - ●数値設定後にズームを調節すると、ズーム位置に応じた絞り数値に変更される場合があります。
  - 液晶モニターは、設定した絞り数値とシャッタースピード に応じた明るさで表示されます。速いシャッタースピード を設定した場合や、被写体が暗い場合、ストロボを
     図(常時発光(赤目緩和))または
     (常時発光)にすると、 常に明るく表示されます。
  - 絞り数値とシャッタースピードの関係について(p. 41)

### AF枠を選択する

#### 撮影モード 🖗 🏊 🖾 SCN 🔗 P Tv Av M

オートフォーカス枠(AF枠)はピントを合わせるための枠です。 以下のように AF枠を選択できます。

| 液晶モニター<br>の表示 | メニュー選択          | 説明                                                                                                |
|---------------|-----------------|---------------------------------------------------------------------------------------------------|
|               | AiAF            | 撮影状況に応じて、 9 つの AF 枠の中か<br>らカメラが自動的に AF 枠を選択してピ<br>ントを合わせます。                                       |
|               | 中央              | 中央のAF枠だけが有効になります。狙っ<br>た被写体に確実にピントを合わせるの<br>に便利です。                                                |
| ← ↓ (任意の位置)   | アクティブ<br>(任意選択) | 撮影モード: <b>P / Tv / Av / M</b><br>任意に選択した AF 枠でピントを合わせ<br>ます。狙った被写体に確実にピントを合<br>わせたり、構図を楽しむのに便利です。 |

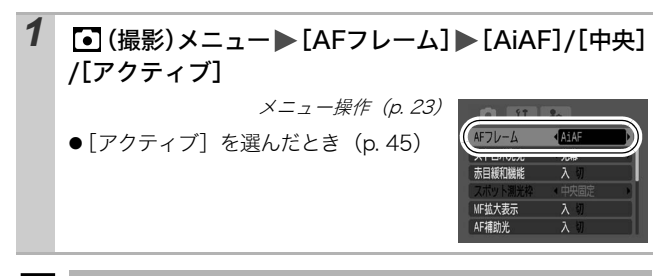

- デジタルズーム使用時は、AF枠は中央1点に固定されます。
  - 液晶モニター非表示時には、[アクティブ] は使用できません。
  - シャッターボタンを半押ししたとき、AF 枠の表示は、次のようになります(液晶モニターがついているとき)。
     ・緑色:撮影準備完了
    - ・黄色:ピントが合いにくいとき\*
    - \*AF 枠が AiAF のときは表示されません。

| 任                    | 意の A                    | F枠を選択する([アクティブ] 選択時)                                                                  |
|----------------------|-------------------------|---------------------------------------------------------------------------------------|
| 1                    | 液晶モ                     | ニターをつける                                                                               |
| 2                    | AF枠が                    | が緑色に変わるまで何回か <mark>™</mark> ボタンを押す                                                    |
|                      | ●撮影 <sup>:</sup><br>に設知 | モードによって、 <mark>対</mark> ボタンを押すと、以下のよう<br>定できる項目が切り換わります。                              |
|                      | Ρ                       | 露出補正 / AF 枠                                                                           |
|                      | Τv                      | シャッタースピード / 露出補正 / AF 枠                                                               |
|                      | Av                      | 絞り数値 / 露出補正 / AF 枠                                                                    |
|                      | Μ                       | シャッタースピード / 絞り数値 / AF 枠                                                               |
| <ul> <li>3</li></ul> |                         |                                                                                       |
|                      | ● 測光<br>ト測<br>● マニ      | 方式が [スポット測光] のときは、AF 枠をスポッ<br>光枠と連動させることができます(p. 51)。<br>ュアルフォーカス中 (p. 47) は、選択できません。 |

### ピントが合いにくい被写体を撮る(フォーカ スロック、AFロック、マニュアルフォーカス) 撮影モード (UID) (A) と G) SCN (ダ C2) 「見 P TV AV M

次のような被写体は、ピントが合わないことがあります。

- ●コントラストが極端に低い被写体
- ●近いものと遠いものが混在する被写体
- ●画像中央部が極端に明るい被写体
- ●高速で移動する被写体
- ●ガラス越しの被写体:できるだけガラスに近寄り、反射による写 り込みのない状態で撮影してください。

#### フォーカスロックで撮る

どの撮影モードでも操作できます。

- **1** ピントを合わせたい被写体と同じ撮影距離の異なる被写体を、 ファインダー中央または液晶モニターのAF枠に収める
- 2 シャッターボタンを半押しする
- 3 カメラの向きを変えて構図を決め、シャッターボタンを 全押しする

#### AF ロックで撮る

AUTO、SCNが 翻のとき、 CL では操作できません。

| 1 | 液晶モニターをつける                              |
|---|-----------------------------------------|
| 2 | ピントを合わせたい被写体と同じ撮影距離の異なる被<br>写体を、AF枠に収める |
| 3 | シャッターボタンを半押ししながら、MFボタンを押す               |
|   | ● MFインジケーターが表示されます。                     |
| 4 | カメラの向きを変えて構図を決め、撮影する                    |

- 液晶モニターを使って、フォーカスロックまたは AF ロック撮影をする場合、[AF フレーム]を[中央]にすると(p. 24)、中央の AF 枠 1 点だけが有効になるので、撮影しやすいです。
  - AF ロックは、シャッターボタンを放して構図を決められるので便利です。また、撮影後も AF ロックされたままなので、同じピントですぐに次の撮影ができます。

#### マニュアルフォーカスで撮る

手動でピントを合わせて撮影します。 マニュアルフォーカスは、 (MTO)、 SCNが (翻)のとき、 CL では操作で きません。

| 1                                                                                                    | 液晶モニターをつける                                                                                                    |                                       |  |
|----------------------------------------------------------------------------------------------------|----------------------------------------------------------------------------------------------------|---------------------------------------|--|
| 2                                                                                                    | <ul> <li>2 MFボタンを何回か押して、団を表示する</li> <li>● MFインジケーターが表示されます。</li> <li>● (撮影)メニューの [MF拡大表示]が [入]のとき、AF 枠を中心に画像が拡大表示*されます。</li> <li>*「気、デジタルズーム時や、テレビに表示しているときは、拡大表示されません。</li> <li>*拡大表示しない設定にもできます (p. 24)。</li> </ul> |                                       |  |
| <ul> <li>→撮影モードによって、2 ボタンを押すと、以下のよ<br/>定できる項目が切り換わります。</li> <li>※、▲、〇、<br/>家、P</li> <li>SCN、「栗 SCNもしくは・栗モード / 露出補正 / M</li> <li>Tv</li> <li>シャッタースピード / 露出補正 / M</li> <li>Av</li> <li>絞り数値 / 露出補正 / M</li> </ul> |                                                                                                    | よって、IMIホタンを押すと、以下のように設<br>が切り換わります。   |  |
|                                                                                                    |                                                                                                    | 露出補正 / 🔐                              |  |
|                                                                                                    |                                                                                                    | SCNもしくは <sup>9</sup> 只モード / 露出補正 / MI |  |
|                                                                                                    |                                                                                                    | シャッタースピード / 露出補正 / 🎹                  |  |
|                                                                                                    |                                                                                                    | 絞り数値 / 露出補正 / 🎹                       |  |
|                                                                                                    | Μ                                                                                                    | シャッタースピード / 絞り数値 / MF                 |  |
|                                                                                                    |                                                                                                    |                                       |  |

47

撮影す

3

- ♦/→ボタンを押して、ピントを合わせる
- MFインジケーターはピント位置の目安です。表示される 数値を目安に撮影してください。

解除のしかた:MFボタンを押す

### 露出を固定して撮る(AEロック)

撮影モード **ダ P Tv Av** 

露出とピントを別々に決めて撮影できます。被写体と背景のコント ラストが極端に強いときや、逆光下での撮影などに有効です。

 ● ストロボは必ず ⑧ に設定し、ストロボを発光させないでく ださい。ストロボが発光すると、AE ロックが働きません。

### 1 液晶モニターをつける

- 2 露出を固定したい被写体にピントを合わせる
- 3 シャッターボタンを半押ししながら、型ボタンを押す
   ☆が表示されます。

4 カメラの向きを変えて構図を決め、撮影する

解除のしかた: ◆/→ ボタン以外のボタンを操作する

ストロボをお使いのときは FE ロック(p. 50)をお使いになれます。

| シ変       | シャッタースピードと絞り数値の組み合わせを<br>変える                                                                                          |  |
|----------|----------------------------------------------------------------------------------------------------|--|
| 自重<br>わt | 動的に設定されたシャッタースピードと絞り数値の組み合<br>せを、同じ露出のままで自由に変えて撮影できます。                                                                |  |
| 1        | 撮影モードダイヤルを <b>P、Tv 、Av</b> のいずれかにす<br>る                                                                               |  |
| 2        | 液晶モニターをつける                                                                                                    |  |
| 3        | <ul> <li>露出を固定したい被写体にピントを合わせる</li> <li>● Tv または Av モードで、[セーフティシフト] が [入]<br/>のときは、セーフティシフト機能が働きます (p. 43)。</li> </ul> |  |
| 4        | シャッターボタンを半押ししながら、図ボタンを<br>押す<br>●露出が固定され、液晶モニターに ☎ が表示されます。                                                           |  |
| 5        | ◆/→ ボタンで希望するシャッタースピードまたは<br>絞り数値になるまで変える                                                                              |  |
| 6        | <b>構図を決め直して撮影する</b><br>●撮影が終了し、設定は解除されます。                                                                             |  |

### FEロックで撮る

#### 撮影モード **ダ P Tv Av**

被写体が構図のどこにあっても、適正な露出でストロボ撮影ができ ます。

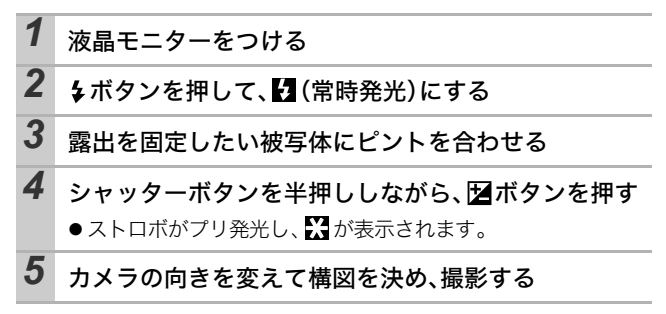

解除のしかた: ◆/→ ボタン以外のボタンを操作する

[ストロボ自動調光] が [切] のときは、FE ロックできません (p. 62)

### 測光方式を切り換える

撮影モード **ダ P Tv Av M** 

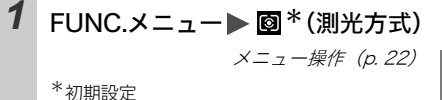

 ● ◆/→ ボタンで測光方式を選び、 FUNC./SETボタンを押します。

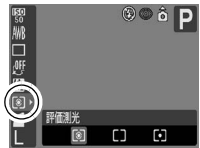

#### 測光方式の種類

| 0  | 計               | 価測光    | 逆光撮影を含む一般的な撮影に適しています。<br>画面内を多分割して測光します。画面内の被写体の位<br>置、明るさ、順光、逆光など複雑な光の要素をカメラ<br>が判断し、主被写体を常に適正な露出で撮影します。 |
|----|-----------------|--------|----------------------------------------------------------------------------------------------------|
| [] | ■ 中央部重点<br>平均測光 |        | 画面中央部の被写体に重点を置きながら、画面全体<br>を平均的に測光します。                                                                    |
|    | ス               | ポット測光  | 「スポット測光枠」内を測光します。                                                                                         |
| •  |                 | 中央固定   | スポット測光枠を液晶モニター中央部に固定します。                                                                                  |
|    |                 | AF 枠連動 | スポット測光枠を AF 枠に連動させます。                                                                                     |

スポット測光枠をAF枠に連動させる/中央固定にする

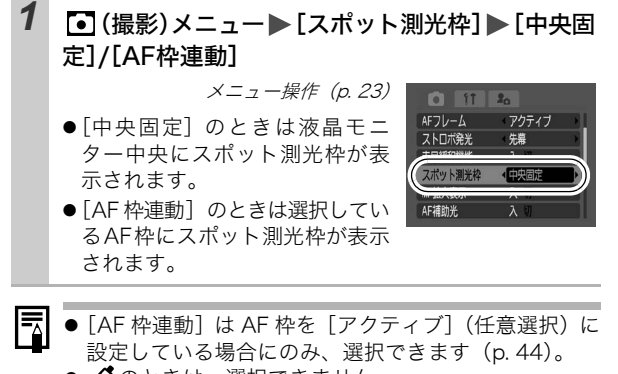

● � のときは、選択できません。

### 図露出を補正する

#### 撮影モード 💫 🏊 🖾 SCN 🔗 🗗 P Tv Av

逆光や背景が明るい場所での撮影で、被写体が暗くなってしまった り、夜景の撮影でライトが明るすぎるようなときに、露出を補正し ます。

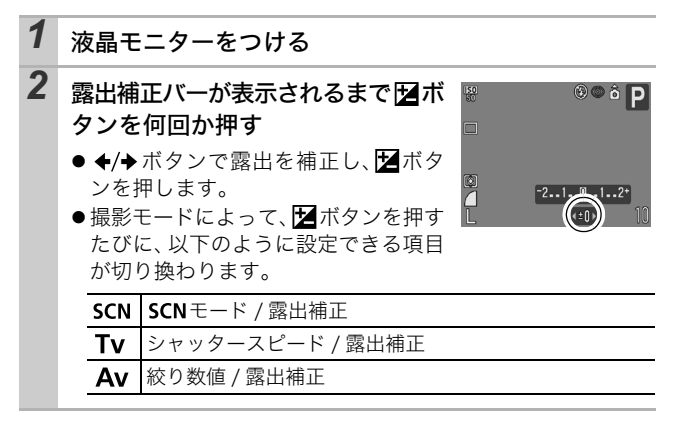

解除のしかた:補正値を「0」に戻す

マイカラーが、SA、SSの場合、露出補正は設定できません。

### 色合いを調整する(ホワイトバランス) <sup>撮影モード</sup> <sup>3</sup> 2 図 ダ □ <sup>1</sup> P Tv Av M

通常は、IIII(オート)で最適なホワイトバランスが自動設定されま す。IIIIで自然な色合いにならないときは、ホワイトバランスを変更 し、撮影時の光源に合った適正な色で撮影します。

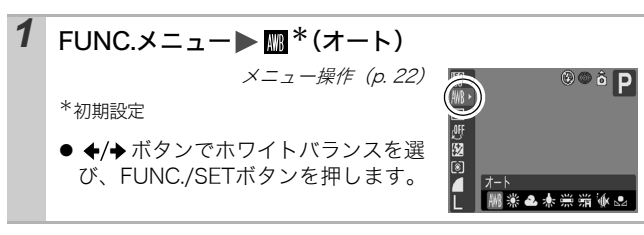

#### ホワイトバランスの種類

| AWB         | オート   | 自動設定                                                                                            |
|-------------|-------|-------------------------------------------------------------------------------------------------|
| Ċ           | 太陽光   | 晴天の屋外                                                                                           |
| 2           | くもり   | 曇天や日陰、薄暮                                                                                        |
| Ċ.          | 電球    | 電球、電球色タイプ(3波長型)の蛍光灯                                                                             |
| 507<br>7755 | 蛍光灯   | 昼白色蛍光灯、白色蛍光灯、昼白色タイプ(3波長<br>型)の蛍光灯                                                               |
| 渊           | 蛍光灯 H | 昼光色蛍光灯、昼光色タイプ(3 波長型)の蛍光灯                                                                        |
| ¢           | 水中    | ウォータープルーフケース WP-DC90 (別売) を使っ<br>た水中での撮影に最適です。水中に最適なホワイト<br>バランスに設定され、青みをおさえた自然な色合い<br>で撮影できます。 |
|             | マニュアル | 白い紙や布など白を基調としたものをカメラに記憶さ<br>せ、最適な白データを取り込んでから撮影できます。                                            |

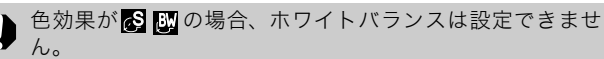

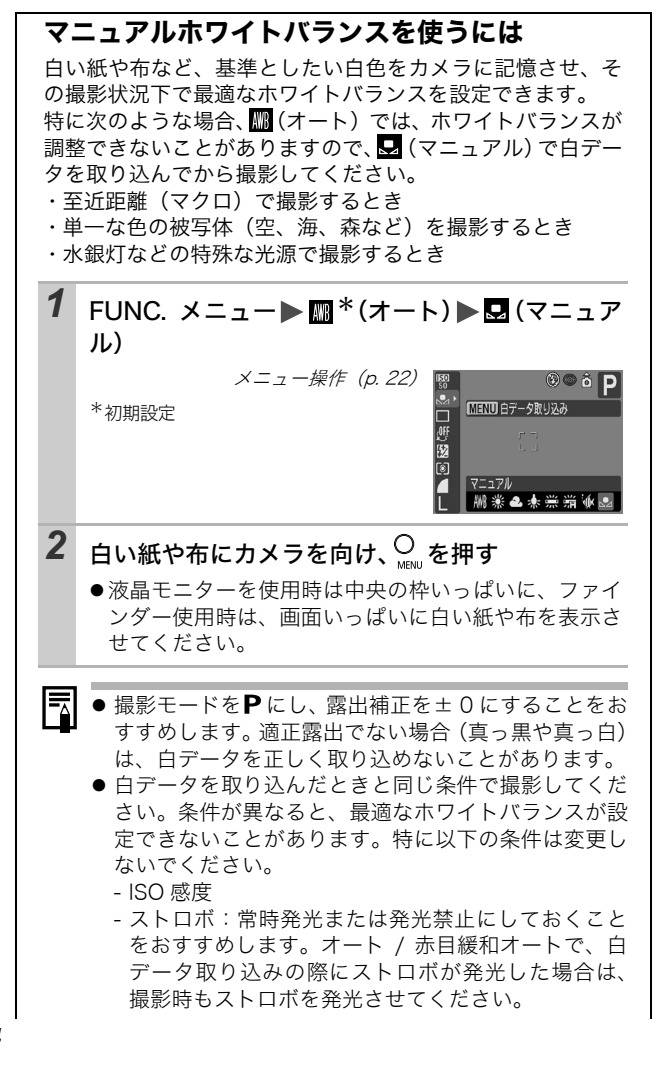

- スティッチアシストでは、白データの取り込みはできません。あらかじめ他の撮影モードで白データを取り込んでおいてください。
- 設定したマニュアルホワイトバランスは、カメラの設定を初期設定に戻しても解除されません(p. 28)。

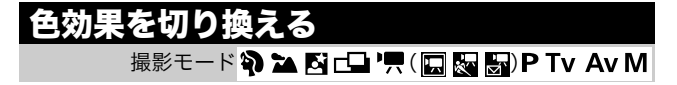

色効果を切り換えると、画像の印象を変えて撮影できます。

| 1 | FUNC.メニュー <b>▶ </b>                                            | © © ô P                                 |
|---|----------------------------------------------------------------|-----------------------------------------|
|   | メニュー操作(p. 22)                                                  | ALC ALC ALC ALC ALC ALC ALC ALC ALC ALC |
|   | *初期設定                                                          |                                         |
|   | <ul> <li>◆/→ボタンで色効果を選び、FUNC./</li> <li>SFTボタンを押します。</li> </ul> | 실 (城東)<br>L (백 산 산 남 양 환)               |

#### 色効果の種類

| Off | 効果切     | 通常設定                             |
|-----|---------|----------------------------------|
| Y   | くっきりカラー | コントラストと色の濃さを強調し、くっきりし<br>た色合いにする |
| Ċ   | すっきりカラー | コントラストと色の濃さを抑え、すっきりとし<br>た色合いにする |
| ول  | ソフト     | 輪郭の強調を抑える                        |
| Ş   | セピア     | セピア色にする                          |
| ₿₩  | 白黒      | 白黒にする                            |

### ⊗マイカラーで撮る

撮影モード 🟈 🖳 ( 🔤 )

マイカラーは、赤、緑、青の色のバランスを変えたり、色白や日焼け した肌にしたり、画面内の指定した色を別の色にするなど、画像の色 味を簡易的に変化させて撮影できる機能です。静止画はもちろん、動 画でも利用でき、画像効果や映像効果を演出した撮影が楽しめます。た だし、撮影状況によっては、画像が粗くなったり、思い通りの色にな らないことがあります。そのため、大切なシーンを撮影するときには、 必ず事前にためし撮りすることをおすすめします。なお、静止画の場 合には、[オリジナル保存]機能(p.58)を[入]にすれば、マイカ ラーの画像だけでなく、オリジナル画像(元画像)も記録できます。

| Вр         | ポジフィルムカラー | 「あざやかブルー」・「あざやかグリーン」・<br>「あざやかレッド」の効果を合わせたもの<br>で、青、緑、赤色をより鮮やかに撮影でき<br>ます。<br>ポジフィルムのようにナチュラルで色鮮や<br>かな画像が撮影できます。 |
|------------|-----------|----------------------------------------------------------------------------------------------------|
| <i>A</i> L | 色白肌*      | 人物の肌を色白に撮影できます。                                                                                                   |
| ВD         | 褐色肌*      | 人物の肌を褐色に撮影できます。                                                                                                   |
| ВB         | あざやかブルー   | 青色を強調して撮影できます。空や海などの<br>青い被写体をより鮮やかに撮影できます。                                                                       |
| ß          | あざやかグリーン  | 緑色を強調して撮影できます。山や新緑、草<br>花、芝生などの緑の被写体をより鮮やかに撮<br>影できます。                                                            |
| <i>A</i> R | あざやかレッド   | 赤色を強調して撮影できます。赤い花や赤い<br>車などの赤い被写体をより鮮やかに撮影でき<br>ます。                                                               |
| Â          | ワンポイントカラー | 画面内の指定した色のみを残し、それ以外<br>を白黒にして撮影できます。                                                                              |
| As         | スイッチカラー   | 画面内の指定した色を別の色に変更して撮<br>影できます。別の色の取り込みは1色のみ<br>で、複数の色から選択はできません。                                                   |

#### マイカラーの種類

| £C | カスタムカラー | 赤 / 緑 / 青 / 肌色*のバランスを自由に設<br>定して撮影できます。「青色をもう少し鮮や<br>かに」や「顔色をもう少し明るく」といっ<br>た微調整ができます。 |
|----|---------|----------------------------------------------------------------------------------------|
|    |         | た微調整ができます。                                                                             |

\*被写体に人物以外の肌色が含まれている場合は、その被写体の色も変更さ れることがあります。

\*肌の色によっては、効果が現れない場合があります。

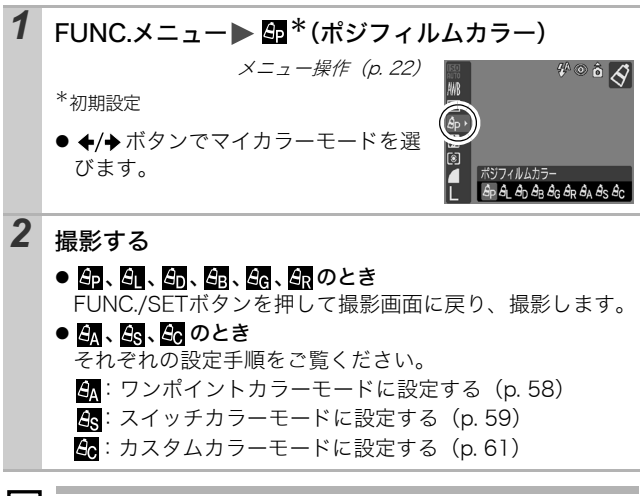

撮影シーンによっては、ISO 感度が上がり、画像にノイズが増 えることがあります。 撮影す

### オリジナル画像の保存方法を変更する

マイカラーで静止画を撮影するときは、マイカラーの画像だ けでなく、オリジナル画像(元画像)も記録するかどうかを 設定できます。

# (撮影)メニュー▶[オリジナル保存]▶[入]/ [切]

メニュー操作 (p. 23)

●[入]の場合、画像番号は連番になります。オリジナル画像が早い番号、マイカラーで撮影した画像が後の番号です。

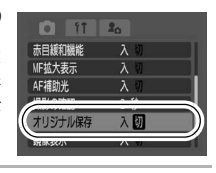

[オリジナル保存] を [入] に設定した場合

- 撮影時に液晶モニターに表示される画像は、マイカ ラーで設定している画像だけです。
- 撮影直後に液晶モニターに表示される画像は、マイカ ラーで撮影した画像になります。このとき画像を消去 すると、オリジナル画像も同時に消去されますので、十 分に確認してから消去してください。
- -1回の撮影で2画像記録されるため、液晶モニターに表示される記録可能画像数は、設定が[切]の場合の半分になります。

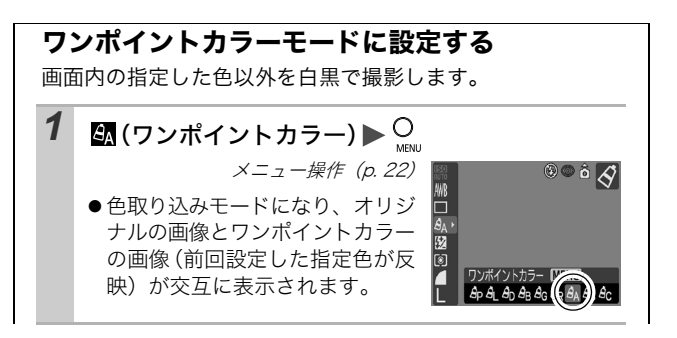

-

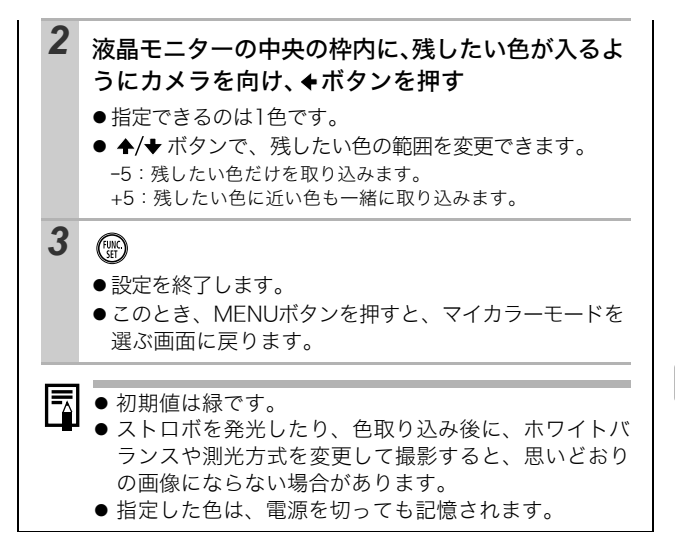

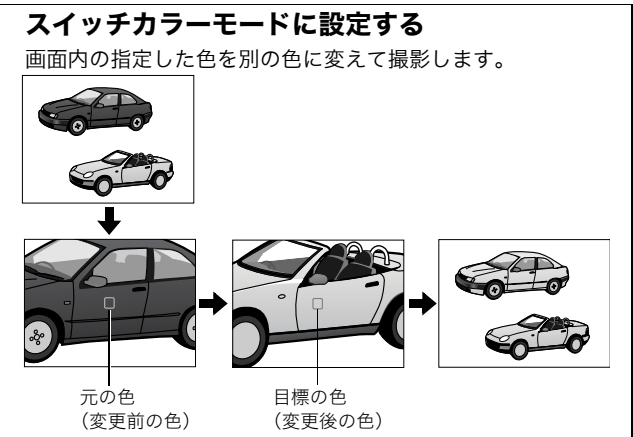

59

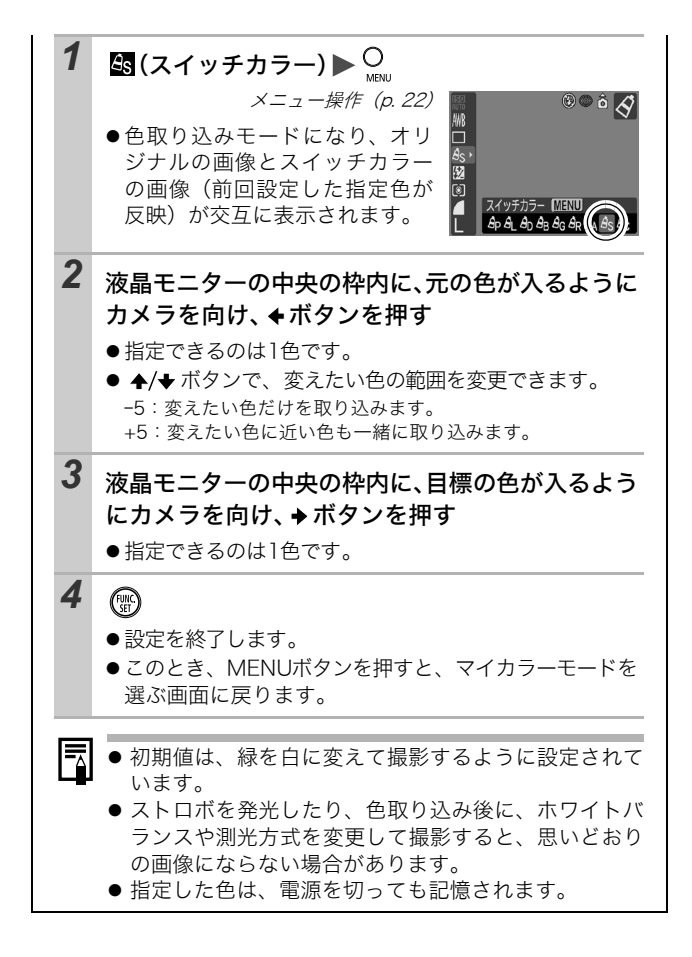

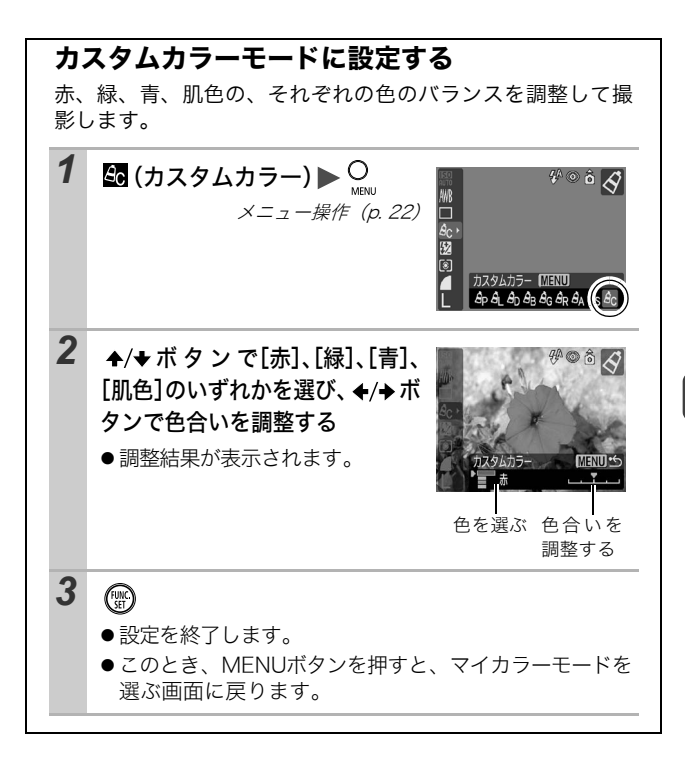

### ISO感度を変更する

#### 撮影モード P Tv Av M

暗いところで手ぶれを抑えたり、ストロボをオフにして撮影したい とき、あるいはシャッタースピードを速くしたいときには、ISO 感 度を上げます。

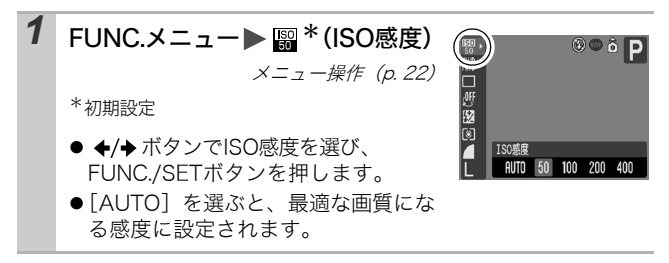

### ストロボの自動調光設定を切り換える

撮影モード Tv Av

内蔵ストロボは自動調光で発光されます(**M**を除く)が、自動調 光しないように設定することもできます。

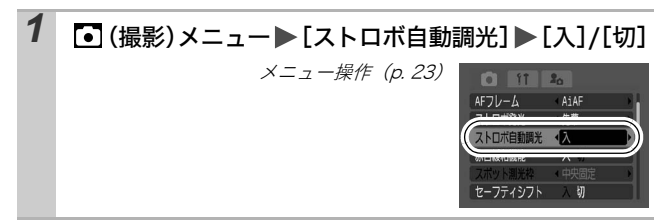

ストロボ調光量 / 発光量を補正する

撮影モード 💫 🏊 🖸 🔗 🗗 P Tv Av M

| ストロボ調光補正 | <ul> <li>●撮影モードがう、▲、図、ぐ、□、Pのとき、またはTv、Avで[ストロボ自動調光]が<br/>[入]のとき(p.62)、標準調光を中心に-2~<br/>+2の範囲で1/3段ずつ変更できます。</li> <li>●カメラの露出補正と併用することにより、背景の露出も補正したストロボ撮影ができます。</li> </ul> |
|----------|----------------------------------------------------------------------------------------------------|
| ストロボ発光量  | ●撮影モードがM、またはTv、Avで[ストロ<br>ボ自動調光]が[切]のとき(p.62)、ストロボ<br>の発光量をフル発光から3段階で制御して撮影<br>できます。                                                                                    |

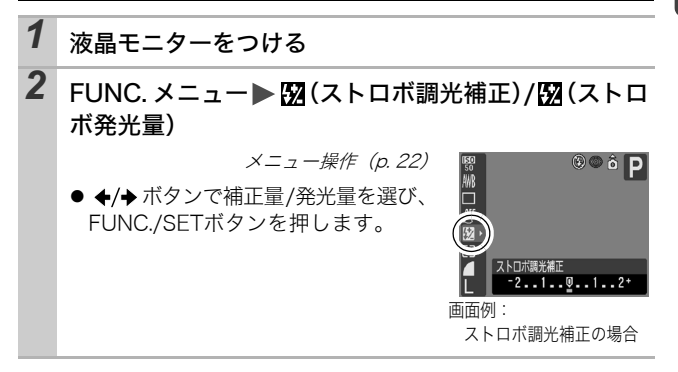

ストロボの発光するタイミングを切り換える

撮影モード 🔗 P Tv Av M

| 先幕 | シャッタースピードにかかわらず、シャッターが開いた直後<br>にストロボが発光します。通常は、こちらで撮影します。                        |
|----|----------------------------------------------------------------------------------|
| 後幕 | シャッターが閉じる直前にストロボが発光します。ストロボ<br>発光のタイミングが先幕発光より遅くなり、車のライトが後<br>方に流れるような画像を撮影できます。 |

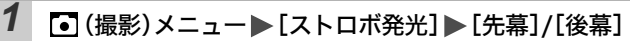

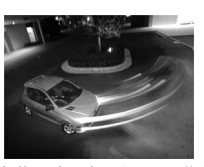

先幕設定で撮影した画像

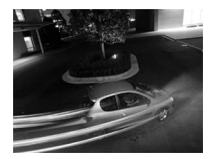

後幕設定で撮影した画像

### Cカスタム登録する

#### 撮影モードPTvAvMC

よく使う撮影モードや撮影時のさまざまな設定を、あらかじめ C(カスタム) に登録しておくことができます。必要なときにモー ドダイヤルをCに合わせるだけで、事前に登録した設定内容で撮影 できます。他の撮影モードに切り換えたり、電源を切ると解除され てしまう設定(連続撮影、セルフタイマーなど)も保持されます。

- 1 登録したい撮影モードにして内容を設定する ● Cに登録した設定の一部(撮影モード以外)を変更すると きは、Cを選びます。 ● C に登録できる機能 - 撮影モード(**P**、**Tv**、**Av**、**M**) - P、Tv、Av、Mで設定可能な項目(p. 128) - 撮影メニューの設定内容 - ズーム位置 - マニュアルフォーカス位置 2 [● (撮影)メニュー ● [カスタム登録] 11 20 デジタルズーム メニュー操作 (p. 23) 撮影の確認 2 社 **静静表示** マム音調 3 [OK]を選び 🖫 を押す
  - 設定内容は、他の撮影モードには反映されません。
     登録内容をリセットできます(p. 28)。

65

撮影す

### 縦横自動回転の設定をする

#### 撮影モード 📶 🏟 🏊 🖾 SCN 🔗 🖵 P Tv Av M

再生モード▶

このカメラには SI (Super Intelligent) センサーが装備されてお り、縦位置で撮影した画像は、再生時に正しい縦位置に回転して表 示されます。

### 1 ☎(設定)メニュート[縦横自動回転]ト[入]/[切]

メニュー操作 (p. 23)

●縦横自動回転を〔入〕にすると、液晶モニターに(情報表示ありのとき)、
 ☆(通常)、
 ☆(右が下)、または
 ☆(左が下)が表示されます。

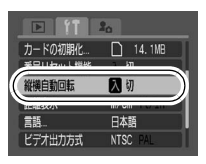

- カメラを真上や真下に向けて撮影すると、正しく機能しない場合があります。アイコン(る)を確認し、正しく天地を判断しない場合は、[切]にしてお使いください。
  - 縦横自動回転の設定が[入]のときに縦位置で撮影した画像をパソコンに取り込む場合、取り込みに使用するソフトウェアによっては、回転結果が反映されないことがあります。

このカメラは、SI センサーにより、縦位置で構えて撮影する 場合、上側を「天」、下側を「地」と判断し、縦位置に最適な フォーカス、露出、ホワイトバランス制御を行います。この 機能は、縦横自動回転の入/切に関係なく有効です。

### 画像番号をリセットする

#### 撮影モード 🐠 🏟 🏊 🖾 SCN 🔗 🖵 🐂 P Tv Av M

再生モード 🕨

撮影した画像には、自動的に画像番号がつきます。その画像番号の 設定方法を選択します。

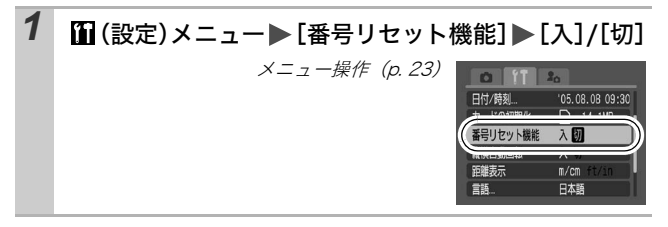

#### 画像番号リセット機能について

| 入 | 新しいメモリーカードを入れるたびに画像番号が初期値(100-<br>0001)に戻ります。記録済みのメモリーカードを入れたときは、<br>続きの番号になります。                |
|---|-------------------------------------------------------------------------------------------------|
| 切 | 最後に撮影した画像の画像番号が記録され、新しいメモリーカー<br>ドを入れても続きの画像番号になります。ファイル番号が重複し<br>ないため、パソコンでまとめて管理するような場合に便利です。 |
|   |                                                                                                 |

×モリーカードのフォルダ構造については、ソフトウェアク イックガイドをご覧ください。

## 再生 / 消去する

基本編(p.11)もご確認ください。

### Q 拡大して見る

- ズームレバーをQ側に押す
   ③ 色が表示され、拡大表示になります。
   ●画像を最大約10倍まで拡大して表示できます。
   オ/キまたは キ/ト ボタンで表示位置を変更する
   ●拡大再生中に FUNC./SET ボタンを押すと、画像送りモードになり 第二十が表示されます。
  - 拡大再生中に FUNC/SET ボダンを押すと、画像送りモード になり、図けが表示されます。◆/◆ ボタンで拡大したまま 前または次の画像を表示できます。再度FUNC/SETボタン を押すと、画像送りモードを解除します。
  - ズームレバーで倍率を変更できます。

解除のしかた:ズームレバーを 💽 側に押す(MENU ボタンを押す と、すぐに解除できます。)

▶ 動画、インデックス再生時は、拡大表示できません。

### 🕒 9画像ずつまとめて見る(インデックス再生)

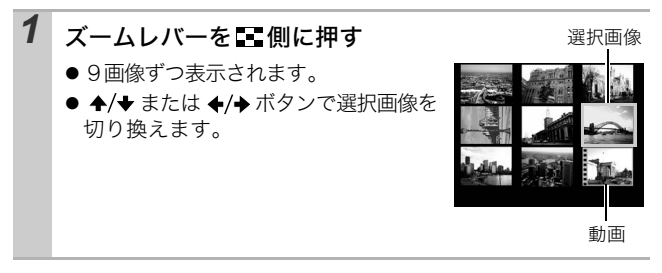

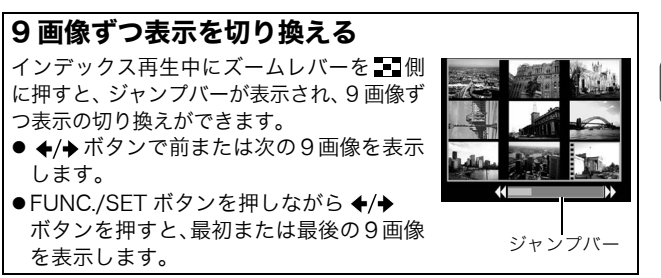

解除のしかた:ズームレバーをQ側に押す

再生 / 消去する

### 合目的の画像にジャンプする

メモリーカードにたくさんの画像を記録しているときは、次の4つの検索キーでジャンプしながら目的の画像を探し出すと便利です。

|         | 10 枚ジャンプ  | 画像を10枚ずつ飛ばして表示する    |
|---------|-----------|---------------------|
|         | 100 枚ジャンプ | 画像を 100 枚ずつ飛ばして表示する |
| $\odot$ | 日付ジャンプ    | 各撮影日の先頭画像を表示する      |
| U       | 動画ジャンプ    | 動画を表示する             |

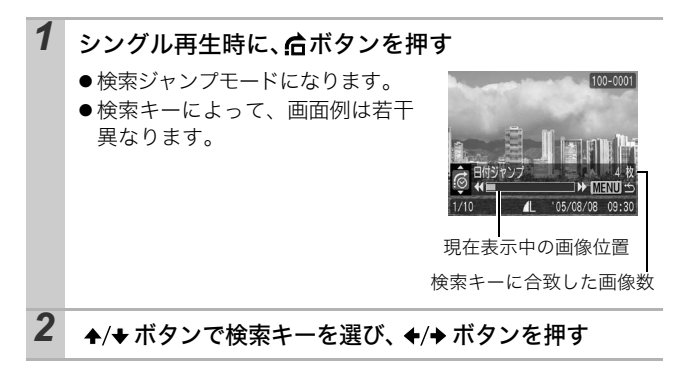

解除のしかた:MENU ボタンを押す
## 動画を見る

インデックス再生時は、動画は再生できません。

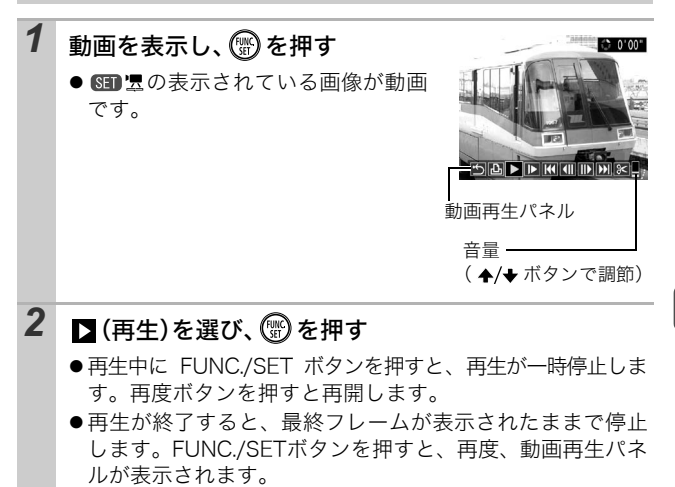

## 動画再生パネルの操作

| ÷ | シングル再生に戻る                                                   |
|---|-------------------------------------------------------------|
| Ъ | 動画の印刷(プリンター接続時にアイコンが表示されます。詳細<br>はダイレクトプリントユーザーガイドをご覧ください。) |
|   | 再生                                                          |
| ▶ | スロー再生(スロー再生の速度は、◆ボタンで遅く、→ボタン<br>で速くできます。)                   |
| K | 先頭フレームを表示                                                   |
|   | フレーム戻し(FUNC./SETボタンを押し続けると早戻しします。)                          |
|   | フレーム送り(FUNC./SETボタンを押し続けると早送りします。)                          |
|   | 最終フレームを表示                                                   |
| % | 編集(動画編集モードに切り換えます。)(p. 72)                                  |

再生/消去する

- テレビで動画を再生するときの音量は、テレビで調節して ください (p. 84)。
- スロー再生中、音声は再生されません。

## 動画を編集する

撮影した動画の一部分を削除できます。

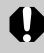

編集前の長さが1秒以上の動画を1秒単位で編集できます が、プロテクトされている動画、撮影時間が1秒未満の動画 は編集できません。

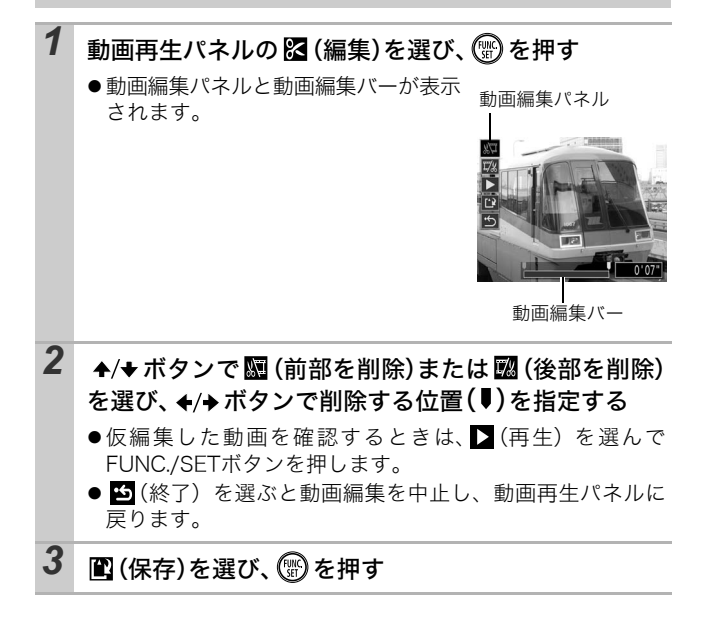

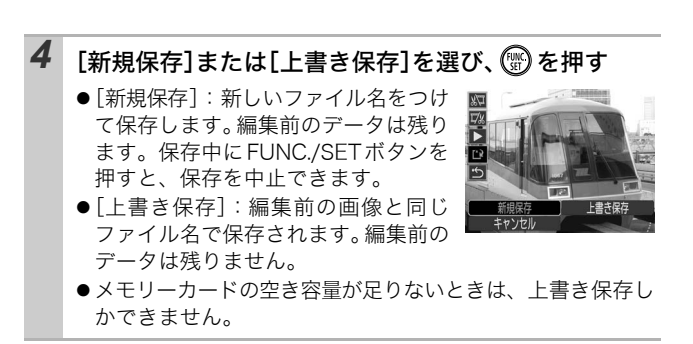

-

編集した動画を保存するとき、約3分かかることがあります。途中 で電池がなくなると、編集した画像が保存できないことがありま すので、動画を編集するときは、未使用の単3形アルカリ電池か フル充電の単3形ニッケル水素電池あるいは AC アダプターキッ ト ACK600 (別売)の利用をおすすめします (p. 106)。

# 回転して表示<u>する</u>

時計方向に 90 度、270 度に回転して表示します。

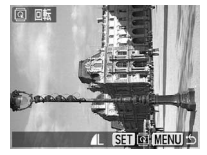

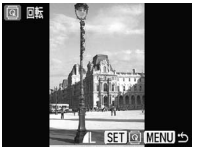

メニュー操作 (p. 23)

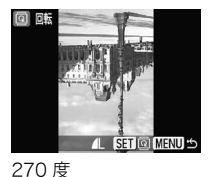

元画像 1

90度

▶ (再生)メニュー▶ 😡

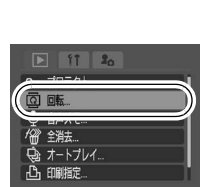

#### 2 ◆/→ボタンで回転する画像を選び、圖を押して回転す る

- FUNC./SETボタンを押すごとに、90度→270度→元画像が 表示されます。
- ●インデックス再生にしても設定できます。
- 動画は回転できません。
- カメラで回転した画像をパソコンに取り込む場合、取り込 みに使用するソフトウェアによっては回転結果が反映さ れないことがあります。

# 音声メモをつける

画像の再生中(シングル再生、インデックス再生)に、最長 60 秒 の音声メモをつけることができます。音声データは WAVE 形式で 保存されます。

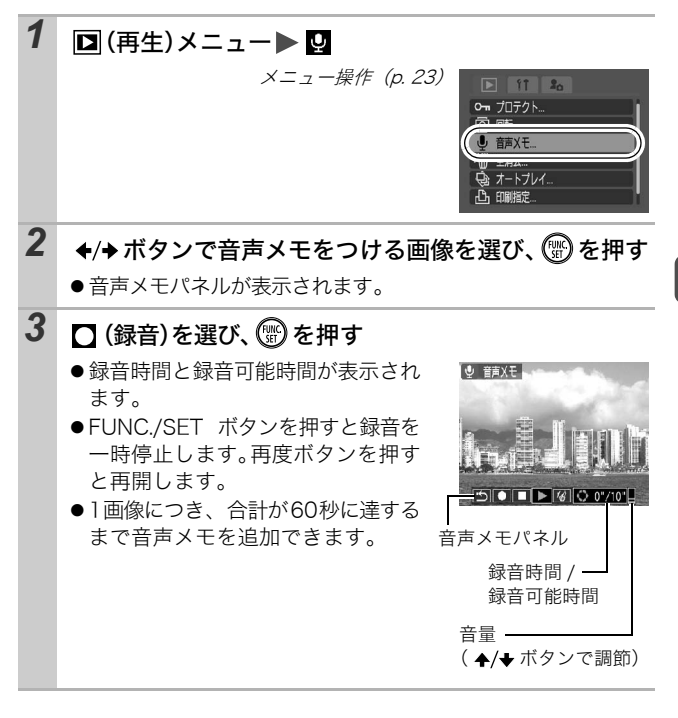

### 音声メモパネルの操作

| ţ | 設定を終了します。                                     |
|---|-----------------------------------------------|
|   | 録音                                            |
|   | 停止                                            |
|   | 再生                                            |
| 1 | <br>消去<br>表示される画面で[消去]を選び、FUNC./SET ポタンを押します。 |

● 動画には音声メモをつけられません。
 ● プロテクトされている画像の音声メモは消去できません。

# 画像を自動再生する(オートプレイ)

メモリーカード内の全画像を自動再生します。 再生間隔は約3秒で す。

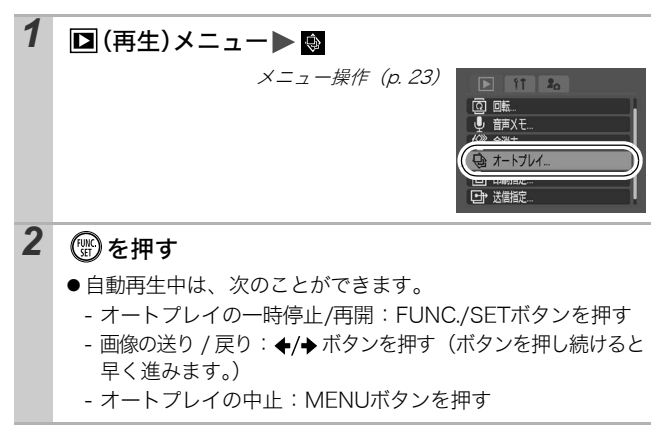

# 画像をプロテクト(保護)する

大切な画像や動画を誤って消去しないように、プロテクトを設定で きます。

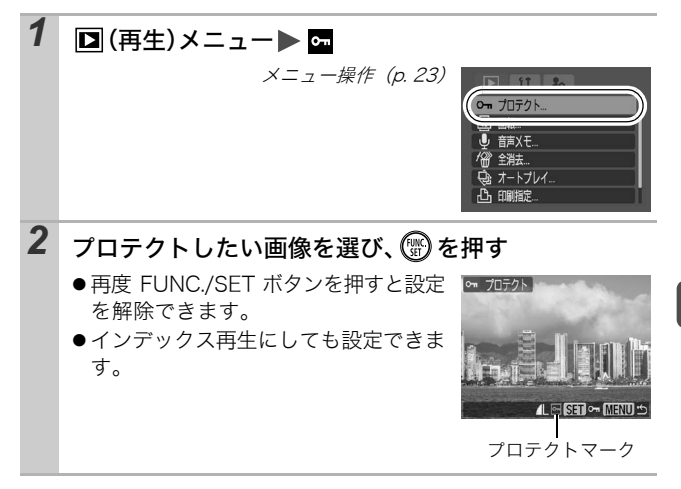

# 全画像を消去する

- 消去した画像は復元できません。十分に確認してから消去してください。
  - プロテクトされている画像は消去できません。

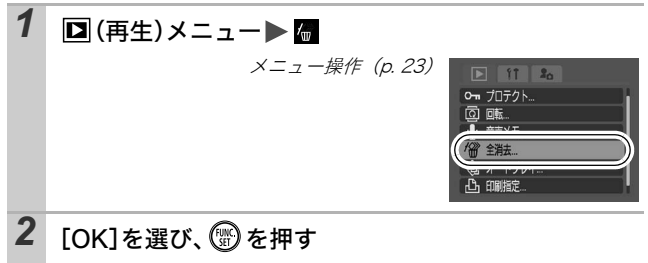

● 全消去を取り消すときは、[キャンセル]を選びます。

画像データだけでなく、メモリーカードの記録内容をすべて消去したいときは、メモリーカードを初期化してください (p. 21)。

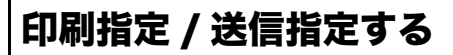

## DPOFの印刷指定

メモリーカードに記録されている画像の中から、印刷する画像や枚 数をあらかじめカメラ側で指定できます。カメラダイレクト対応プ リンターで一括で印刷するときや、プリント取り扱い店に注文する ときに大変便利です。

DPOF 対応の他のカメラで印刷指定されたメモリーカードの場 合、▲が表示されることがあります。このカメラでそれらの印刷 指定を変更すると、設定済みの印刷指定は、すべて書き換えられ ます。

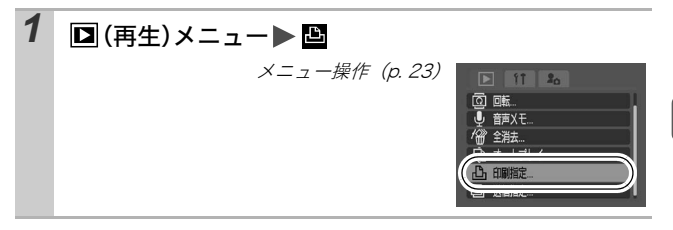

## 1 画像ずつ指定する

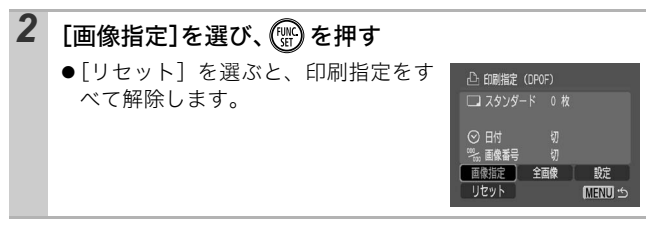

印刷指定 / 送信指定する

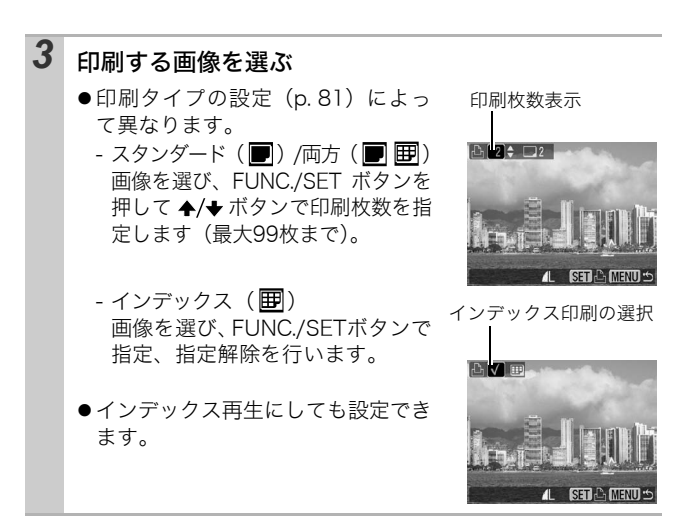

## メモリーカード内のすべての画像を指定する

| 2 | <ul> <li>【全画像】を選び、 愛を押す</li> <li>● [リセット]を選ぶと、印刷指定をすべて解除します。</li> <li>● すべての画像に対して1枚ずつ印刷指定されます。</li> </ul> | <ul> <li>△ 印刷指定(1)</li> <li>○ 日付</li> <li>○ 日付</li> <li>○ 日付</li> <li>○ 目付</li> <li>○ 目付</li> <li>○ 目付</li> <li>○ 目付</li> <li>○ 目付</li> <li>○ 日付</li> <li>○ 日付</li></ul> |
|---|----------------------------------------------------------------------------------------------------|----------------------------------------------------------------------------------------------------|
| 3 | [OK]を選び、 🛞 を押す                                                                                             |                                                                                                    |

プリンターまたはプリント取り扱い店によっては、指定内容が反映されないことがあります。
 動画は印刷指定できません。

MENU 🖄

- 最大 998 画像まで指定できます。
  - ●[印刷タイプ]が[両方]の場合、印刷枚数は指定できますが、[インデックス]の場合は指定できません。[インデックス]は1枚のみ印刷されます。
  - 日付を写し込んだ画像を印刷する場合、DPOF の印刷指定で 日付を入れる設定をしないでください。日付が重複して印 刷されます。

## 印刷スタイルを設定する

印刷する画像を選んでから、印刷スタイルを指定してください。次 の内容を設定できます。

|        | スタンダード          | 用紙   枚に   画像を印刷します。         |
|--------|-----------------|-----------------------------|
| 印刷タイプ  | <b>囲</b> インデックス | 画像を縮小してインデックス形式で<br>印刷します。  |
|        | ■ ■ 両方          | スタンダードとインデックスの両方<br>を印刷します。 |
| ❷日付    |                 | 日付を入れて印刷します。                |
| ‱ 画像番号 |                 | 画像番号を入れて印刷します。              |

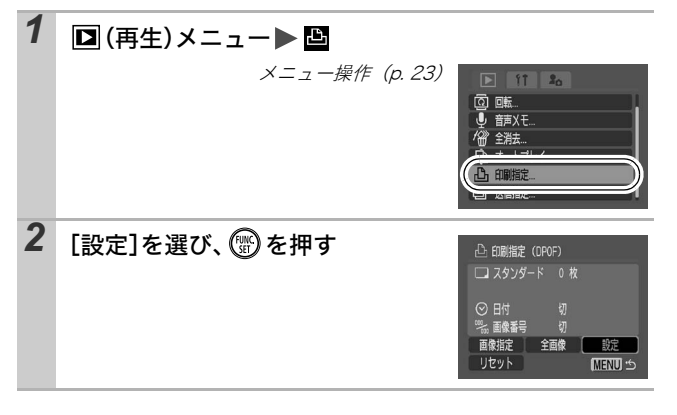

印刷指定 / 送信指定する

### [印刷タイプ]、[日付]、[画像番号]のいずれかを選び、設 定したい内容を選ぶ

- 印刷タイプによって、日付と画像番号の設定は次のように なります。
  - [インデックス] のとき [日付] と [画像番号] を同時に設定できません。
  - [スタンダード] または [両方] のとき [日付] と [画像番号] を同時に [入] に設定できます。 ただし、お使いのプリンターによって、印刷できる情報が 異なることがあります。
  - 【 (L 判印刷)で日付を写し込んだ画像 (p. 34)は、[日付] が[切]でも、写し込んだ日付が印刷されます。
  - 日付は、[日付 / 時刻] で設定した日付スタイルで印刷され ます (p. 26、基本編 p. 4)。

## DPOFの送信指定

3

パソコンに取り込む画像をあらかじめカメラ側で指定できます。パ ソコンへの送信方法は、ソフトウェアクイックガイドをご覧くださ い。なお、この指定は、DPOF(Digital Print Order Format)に 準拠しています。

DPOF 対応の他のカメラで送信指定されたメモリーカードの場合、 か表示されることがあります。このカメラでそれらの送信指定を 変更すると、設定済みの送信指定は、すべて書き換えられます。

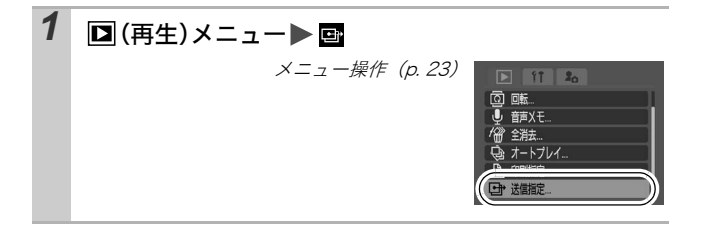

## 1 画像ずつ指定する

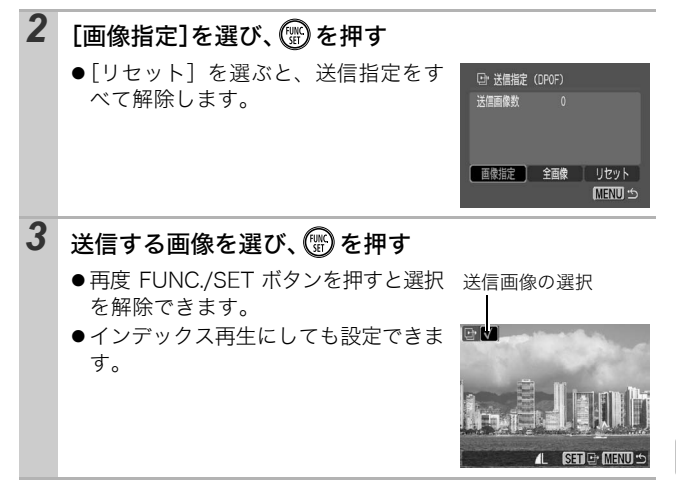

### メモリーカード内のすべての画像を指定する

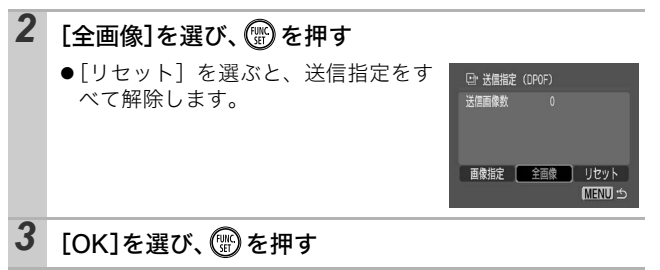

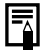

● 撮影日時の古い画像から順に送信されます。

● 最大 998 画像まで指定できます。

# テレビを使って撮影 / 再生する

付属の AV ケーブルをお使いいただくと、テレビに画像を表示して 撮影や再生ができます。ビデオ出力形式は、日本国内で採用してい る NTSC 方式が初期設定になっています。

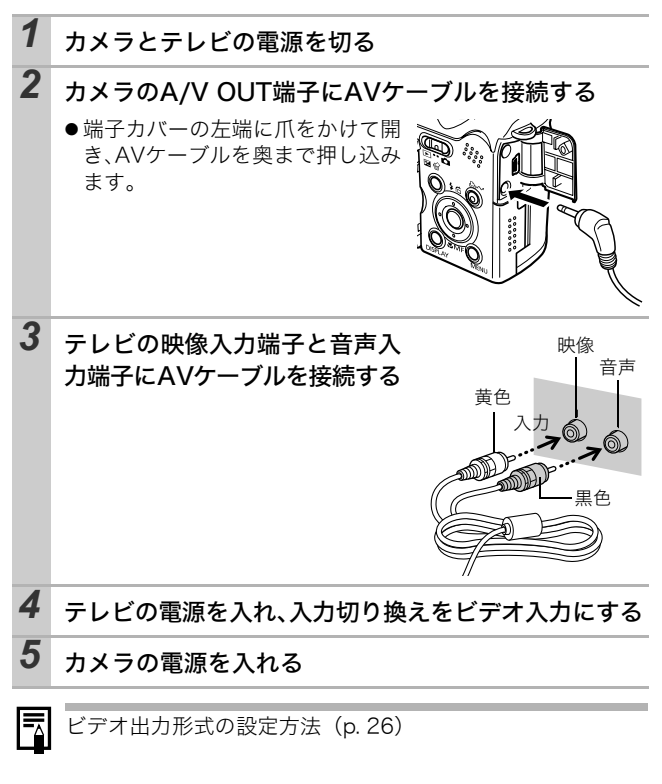

# カメラを自分好みにする(マイカメラ機能)

カメラの起動画面や起動音、操作音、セルフタイマー音、シャッ ター音を「マイカメラコンテンツ」と呼びます。これらを変更した り登録して、カメラを自分好みの設定に変えることができます。

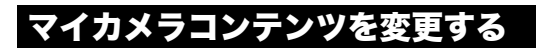

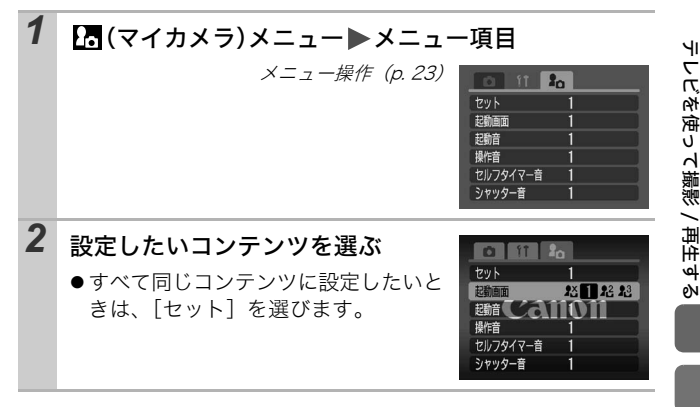

# マイカメラコンテンツを登録する

各コンテンツの [12] [12] には、メモリーカードに記録してあ る画像や新たに録音した音声を、マイカメラコンテンツとしてその 場ですぐに登録できます。また、付属のソフトウェアを使うと、パ ソコンにある画像や音声、CANON iMAGE GATEWAY からダウ ンロードしたコンテンツをカメラに登録することもできます。

マイカメラコンテンツを初期設定に戻すには、パソコンが必要 です。付属のソフトウェア(ZoomBrowser EX/Image Browser)を使い、初期設定のコンテンツをカメラに登録し てください。 よメ

ラを自分好みにす

. প থি

イカメリ機能

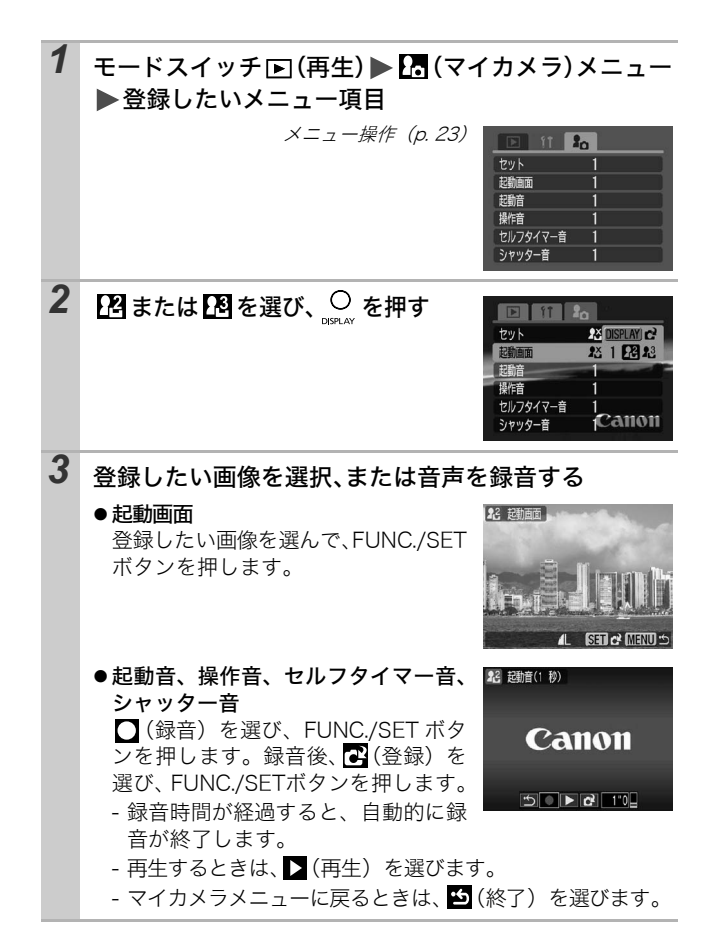

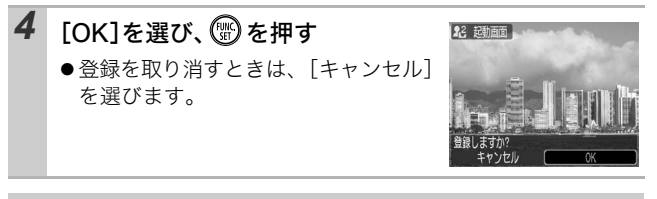

# ● 以下は、マイカメラコンテンツに登録できません。 - 動画

- 音声メモ機能(p. 75)で録音した音声
- 新しいマイカメラコンテンツを登録すると、以前に登録されていたコンテンツは消去されます。

マイカメラコンテンツの登録、作成についての詳細は、付属のソフトウェアクイックガイドをご覧ください。

# こんなときには

# カメラ全般

| カメラが動作しない                                                 |                                                                                                    |
|-----------------------------------------------------------|----------------------------------------------------------------------------------------------------|
| 電源が入っていません。                                               | ●電源スイッチを押してください (基本編 p. 5)。                                                                                         |
| メモリーカードスロット<br>カバー/バッテリーカバー<br>が開いています。                   | ●メモリーカードスロットカバー /<br>バッテリーカバーがしっかりと閉<br>じていることを確認してください<br>(基本編 p. 1)。                                              |
| 電池が逆向きに入ってい<br>ます。                                        | ●電池を、正しい方向で入れ直してく<br>ださい(基本編 p. 1)。                                                                                 |
| 不適切な電池が入ってい<br>ます。                                        | <ul> <li>●未使用の単3形アルカリ電池また<br/>はキヤノン製の単3形ニッケル水<br/>素電池を入れてください(基本編<br/>p.1)。</li> </ul>                              |
| 電池の電圧が足りません<br>(「バッテリーを交換して<br>ください」というメッセー<br>ジが表示されます)。 | <ul> <li>未使用の電池または、十分に充電された充電池に4本とも交換してください(基本編 p. 1)。</li> <li>AC アダプターキット ACK600(別売)を使用してください(p. 106)。</li> </ul> |
| カメラと電池の接触不良<br>です。                                        | <ul> <li>●電池の電極を乾いたきれいな布で<br/>拭いてください。</li> <li>●電池を数回入れ直してください。</li> </ul>                                         |
| カメラ内部で音がする                                                |                                                                                                    |
| カメラの縦・横の向きが変<br>わりました。                                    | <ul> <li>カメラの向きを検出する機構が働いています。カメラの故障ではありません。</li> </ul>                                                             |

# 電源を入れたとき

### 「ライトプロテクト」が表示された

SDメモリーカードの「ラ ●書き込み、消去、初期化したいとき イトプロテクト(書き込 み禁止)」スイッチが、 「書き込み禁止」になっ ています。

#### 日付 / 時刻の設定画面が表示された

内蔵のリチウム充電池の容 ●ただちに充電してください(基本編 量がなくなっています。 p. 4)。

## 液晶モニター

| 表示が黒くなる                                          |                                                                                           |  |
|--------------------------------------------------|-------------------------------------------------------------------------------------------|--|
| 太陽や強い光が当たる<br>と黒くなることがあり<br>ます。                  | ●故障ではありませんので、撮影した<br>画像には影響ありません。                                                         |  |
| 画面がちらつく                                          |                                                                                           |  |
| 蛍光灯の下で撮影して<br>います。                               | <ul> <li>カメラの故障ではありません(動画には記録されますが、静止画には記録されますが、静止画には記録されません)。</li> </ul>                 |  |
| 赤紫などの帯が縦に表示された                                   |                                                                                           |  |
| 被写体が極端に明るす<br>ぎます。                               | ●これは CCD 特有の現象で、カメラの<br>故障ではありません(動画にはこの<br>帯が記録されますが、静止画には記<br>録されません)。                  |  |
| 🖳 が表示された                                         |                                                                                           |  |
| 光量不足で、シャッター<br>スピードが遅くなって<br>いるなどの理由が考え<br>られます。 | ●ISO 感度を上げるか (p. 62)、ストロ<br>ボを (2) (発光禁止) 以外に設定する<br>か、または、三脚などでカメラを固<br>定してください (p. 17)。 |  |

こんなときには

## ▲が表示された

| です。           | 注意ください(p. 79)。    |
|---------------|-------------------|
| 定されたメモリーカード   | はすべて書き換えられますので、ご  |
| で、印刷指定または送信指  | は送信指定を変更すると、設定内容  |
| DPOF 対応の他のカメラ | ●このカメラでそれらの印刷指定また |

### 液晶モニターにノイズが表示される / 液晶モニターに表 示される被写体の動きがぎこちない

| ●記録される画像に影響はありませ |
|------------------|
| ho               |
|                  |
|                  |
|                  |
|                  |
|                  |

# 撮影のとき

| 撮影できない                        |                                                                                                    |
|-------------------------------|----------------------------------------------------------------------------------------------------|
| モードスイッチを 🖻 (再<br>生) に合わせています。 | ●モードスイッチを <b>凸</b> (撮影) にして<br>ください(基本編 p. 5)。                                                                        |
| ストロボが充電中です。                   | ●充電が完了するとランプが橙色に<br>点灯します。シャッターボタンを押<br>してください (p. 20)。                                                               |
| メモリーカードの空き容<br>量がありません。       | <ul> <li>新しいメモリーカードを入れてください(基本編 p. 1)。</li> <li>必要であれば、カードに記録されている画像をパソコンに取り込んでから画像を消去し、空き容量を増やしてください。</li> </ul>     |
| メモリーカードが正しく<br>初期化されていません。    | <ul> <li>メモリーカードを初期化してください(p. 21)。</li> <li>メモリーカードの論理フォーマットが壊れている可能性があります。<br/>キヤノンのお客様相談センターにお問い合わせください。</li> </ul> |

| SDメモリーカードがライ<br>トプロテクト (書き込み禁<br>止) されています。 | ●SDメモリーカードのライトプロテ<br>クトスイッチを上にスライドして<br>ください (p. 102)。                                                                                                    |
|---------------------------------------------|----------------------------------------------------------------------------------------------------|
| 液晶モニターを閉じてい<br>ます。                          | ● � 、 └ → 、 ╹ へ の ときは、 液晶 モニ<br>ターを開いて撮影してください。                                                                                                    |
| ファインダーから見える筆                                | <b>徳囲と、撮影された範囲にズレがある</b>                                                                                                    |
| 通常はファインダーから<br>見える範囲よりも広い範<br>囲が撮影されます。     | ●実際に撮影される範囲は、液晶モニ<br>ターで確認してください。マクロ<br>モードのときは、このズレが大きい<br>ので、必ず液晶モニターを使用して<br>ください(p.15)。                                                                               |
| 画像がぼやけている、と                                 | ピントが合いにくい                                                                                                    |
| AF 補助光が[切]になっ<br>ています。                      | ●暗い場所などでピントが合いにく<br>いとき、AF 補助光が光ってピント<br>を合いやすくします。AF 補助光が<br>「切」だと機能しないので、「入」にし<br>て、AF 補助光を発光させてくださ<br>い(p. 24)。このとき、AF 補助光<br>投光部に手がかからないように注<br>意してください。              |
| シャッターボタンを押し<br>たとき、カメラが動いてい<br>ます。          | <ul> <li>セルフタイマーを ○ (2秒タイマー)<br/>に設定すると、シャッターボタンを押<br/>した2秒後に撮影されるので、カメラ<br/>のブレを防ぐことができます (p. 35)。<br/>また、カメラを固定した台の上に置い<br/>たり、三脚を使用しても、ブレのない<br/>画像を撮影できます。</li> </ul> |
| 被写体がピントの合う範<br>囲から外れています。                   | ●正しい撮影距離範囲内に被写体を<br>収めて撮影してください(p.113)。                                                                                                    |
| ピントが合いにくい被写<br>体です。                         | ●フォーカスロック、AF ロックまた<br>はマニュアルフォーカスで撮影し<br>てください(p. 46)。                                                                                                    |

| こんなときには

| 撮影した画像の被写体が暗すぎる                          |                                                                                                    |  |
|------------------------------------------|----------------------------------------------------------------------------------------------------|--|
| 撮影時の光量が不足して<br>います。                      | ●ストロボを <mark>と</mark> (常時発光) にしてく<br>ださい (基本編 p. 9)。                                                                                    |  |
| 被写体が周辺部に比べて<br>暗すぎます。                    | ●露出補正値をプラス側に設定して<br>ください (p. 52)。<br>●AE ロックまたはスポット測光機能<br>をお使いください (p. 48、51)。                                                         |  |
| 被写体が遠すぎてストロ<br>ボ光が届いていません。               | <ul> <li>ストロボをお使いになるときは、内蔵ストロボ撮影範囲内に被写体を収めて撮影してください(p.114)。</li> <li>ISO感度を上げて撮影してください(p.62)。</li> </ul>                                |  |
| 撮影した画像の被写体が                              | が明るすぎる                                                                                                    |  |
| 被写体が近すぎてストロ<br>ボ光が強すぎます。                 | ●ストロボをお使いになるときは、内<br>蔵ストロボの撮影範囲内に被写体を<br>収めて撮影してください (p. 114)。                                                                          |  |
| 被写体が周辺部に比べて<br>明るすぎます。                   | <ul> <li>露出補正値をマイナス側に設定してください(p. 52)。</li> <li>AE ロックまたはスポット測光機能をお使いください(p. 48、51)。</li> </ul>                                          |  |
| 照明が直接、もしくは被写<br>体の表面で反射してカメ<br>ラに入っています。 | <ul> <li>被写体に対するカメラのアングル<br/>を変えてください。</li> </ul>                                                                                       |  |
| ストロボが「常時発光」に<br>なっています。                  | ●ストロボを 🕑 (発光禁止) にしてく<br>ださい (基本編 p. 9)。                                                                                                 |  |
| 画像が白飛びする、画像                              | 象にノイズがある                                                                                                    |  |
| ISO 感度が高すぎます。                            | <ul> <li>ISO 感度を上げすぎると、画像にノイズが増えます。きれいに撮りたいときは、なるべく低い感度を選んでください(p. 62)。</li> <li>SCNモードの囚、留、醫、置では、ISO 感度が上がり、ノイズが発生しやすくなります。</li> </ul> |  |

| 画像に白い点などが写る                                                                                              | 5                                                                                        |  |
|----------------------------------------------------------------------------------------------------|------------------------------------------------------------------------------------------|--|
| ストロボ撮影時に空気中<br>のちりやほこり、虫などに<br>ストロボ光が反射しまし<br>た。特にワイド側や、絞り<br>優先AEで絞り数値を大き<br>くして撮影したときに、目<br>立ちやすくなります。 | <ul> <li>●デジタルカメラ特有の現象でカメ<br/>ラの故障ではありません。</li> </ul>                                    |  |
| 目が赤く写る                                                                                                   |                                                                                          |  |
| 暗い所でストロボを発光<br>すると、ストロボの光が反<br>射して目が赤く写ること<br>があります。                                                     | <ul> <li></li></ul>                                                                      |  |
| 連続撮影速度が遅くなっ                                                                                              | った                                                                                       |  |
| メモリーカードの性能が<br>低下しました。                                                                                   | ●連続撮影の性能を十分に発揮する<br>ため、撮影した画像をパソコンに保<br>存してから、カメラでメモリー<br>カードを初期化することをおすす<br>めします(p.21)。 |  |
| メモリーカードへの画像の記録時間が長い                                                                                      |                                                                                          |  |
| 違う機器で初期化したメモ<br>リー カードが入っています。                                                                           | ●このカメラで初期化したメモリー<br>カードをお使いください(p. 21)。                                                  |  |
| レンズが出たままで収納                                                                                              | 内されない                                                                                    |  |
| 電源を入れたまま、メモ<br>リーカードスロットカ<br>バー/バッテリーカバーを<br>開けました。                                                      | ●メモリーカードスロットカバー /<br>バッテリーカバーを閉じた後、電源<br>を切ってください(基本編 p. 1)。                             |  |

# 動画撮影のとき

## 正しい撮影時間が表示されない、または中断される

| 以下のようなメモリー      | ●撮影時間が正しく表示されないと   |
|-----------------|--------------------|
| カードをお使いです。      | きも、メモリーカードには実際に撮   |
| - 書き込み速度が遅い     | 影した時間の動画が記録されてい    |
| - 他のカメラやパソコン    | ます。メモリーカードをこのカメラ   |
| で初期化した          | で初期化すると、正しい時間が表示   |
| - 撮影 / 消去を繰り返した | されます (書き込み速度の遅いメモ  |
|                 | リーカードを除く) (p. 21)。 |

## 液晶モニターに「!」が頻繁に表示される

| カメラの内部メモリーが<br>少なくなると、「!」が赤<br>表示され、まもなく撮影が<br>自動的に終了します。 | <ul> <li>●以下の方法をお試しください。</li> <li>-撮影する前にメモリーカードを初期<br/>化する(p. 21)</li> <li>-記録画素数を小さくしたり、フレー<br/>ムレートを下げる(p. 30)</li> <li>-高速のメモリーカード(SDC-<br/>512MSHなど)を使用する</li> </ul> |
|-----------------------------------------------------------|----------------------------------------------------------------------------------------------------|
| ズームできない                                                   |                                                                                                    |
| 動画撮影中にズームレバー<br>を押しました。                                   | <ul> <li>●撮影前にズームを操作をしてから、<br/>動画を撮影してください(基本編<br/>p.8)。ただし、デジタルズームは<br/>撮影中もお使いになれます(スタン</li> </ul>                                                                      |

ダードのみ)。

# 再生のとき

### 再生できない

| 他のカメラで撮影した画<br>像やパソコンで編集した<br>画像を再生しようとしま<br>した。 | <ul> <li>付属のZoomBrowser EXやImage<br/>Browser を使って、再生できない<br/>画像をパソコンからカメラに追加<br/>すると、再生できることがありま<br/>す。詳細は、ZoomBrowser EX /<br/>ImageBrowser のソフトウェアガ<br/>イド (PDF)をご覧ください。</li> </ul> |
|--------------------------------------------------|----------------------------------------------------------------------------------------------------|
| ファイル名をパソコンで<br>変更したり、ファイルの場<br>所を変更しました。         | <ul> <li>ファイル名およびフォルダ番号は、<br/>カメラの形式にあったファイル名<br/>にしてください(詳細は、ソフト<br/>ウェアクイックガイドをご覧くだ<br/>さい)。</li> </ul>                                                                             |

#### 動画を編集できない

他のカメラで撮影した動画は、編集ができない場合があります。

#### 動画を正しく再生できない

高い記録画素数と速いフレームレートで撮影した動画を、読み込 み速度の遅いメモリー カードで再生すると、再生が一瞬中断す ることがあります。

パソコンで動画を再生するとき、パソコンの性能によっては、画 像がフレーム (コマ) 落ちしたり、音声が途切れる場合がありま す。

| ビデオ出力方式を PAL 方 | ●オリジナルのフレームレートで画 |
|----------------|------------------|
| 式に設定し、 💹 (スムーズ | 像を確認したい場合は、カメラの液 |
| 動画)で撮影した動画をテ   | 晶モニターまたはパソコンで再生  |
| レビやビデオなどに出力    | することをおすすめします。    |
| する場合、撮影したフレー   |                  |
| ムレートより低いフレー    |                  |
| ムレートで再生されます。   |                  |
| なお、スロー再生時は、す   |                  |
| べてのフレームを再生で    |                  |
| きます。           |                  |

## メモリーカードからの画像の読み出しが遅い

違う機器で初期化したメモ ●このカメラで初期化したメモリー リーカードが入っています。 カードをお使いください (p. 21)。

## 電池

### 電池の消耗が早い

| 不適切な電池が入ってい<br>ます。                | ●未使用の単3形アルカリ電池または<br>キヤノン製の単3形ニッケル水素電<br>池を入れてください(基本編 p. 1)。 |
|-----------------------------------|---------------------------------------------------------------|
| 周囲の温度が低いために<br>電池の容量が低下してい<br>ます。 | ●温度が比較的低い場所で撮影する<br>場合には、ポケットなどに電池を入<br>れて、温めてからお使いください。      |
| 電池の電極が汚れていま<br>す。                 | ●電極を乾いた布などで拭いてから<br>お使いください。<br>●電池を数回入れ直してください。              |

#### キヤノン製の単3形ニッケル水素電池をお使いの場合

| 1年以上お使いにならな<br>かったために、充電池の容<br>量が低下しています。 | ●フル充電して使い切ることを数回<br>繰り返すうちに容量が回復します。 |
|-------------------------------------------|--------------------------------------|
| 充電池の寿命です。                                 | ● 4 本ともすべて未使用の充電池と<br>交換してください。      |

# テレビ出力

| テレビに出力できない                  |                                                                        |
|-----------------------------|------------------------------------------------------------------------|
| お使いの地域のビデオ出<br>力形式に合っていません。 | ● 正しいビデオ出力形式(NTSC または<br>PAL)に合わせてください(p. 26)。日<br>本国内の出力形式は、「NTSC」です。 |
| スティッチアシストで撮<br>影しています。      | ●スティッチアシストではテレビに<br>出力できません。他の撮影モードで<br>撮影してください(基本編 p. 6)。            |

# メッセージー覧

撮影または再生中に液晶モニターに表示されるメッセージには以 下のものがあります。

プリンターを接続しているときに表示されるメッセージについて は、ダイレクトプリントユーザーガイドをご覧ください。

#### 処理中…

撮影した画像をメモリーカードに記録しています。再生モードを 起動中です。

#### カードがありません

メモリーカードをカメラに入れずに、電源を入れました。

#### ライトプロテクト

SD メモリーカードがライトプロテクト(書き込み禁止)されて います。

#### 記録できません

メモリーカードがカメラに入っていないのに撮影しようとしま した。または、動画に音声メモをつけようとしました。

#### カードが異常です

メモリーカードに異常があります。

#### カードがいっぱいです

メモリーカードの容量いっぱいに画像が記録されていて、これ以 上記録や保存ができません。または、これ以上、画像指定や音声 メモができません。

#### ファイル名が作成できません

カメラが作成しようとするディレクトリと同じ名前のファイル が存在する、もしくは、すでに画像番号が最大値になってしまっ たために、ファイル名を作成できません。設定メニューで[番号 のリセット機能]を[入]に設定してください。必要な画像をパ ソコンに取り込んだ後、メモリーカードを初期化してください。 なお、初期化すると、メモリーカード内の画像およびデータはす べて消去されます。 X

シ ち

L

ý Í

灟

#### バッテリーを交換してください

電池の残量が少なく、カメラが動作不能です。ただちに4本とも 未使用の単3形アルカリ電池か、充電されたキヤノン製の単3形 ニッケル水素電池に交換してください。

#### 画像がありません

メモリーカードに画像が記録されていません。

#### 画像が大きすぎます

4992 × 3328 画素より大きな記録画素数の画像、またはファイ ルサイズの大きな画像を再生しようとしました。

#### 互換性のない JPEG です

互換性のない JPEG 圧縮の画像を再生しようとしました。

#### データが壊れています

データが破壊されている画像を再生しようとしました。

RAW

RAW タイプで記録された画像を再生しようとしました。

#### 認識できない画像です

特殊なタイプ(他社カメラ特有の記録タイプなど)で撮影した画 像、または別のカメラで撮影した動画を再生しようとしました。

#### 拡大できない画像です

別のカメラもしくは異なるタイプで撮影した画像、いったんパソ コンに取り込んで加工した画像、または動画を拡大しようとしま した。

#### 回転できない画像です

別のカメラもしくは異なるタイプで撮影した画像、いったんパソ コンに取り込んで加工した画像、または動画を回転させようとし ました。

#### 互換性のない WAVE です

録音済みの音声メモのタイプが正しくないので、この画像に追加 録音できません。

#### 登録できない画像です

このカメラ以外で撮影した画像、または動画を起動画面に登録し ようとしました。

#### プロテクトされています

プロテクトされている画像や動画、音声メモを、消去または編集 しようとしました。

#### 指定が多すぎます

印刷指定、送信指定の画像が多すぎます。これ以上指定できません。

#### 指定完了できませんでした

印刷指定、送信指定を保存できませんでした。

#### 指定できない画像です

JPEG 以外の画像を印刷指定しようとしました。

#### Exx

カメラに異常が発生しました。いったん電源を入れ直して、再び 撮影または再生してください。頻繁に、このエラーコードが表示 されるときは、故障ですので「xx」の数値を控えてサービスセン ターへお持ちください。また、撮影直後にこのエラーコードが表 示されたときは、撮影されていない場合がありますので、再生 モードに切り換えてご確認ください。

# 付錄

## 電池の取り扱い

## 雷池残量の確認

以下のようなアイコンやメッセージが表示されます。

☑ / 電源ランプが緑色に点滅 📗 バッテリーを交換してください 電池残量が低下しています。長 時間お使いになる場合は、早め に電池を交換してください。

雷池の残量が少なく、動作不能 です。ただちに電池を交換して ください。

## 取り扱い上の注意

●このカメラで使用できる電池は、単3形アルカリ電池、キヤノン 製単3形ニッケル水素電池(別売)です。

単3形ニカド電池はお使いになれますが、性能のばらつきがあ り、おすすめはできません。

●アルカリ電池は、付属のアルカリ電池に比べ使用可能時間が短い 場合があります。

アルカリ電池は銘柄により容量や特性に差があります。

●低温下や長時間カメラをお使いになるときは、キヤノン製の単3 形ニッケル水素電池(別売)のご使用をおすすめします。

アルカリ雷池は低温下では使用可能時間が短くなります。また ニッケル水素電池に比べ、電池の寿命が短い場合があります。

#### ●新しい電池と古い電池を混ぜて使わないでください。

古い雷池が液漏れを起こすことがあります。

●電極(⊕と⊝)を逆にして入れないでください。

●メーカーや種類の異なる電池を混ぜて使わないでください。

●電池を入れる前に、電極を乾いた布などでよく拭いてください。 電極が皮脂などで汚れていると、記録可能画像数が著しく少なく なったり、電池の使用可能時間が短くなります。

#### ●低温下では、電池の性能が低下したり、バッテリーアイコン(図) が早めに表示されることがあります。

使用直前までポケットなどに入れて温めてから使用すると、電池 の性能が回復することがあります。

# ●ポケットで温めるときは、キーホルダーなどの金属類と一緒に入れないでください。

電池がショートするおそれがあります。

#### ●長期間使用しないときは、カメラから電池を取り出して保管して ください。

電池を入れたままにしておくと、液漏れが原因でカメラが故障す ることがあります。

#### ⚠ 警告

o

外装シールが(一部または全体に関わりなく)剥がれている電池 や破損している電池を使用すると、電池の液漏れ、発熱、破裂の 原因となり危険ですので、絶対にお使いにならないでください。 市販されているままの状態でも、電池によっては、外装シールが 十分でないものがあります。このような電池も絶対にお使いにな らないでください。

以下のような形状の電池はご使用になれません。

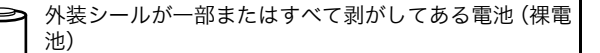

▶ プラス電極が平らな電池

マイナス電極の一部が膨らんでいるが、十分に外装シー ルで被われていない電池

御ひ

# メモリーカードの取り扱い

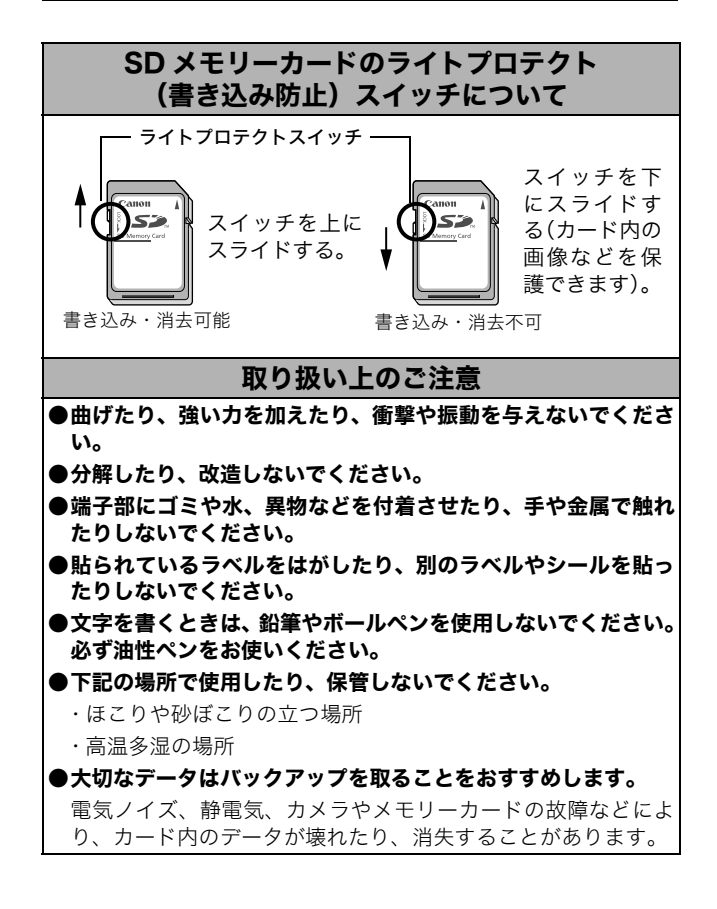

## 初期化

●初期化すると、プロテクトした画像も消去されます。

#### ●このカメラで初期化したメモリーカードをお使いになることを おすすめします。

・付属のメモリーカードは、そのままお使いになれます。

- カメラが正しく動作しないときは、メモリーカードが壊れている 可能性があります。初期化すると正しく動作する場合もあります。
- ・キヤノン製以外のメモリーカードで正しく動作しないときは、
   初期化すると正しくお使いになれることがあります。
- ・他のカメラやパソコン、周辺機器で初期化したメモリーカードを使用すると、正しく動作しない場合があります。その際は、このカメラで初期化してください。

●正しく初期化されないときは、電源を切ってから、メモリーカードを入れ直し、再度初期化してください。

## 電源キット(別売)の使いかた

## 充電式バッテリーを使う (バッテリー / チャージャーキット CBK4-200)

バッテリーチャージャーと単3形ニッケル水素電池4本が入っています。次のように電池を充電してください。

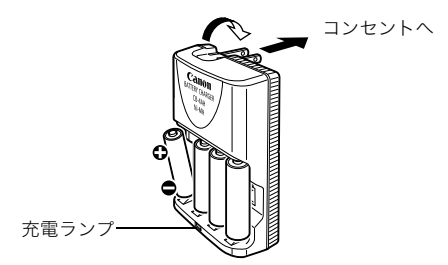

充電中は充電ランプが点滅します。充電が終わると点灯に変わります。

- このバッテリーチャージャーでは、キヤノン製の単3形 ニッケル水素電池 NB-2AH 以外の電池を充電しないでく ださい。また、NB-2AH を他の充電器で充電しないでくだ さい。
  - 充電状態の異なる電池、購入時期の異なる電池を混ぜて使わないでください。電池を充電するときは、必ず、一緒に使用している4本を同時に充電してください。
  - 電池を保護し、性能の劣化を防ぐため、フル充電された電 池を再度充電しないでください。また、24 時間以上連続し て充電しないでください。
  - 熱のこもりやすい場所では充電しないでください。
  - 充電は、「バッテリーを交換してください」というメッセージ が液晶モニターに表示されてから行ってください。使い切ら ずに充電を繰り返すと、容量が低下することがあります。
  - ●以下のときは、電池の電極を乾いた布などでよく拭いてく ださい。電極が皮脂などで汚れていることがあります。
    - 電池の使用可能時間が著しく短いとき
    - 記録画像数が著しく少ないとき
    - 電池を充電するとき(さらに、電池の取り付けと取り外しを2~3回繰り返してから充電してください。)
    - 電池の充電時間が数分程度で終了する(バッテリー チャージャーの充電ランプが点灯する)とき
  - お買い求め直後や長期間お使いにならなかった電池は、十分に充電されないことがあります。このときは、フル充電して電池を使い切ることを数回繰り返してください。電池の性能が元に戻ります。
  - ●電池を長期間(1年程度)保管する場合は、カメラで電池 を使い切ってから、湿度の低い、室温(0~30℃)で保 管してください。フル充電の状態で長期間保管すると、電 池の寿命を縮めたり、性能の劣化の原因となることがあり ます。

また1年以上使用しないときは、年に1度フル充電し、カメ ラで使い切ってから保管してください。

 電極を拭いてから充電ランプが点灯するまで充電したに もかかわらず、電池の使用可能時間が著しく短いときは、 電池の寿命と考えられます。新しい電池と交換してください。新しくお求めになるときは、キヤノン製の単3形ニッ ケル水素電池をご購入ください。

- 電池をカメラやバッテリーチャージャーに入れたままにしておくと、液漏れが原因で故障することがあります。使用しないときは、カメラやバッテリーチャージャーから取り出して、乾燥した冷暗所に保管してください。
- ・完全に放電された状態からフル充電になるまでの時間は、 約4時間10分です(当社測定基準による)。また、0~35

   ℃の環境で充電してください。
  - 充電時間は、周囲の温度や充電状態により異なります。
  - バッテリーチャージャーを使用中、音がすることがありますが故障ではありません。
  - バッテリー / チャージャーキットCBK100もお使いになれます。バッテリー / チャージャーキット CBK100 では、キャノン製の単3形ニッケル水素電池NB-1AHを充電してください。

・この製品には充電式のニッケル水素電池を使用してい ます。 ・ニッケル水素電池はリサイクル可能な貴重な資源です。 Ni-MH ・ニッケル水素電池の回収、リサイクルについては、下記の「キ ヤノン / キヤノン販売」のホームページで確認できます。 ・交換後不要になった電池は、ショートによる発煙、発火の恐れ がありますので、端子を絶縁するためにテープを貼るか、個別 にポリ袋に入れてリサイクル協力店にある充電式電池回収 BOX に入れてください。 ・リサイクル協力店へのお問い合わせは、以下へお願いします。 製品、ニッケル水素電池をご購入いただいた販売店 -「有限責任中間法人」RBC」および「キヤノン/キヤノン販売」 有限責任中間法人 JBRC ホームページ http://www.ibrc.net/hp/contents/index.html キヤノン / キヤノン販売 ホームページ http://cweb.canon.ip/ecology/recycle5.html

リサイクル時のご注意

・電池を分解しないでください。

公録

## AC アダプターキット ACK600 を使う

カメラを連続して長時間お使いになるときや、パソコンと接続する ときは、AC アダプターキット ACK600(別売)のご利用をおす すめします。

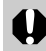

カメラの電源を切って、コンパクトパワーアダプターの取り 付けや取り外しを行ってください。

 コンパクトパワーアダプターに電源コードを接続し、電源プラグを コンセントに差し込む

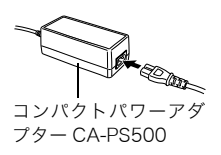

2 端子カバーを開き、DC端子を接続 する

## レンズ(別売)の使いかた

別売のワイドコンバーター WC-DC58N、テレコンバーター TC-DC58N を取り付けるときは、別売のコンバージョンレンズアダプ ター LA-DC58F が必要です。

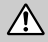

ワイドコンバーター / テレコンバーターを取り付けると
 きは、確実にねじ込んでください。緩んで脱落して割れると、ガラスの破片でけがをすることがあります。

 ワイドコンバーター / テレコンバーターは、絶対に太陽や 強烈なライトに向けないでください。光学ファインダーを のぞくと失明の恐れがあります。
- ストロボを使用すると、画像の周辺部(特に画面右下)が 暗くなります。
  - テレコンバーターは、テレ端の位置でお使いください。それ以外のズーム位置でお使いになると、画像が欠け(ケラレ)ることがあります。
  - ワイドコンバーターは、ワイド端の位置でお使いください。
  - ファインダーを使用すると、ファインダー内の一部が欠け (ケラレ)て見えます。液晶モニターをお使いください。

### ■ワイドコンバーター WC-DC58N

広角撮影するためのレンズで、焦点距離は、カメラ本体の焦点距離の 0.7 倍になります(ねじ径 58mm)。

### ■テレコンバーター TC-DC58N

望遠撮影をするためのレンズで、焦点距離は、カメラ本体の焦点距 離の 1.75 倍になります(ねじ径 58mm)。

ワイドコンバーターやテレコンバーターにフィルターやレン ズフードは取り付けられません。

#### ■コンバージョンレンズアダプター LA-DC58F

ワイドコンバーター やテレコンバーターを取り付けるためのレン ズアダプターです(ねじ径 58mm)。

### レンズを取り付ける

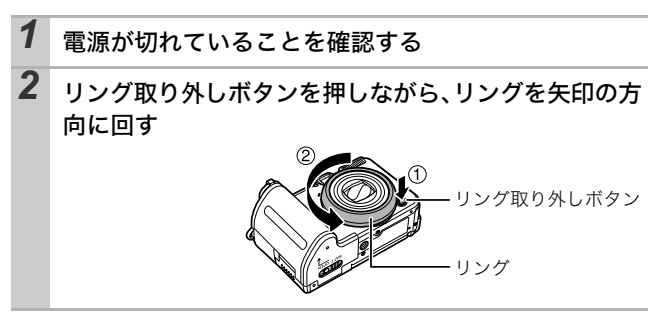

位御

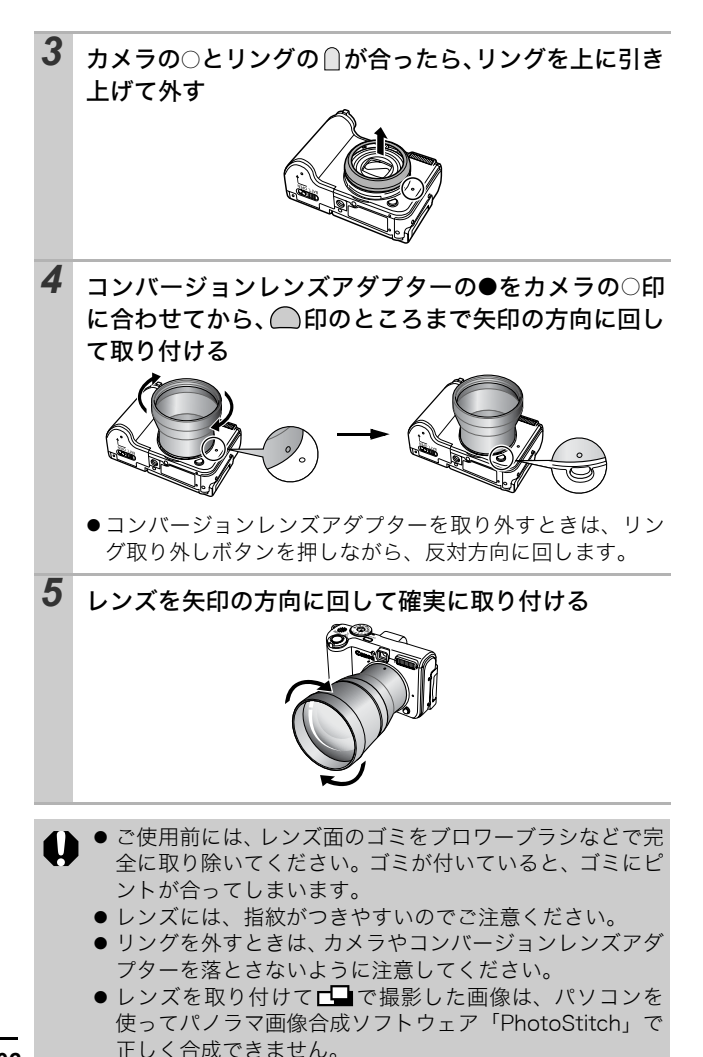

# 補助ストロボ(別売)の使いかた

### ハイパワーフラッシュ HF-DC1

被写体が遠すぎて内蔵ストロボが届かないときに使用する外付け 用補助ストロボです。次のようにカメラとハイパワーフラッシュを ブラケットで固定して撮影してください。

ハイパワーフラッシュに付属の取扱説明書も併せてご覧ください。

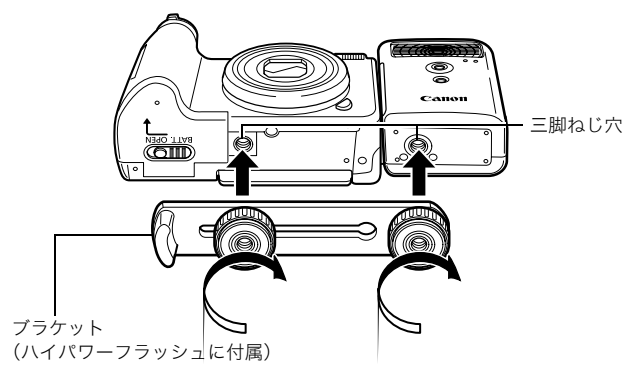

- 撮影モードがMのとき、ハイパワーフラッシュは発光しません。
  - 電池が消耗するとハイパワーフラッシュの充電時間が長くなります。使用後はハイパワーフラッシュの電源 / 発光 モードスイッチを必ず切ってください。
  - ●撮影中は、発光部や受光部を指でふさがないように注意してください。
  - ●撮影場所の周囲で他のカメラがストロボを使用している と、ハイパワーフラッシュが発光することがあります。
  - ●日中の野外や反射物がないときは、ハイパワーフラッシュ が発光しないことがあります。
  - 連続して撮影するときは、1 画像目の撮影時は発光しますが、2 画像目以降は発光しません。
  - ブラケットの取り付けねじは、しっかり締め付けてください。カメラとハイパワーフラッシュが落下して故障の原因となります。

包御

- ハイパワーフラッシュをブラケットに固定する前にリチウム電池 (CR123A または DL123) が入れてあるか確認してください。
  - 被写体に正しくストロボが当たるように、カメラとハイパ ワーフラッシュの前面は平行に、側面はぴったり合うよう に固定してください。
  - ハイパワーフラッシュを取り付けた状態でも三脚はお使い になれます。

#### ■電池について

#### ● 電池の使用可能時間が著しく短いとき

電池の電極を乾いた布などでよく拭いてからお使いください。電極 が皮脂などで汚れていることがあります。

#### ●寒冷地(0℃以下)でお使いになるとき

予備として市販のリチウム電池(CR123AまたはDL123)を用意 してください。使用直前までポケットなどに入れて温めてから交互 にお使いになることをおすすめします。

#### お使いにならないとき

電池をハイパワーフラッシュに入れたままにしておくと、液漏れが 原因で故障することがあります。ハイパワーフラッシュから取り出 して乾燥した冷暗所に保管してください。

# 海外で使うとき

このデジタルカメラは、海外でもお使いになれます。ご使用の際は、 次のことにご注意ください。

### テレビでの再生

ビデオ出力方式は、初期設定では日本国内で採用している NTSC 方 式に設定されていますが、海外の別方式(PAL 方式:主にヨーロッ パ、オセアニア、アジア(一部地域を除く))に切り換えることが できます。海外に旅行したときなどは、切り換えてお使いください (p. 26)。

### 電源について

AC アダプターキットやバッテリーチャージャーは、AC100 ~ 240V 50/60Hz までの電源に接続できます。ただし、電源コンセントの形状 が異なる国では、変換プラグアダプターが必要になります(1つの国 の中でも地域によってコンセントの形状が異なる場合があります)。 変換プラグアダプターやコンセントの形状については、旅行代理店 などで確認の上、あらかじめご用意ください。

AC アダプターキットやバッテリーチャージャーを海外旅行用の電子変圧器などに接続すると、故障のおそれがありますので使用しないでください。

公録

# カメラのお手入れ

絶対にシンナーやベンジン、中性洗剤や水などを使ってクリーニ ングしないでください。部品の変形や故障の原因になることがあ ります。

## カメラ本体

やわらかい布やメガネ拭きなどで汚れを拭き取ってください。

### レンズ

市販のブロワーブラシでほこりやゴミを吹き払った後、やわらかい 布で軽く拭き取ってください。

カメラ本体やレンズは、絶対に有機溶剤を含むクリーナーなどで拭かないでください。どうしても汚れが落ちないときは、最寄りのキヤノンサービスセンター(別紙でご確認ください)にご相談ください。

## ファインダー、液晶モニター

市販のブロワーブラシでほこりやゴミを吹き払ってください。汚れ がひどいときは、やわらかい布やメガネ拭きなどで軽くこすって汚 れを落としてください。

絶対に液晶モニター表面を強くこすったり、強く押したりしないでください。液晶モニターの故障やトラブルの原因となります。

# 主な仕様

すべてのデータは、当社測定条件によります。都合により記載内容 を予告なしに変更することがあります。

# PowerShot A620/A610

|                   | 約 530 万画素)                                                                             |     |
|-------------------|----------------------------------------------------------------------------------------|-----|
| レンズ               | : 7.3 (W) – 29.2 (T) mm<br>(35mm フィルム換算 35 (W) – 140 (T) mm)<br>F2.8 (W) – F4.1 (T)    |     |
| デジタルズーム           | :約 4.0 倍(光学ズームと合わせて最大約 16 倍<br>のズームが可能)                                                |     |
| 光学ファインダー          | :実像式ズームファインダー                                                                          |     |
| 液晶モニター            | : 2.0 型低温ポリシリコン TFT 液晶カラーモニ<br>ター 約 11.5 万画素                                           |     |
| AF方式              | : TTL オートフォーカス<br>AF ロックおよびマニュアルフォーカス可能<br>測距枠:9点(AiAF)/1点(AF)<br>(1点時の測距枠:任意設定可能)     |     |
| 撮影距離<br>(レンズ先端より) | :通常撮影:45cm ~∞<br>マクロ撮影:1~45cm (W) /25~45cm (T)<br>マニュアルフォーカス撮影:1cm~∞(W) /<br>25cm~∞(T) | _   |
| シャッター             | :メカニカルシャッター + 電子シャッター                                                                  |     |
| シャッタースピード         | :15~1/2500秒<br>・撮影モードによって異なる<br>・1.3秒以上のスローシャッター時はノイズリダク<br>ション処理あり                    | 付録  |
| 測光方式              | :評価 / 中央部重点平均 / スポット ( 中央固定 /<br>AF 枠連動 )                                              |     |
| 露出補正              | :±2段(1/3段ステップ)、セーフティシフト可能                                                              |     |
|                   | (W):ワイド端 (T):テレ端                                                                       | 113 |

| ISO 感度               | :オート*、ISO 50 / 100 / 200 / 400 相当<br>*オート設定時は、カメラが最適値に自動設定                                                                                                    |
|----------------------|----------------------------------------------------------------------------------------------------|
| ホワイトバランス             | : TTL オート / プリセット (太陽光 / くもり / 電<br>球 / 蛍光灯 / 蛍光灯 H / 水中) / マニュアル                                                                                                    |
| 内蔵ストロボ               | : オート*/ 常時発光*/発光禁止<br>*赤目緩和設定可能<br>FE ロック/スローシンクロ/後幕シンクロ/発<br>光量設定可能                                                                                                    |
| 内蔵ストロボ<br>撮影範囲       | :通常撮影:45cm~4.2m(W)/45cm~3.0m(T)<br>マクロ撮影:25cm~45cm (W/T)<br>(ISO 感度設定:オート)                                                                                                    |
| ストロボ調光補正             | :±2段(1/3段ステップ)                                                                                                    |
| 撮影モード                | :オート<br>クリエイティブゾーン:<br>プログラム / シャッタースピード優先 / 絞り優<br>先 / マニュアル / カスタム<br>イメージゾーン:<br>ポートレート / 風景 / 夜景 / スペシャルシーン*<br>/ マイカラー / スティッチアシスト / 動画**<br>* ナイトスナップ、キッズ&ペット、パーティー・<br>空内、新緑・紅葉、スノー、ビーチ、打上げ花火、水中<br>** スタンダード、スムーズ、ライト、マイカラー |
| 連続撮影                 | : PowerShot A620:約1.9 画像 / 秒(ラージ・<br>ファインモードのとき)<br>PowerShot A610:約2.4 画像 / 秒(ラージ・<br>ファインモードのとき)                                                                                                    |
| セルフタイマー              | :約10秒後 / 約2秒後 / カスタム                                                                                                    |
| パソコン接続撮影             | : USB 接続時、付属のソフトウェアで撮影可能<br>(PowerShot A620 のみ)                                                                                                    |
| 記録媒体                 | : SD メモリーカード / マルチメディアカード<br>・本機では、2GB までのメモリーカードの動作を確認<br>しています。すべてのカードの動作を保証するもの<br>ではありません。                                                                                                    |
| ファイルフォーマット           | :DCF 準拠 <sup>* 1</sup> 、DPOF 対応                                                                                                    |
| データタイプ (静止画)<br>(動画) | : Exif 2.2 (JPEG) * <sup>2</sup><br>: AVI (画像データ: Motion JPEG /<br>音声データ: WAVE(モノラル))                                                                                                    |

(W):ワイド端 (T):テレ端

| 圧縮率    |       | :スーパーファイン / ファイン / ノーマル                                    |
|--------|-------|------------------------------------------------------------|
| 記録画素数  | (静止画) | PowerShot A620 :                                           |
|        |       | ラージ : 3072 × 2304 画素                                       |
|        |       | ミドル 1 : 2592 × 1944 画素                                     |
|        |       | ミドル 2 : 2048 × 1536 画素                                     |
|        |       | ミドル 3 : 1600 × 1200 画素                                     |
|        |       | スモール : 640 × 480 画素                                        |
|        |       | L 判印刷 : 1600 × 1200 画素                                     |
|        |       | PowerShot A610 :                                           |
|        |       | ラージ : 2592 × 1944 画素                                       |
|        |       | ミドル1 : 2048 × 1536 画素                                      |
|        |       | ミドル2 : 1600 × 1200 画素                                      |
|        |       | スモール : 640 × 480 画素                                        |
|        |       | L判印刷 : 1600 × 1200 画素                                      |
|        | (動画)  | :スタンダード、マイカラー                                              |
|        |       | :640×480画素(30フレーム/秒、15フレーム/秒)                              |
|        |       | :320×240画素(30フレーム/秒、15フレーム/秒)                              |
|        |       | メモリーカードの容量がいっぱいになるまで                                       |
|        |       | 撮影可能*(1回の最大記録容量:1GB)                                       |
|        |       | スムーズ: 320 × 240 画素 (60 フレーム / 秒)                           |
|        |       | 回の最長記録時間:   分                                              |
|        |       | ライト:160 × 120 画素 (15 フレーム / 秒)                             |
|        |       | 1回の最長記録時間:3分                                               |
|        |       | * 超高速のメモリーカード使用時(推奨メモリーカー<br>ド: SDC-512MSH)                |
| 再生モード  |       | ・ いがしまた (ヒストグラム表示可能) / イン                                  |
| HTC I  |       | ジングル舟王(ビストグラム夜小り能)/ イン                                     |
|        |       | (液見モニタートで最大約10 座に拡大可能 拡                                    |
|        |       | (仮留と二) 工で取入所で日に広入られ、広<br>大した状態で両偽送りが可能)/ジャンプ(10            |
|        |       | 大した状態で画像とりが可能//シャンク(10<br>枚ごと 100 枚ごと 久提影中の失頭両像 動          |
|        |       | 低ここ、100 仮ここ、台頭影白の元頭回縁、動<br>面にジャンプが可能 インデックフェナ時は            |
|        |       | 回にシャンノか可能。インノックス再生时は、<br>0 両色っとに再生) / オートプレイ / 辛吉メエ        |
|        |       | 9 回豚ここに丹土) / オートノレイ / 自戸スモ<br>(早月 60 秋まで記録 / 西井が可能) / 動画西井 |
|        |       | (取た 00 炒ま (記録 / 丹生がり能) / 動画丹生                              |
|        |       |                                                            |
| ダイレクト  | プリント  | PictBridge / CP ダイレクト / Bubble Jet ダイ                      |
|        |       | レクト対応                                                      |
| マイカメラ  | :     | :起動画面 / 起動音 / 操作音 / セルフタイマー                                |
| (カスタマイ | ズ)機能  | 音 / シャッター音                                                 |

立録

| インターフェース | : USB 2.0 Hi-Speed (mini-B) 、PTP [Picture<br>Transfer Protocol]<br>映像 / 音声出力端子 (NTSC または PAL 切換<br>可能、モノラル音声) |
|----------|----------------------------------------------------------------------------------------------------|
| 電源       | : 単3形アルカリ電池(付属)<br>単3形充電式ニッケル水素電池(別売)(NB4-<br>200) AC アダプターキット ACK600(別売)                                     |
| 動作温度     | : 0 ~ 40 °C                                                                                                   |
| 動作湿度     | : 10~90%                                                                                                    |
| 大きさ      | :104.8 × 66.0 × 49.1mm<br>(突起部を除く)                                                                            |
| 質量(本体のみ) | :約 235g                                                                                                    |

\*<sup>1</sup>DCF は(社)電子情報技術産業協会(JEITA)で、主として DSC 等の画 像ファイル等を、関連機器間で簡便に利用しあえる環境を整えることを 目的に標準化された規格「Design rule for Camera File system」の略 称です。

\*<sup>2</sup>このデジタルカメラは、Exif 2.2 (愛称「Exif Print」)に対応しています。 Exif Print は、デジタルカメラとプリンターの連携を強化した規格です。 Exif Print 対応のプリンターと連携することで、撮影時のカメラ情報を活 かし、それを最適化して、よりきれいな印刷結果を得ることができます。

### 電池性能について

|                               | 撮影画像数                             |                |                 |
|-------------------------------|-----------------------------------|----------------|-----------------|
|                               | 液晶モニター<br>表示時<br>(CIPA 測定法<br>準拠) | 液晶モニター<br>非表示時 | 再生時間            |
| 単3形アルカリ電池<br>(付属品)            | 約 350 画像                          | 約 1200 画像      | 約 16 時間<br>40 分 |
| 単3形ニッケル水素電池<br>(NB-2AH(フル充電)) | 約 500 画像                          | 約 1500 画像      | 約16時間<br>40分    |

●撮影画像数は、撮影状況、撮影モードなどにより異なります。

- ●動画データは除きます。
- ●使用環境温度が下がると、電池の性能が低下したり、バッテリー アイコンが早めに表示されることがあります。このような場合 は、使用直前までポケットなどに入れて温めてから使用すると、 電池の性能が回復することがあります。

#### <測定条件>

- 撮影:常温(23 ± 2 ℃)・常湿(50 ± 20%)で、2回に1回ス トロボを発光させながら、30 秒間隔でワイド端とテレ端で 交互に撮影し、10 画像撮影後に電源切。十分な時間\*が経 過した後、再び電源を入れて同様の方法で撮影を繰り返す。 ・キヤノンブランドのメモリーカードを使用 \*電池の温度が常温に戻るまでの時間
- 再生:常温(23 ± 2 ℃)・常湿(50 ± 20%)の環境において、1 画像あたり3秒間隔で連続再生。

電池の取り扱いについて(p. 100)

公録

# メモリーカードの種類と記録可能画像数/時間(目安) ■PowerShot A620

#### □: 付属のメモリーカード

| 記録画素数                        | 圧縮率 | SDC-32M | SDC-128M | SDC-512MSH |
|------------------------------|-----|---------|----------|------------|
|                              | 0   | 9       | 40       | 156*       |
| ■(フーン)<br>3072 × 2304 画表     |     | 15      | 64       | 251        |
| 0072 // 2007 画示              |     | 31      | 134      | 520        |
| $M1 ( > 1 \times 1 = 1)$     | S   | 11      | 49       | 190        |
| ₩ (ミトル I)<br>2592 × 1944 画表  |     | 20      | 87       | 339        |
| 2002 / 1011 画示               |     | 40      | 173      | 671        |
|                              | S   | 17      | 76       | 295        |
| MM (ミトルZ)<br>2048 × 1536 画表  |     | 32      | 136      | 529        |
| 2040 × 1550 回系               |     | 63      | 269      | 1041       |
|                              | S   | 28      | 121      | 471        |
| MB (ミトル 3)<br>1600 × 1200 画表 |     | 51      | 217      | 839        |
| 1000 // 1200 画采              |     | 97      | 411      | 1590       |
|                              | S   | 109     | 460      | 1777       |
| ■ (スモール)<br>640 × 480 画表     |     | 168     | 711      | 2747       |
| ※回 00 2 00                   |     | 265     | 1118     | 4317       |
| ➡(L判印刷)<br>1600 × 1200 画素    |     | 51      | 217      | 839        |

 スムーズ連写 (p. 32) できます (\*:物理フォーマットした 場合に可能)。

・当社測定条件によるもので、被写体、撮影条件などにより変わり ます。

## ■PowerShot A610

### □: 付属のメモリーカード

| 記録画素数                              | 圧縮率      | SDC-16M | SDC-128M | SDC-512MSH |
|------------------------------------|----------|---------|----------|------------|
|                                    | s        | 5       | 49       | 190        |
| ■(フーシ)<br>2502 × 10// 両表           |          | 9       | 87       | 339        |
| 2002 / 1044 回永                     |          | 19      | 173      | 671        |
| $M1 ( > 1 \times 1 + 1)$           | S        | 8       | 76       | 295        |
| ■■ (ミトル I)<br>20/18 × 1536 画表      |          | 15      | 136      | 529        |
| 2040 × 1330 回来                     |          | 30      | 269      | 1041       |
|                                    | S        | 13      | 121      | 471        |
| ■2 (ミトル Z)<br>1600 × 1200 画表       |          | 24      | 217      | 839        |
| 1000 ~ 1200 回系                     |          | 46      | 411      | 1590       |
|                                    | <b>D</b> | 52      | 460      | 1777       |
| ■ (スモール)<br>640 × 480 画表           |          | 80      | 711      | 2747       |
| 1040 × 400 画系                      |          | 127     | 1118     | 4317       |
| <b>国</b> (L 判印刷)<br>1600 × 1200 画素 |          | 24      | 217      | 839        |

・ スムーズ連写できます(p. 32)。

・当社測定条件によるもので、被写体、撮影条件などにより変わります。

公録

動画

|                        | 記録                        | フレーム        | SDC-  | SDC-  | SDC-   | SDC-   |
|------------------------|---------------------------|-------------|-------|-------|--------|--------|
|                        | 画素数                       | レート         | 16M   | 32M   | 128M   | 512MSH |
|                        | 640                       | <b>[</b> 30 | 6秒    | 14秒   | 1分4秒   | 4分9秒   |
| ▲<br>スタンダード            | 640 × 480<br>画素           | L13         | 14 秒  | 30 秒  | 2分7秒   | 8分14秒  |
|                        | 320                       | [30         | 20 秒  | 42 秒  | 3分1秒   | 11分42秒 |
| マイカラー                  | 320×240<br>画素             | <b>F</b>    | 40 秒  | 1分24秒 | 5分55秒  | 22分53秒 |
| <mark>談</mark><br>スムーズ | <b>欧</b><br>320×240<br>画素 | 60          | 10秒   | 21 秒  | 1分32秒  | 5分59秒  |
| <b>₽</b><br>ライト        | <b>160×120</b><br>画素      | <b>[</b> 15 | 1分39秒 | 3分26秒 | 14分29秒 | 55分57秒 |

\*動画の1回の最長記録時間は、20:1分、20:3分です。表中の数値は、繰 り返し撮影した場合の最大記録可能時間です。

## 1画像の容量(目安)

| 記録画素数     |                                  | 圧縮率    |                 |       |  |
|-----------|----------------------------------|--------|-----------------|-------|--|
|           |                                  | ß      |                 |       |  |
|           | PowerShot A620<br>3072 × 2304 画素 | 3045KB | 1 <b>897</b> KB | 902KB |  |
| -         | PowerShot A610<br>2592 × 1944 画素 | 2503KB | 1395KB          | 695KB |  |
|           | PowerShot A620<br>2592 × 1944 画素 | 2503KB | 1395KB          | 695KB |  |
| W         | PowerShot A610<br>2048 × 1536 画素 | 1062KB | 893KB           | 445KB |  |
| MQ        | PowerShot A620<br>2048 × 1536 画素 | 1602KB | 893KB           | 445KB |  |
| WZ        | PowerShot A610<br>1600 × 1200 画素 | 1002KB | 558KB           | 278KB |  |
| M3        | PowerShot A620<br>1600 × 1200 画素 | 1002KB | 558KB           | 278KB |  |
| $\square$ | 1600 × 1200 画素                   | 1002KB | 558KB           | 278KB |  |
| S         | 640 × 480 画素                     | 249KB  | 150KB           | 84KB  |  |

120

|              | 記録画素数                  | フレーム<br>レート | 容量        |
|--------------|------------------------|-------------|-----------|
| フロンダード       | <b>辰</b> 640 × 480 両表  | [30         | 1980KB/ 秒 |
|              | 1040 ~ 400 回系          |             | 990KB/ 秒  |
| ロマイカニー       | <b>厥</b> 220 × 240 両害  | [33         | 660KB/ 秒  |
|              | <b>KM</b> 320 × 240 回系 |             | 330KB/ 秒  |
| 款 スムーズ       | 😿 320 × 240 画素         | 60          | 1320KB/ 秒 |
| <b>⇒</b> ライト | 🔞 160 × 120 画素         | ៤           | 120KB/ 秒  |

SD メモリーカード

| インターフェース | SD メモリーカード規格準拠インターフェース |
|----------|------------------------|
| 大きさ      | 32.0 × 24.0 × 2.1 mm   |
| 質量       | 約2g                    |

#### ニッケル水素電池 NB-2AH

(別売のニッケル水素電池パック NB4-200 またはバッテリー / チャージャーキット CBK4-200 に付属)

| 形式    | 単3形充電式ニッケル水素電池      |
|-------|---------------------|
| 公称電圧  | DC1.2V              |
| 公称容量  | 2300mAh(最小:2150mAh) |
| 充放電回数 | 約 300 回(目安)         |
| 動作温度  | 0∼35 °C             |
| 大きさ   | 直径:14.5mm 長さ:50mm   |
| 質量    | 約 29g               |

#### バッテリーチャージャー CB-4AH

(別売のバッテリー / チャージャーキット CBK4-200 に付属)

| 定格入力     | AC100~240V (50/60Hz) 16~21VA |
|----------|------------------------------|
| 定格出力     | 565mA                        |
| 充電時間     | 約4時間10分                      |
| 動作温度     | 0~35 °C                      |
| 大きさ      | 65.0 × 105.0 × 27.5mm        |
| 質量(本体のみ) | 約 95 g                       |

#### コンパクトパワーアダプター CA-PS500

(別売の AC アダプターキット ACK600 に付属)

| 定格入力 | AC100~240V(50/60Hz)<br>16VA(100V)~26VA(240V) |
|------|----------------------------------------------|
| 定格出力 | DC4.3V/1.5A                                  |
| 使用温度 | $0 \sim 40 ^{\circ}\text{C}$                 |
| 大きさ  | 42.6 × 104.4 × 31.4mm                        |
| 質量   | 約 180g(電源ケーブルを除く)                            |

### ワイドコンバーター WC-DC58N (別売)

| 倍率                | 0.7 倍 (35mm フィルム換算で 25mm 相当<ワ<br>イド端>) |
|-------------------|----------------------------------------|
| 撮影距離<br>(レンズ先端より) | 20cm~∞(ワイド端) <sup>*1</sup>             |
| ねじ径               | 58mm 標準フィルターネジ <sup>*2</sup>           |
| 大きさ               | 直径:94.5mm 長さ:54.9mm                    |
| 質量                | 約 275g                                 |

#### テレコンバーター TC-DC58N(別売)

| 倍率                | 1.75 倍(35mm フィルム換算で 245mm 相当<br><テレ端>) |
|-------------------|----------------------------------------|
| 撮影距離<br>(レンズ先端より) | 1.4m~∞(テレ端) <sup>*1</sup>              |
| ねじ径               | 58mm 標準フィルターネジ <sup>*2</sup>           |
| 大きさ               | 直径:75mm 長さ:50mm                        |
| 質量                | 約 185g                                 |

### コンバージョンレンズアダプター LA-DC58F(別売)

| ねじ径 | 58mm 標準フィルターネジ    |
|-----|-------------------|
| 大きさ | 直径:62mm 長さ:46.1mm |
| 質量  | 約 17g             |

\* 1 PowerShot A620/A610 装着時

\*<sup>2</sup>PowerShot A620/A610 に装着時は、コンバージョンレンズアダプター LA-DC58F が必要

公録

# **CANON iMAGE GATEWAYを利用する**

CANON iMAGE GATEWAY は、キヤノンのデジタルカメラを購入された方がお使いになれるオンラインフォトサービスです。オン ラインで会員登録(無料)されると、いろいろなサービスがご利用 いただけます。

- ●バージョンアップなど、サポート情報の電子メール配信サービス
- ●オンラインアルバムサービス
- ●携帯電話アルバム通知・閲覧サービス
- ●ホームプリンティングサービス
- プリント注文サービス(有料)
- ●オリジナル写真集(フォトブック)作成サービス(有料)
- ●マイカメラコンテンツのダウンロード

### http://www.imagegateway.net/

●最新のサービス内容は、上記のサイトでご確認いただけます。

 ●会員登録方法は、上記のサイト、またはソフトウェアクイック ガイドでご確認いただけます。

\*インターネットに接続できる環境(プロバイダとの契約やブラウザソフト のインストール、各種回線接続が完了済み)が必要です。 \*プロバイダとの接続料金、およびプロバイダのアクセスポイントへの通信

料金は、別途かかります。

### 数字 / アルファベット

| 1画像の容量(目安)120           |
|-------------------------|
| AC アダプターキット ACK600106   |
| AE ロック                  |
| AF                      |
| AF 補助光                  |
| AF ロック                  |
| AF 枠16, 44              |
| AiAF                    |
| CANON IMAGE GATEWAY 124 |
| DCF 18, 116             |
| DIGITAL 端子              |
|                         |
| DPOF                    |
| DPOF<br>印刷指定            |
| DPOF<br>印刷指定            |
| DPOF<br>印刷指定            |
| DPOF<br>印刷指定            |
| DPOF<br>印刷指定            |
| DPOF<br>印刷指定            |
| DPOF<br>印刷指定            |
| DPOF<br>印刷指定            |
| DPOF<br>印刷指定            |

## ア行

| 赤目緩和機能 基 8            |
|-----------------------|
| 圧縮率                   |
| イージーダイレクトボタン 14, 基 14 |
| イメージゾーン基6             |
| 色効果 55                |
| 印刷                    |
| インターフェース              |
| ケーブル 基 14, 基 19       |
| インデックス再生 69           |
| 液晶モニター                |
| 再生情報17                |
| 撮影情報16                |
| 使いかた 15, 基 3          |
| ナイトビュー15              |
| 表示される情報16             |

| オー  | ト | プ | レ | 1 |  |  |  |  |  |  |  |  | 76 |
|-----|---|---|---|---|--|--|--|--|--|--|--|--|----|
| 音声. | Х | Ŧ |   |   |  |  |  |  |  |  |  |  | 75 |

### カ行

| 回転表示74              |
|---------------------|
| 拡大表示68              |
| カスタム65              |
| カスタム設定35,57,61,65   |
| 画像確認 24, 基 6        |
| 画像番号17,67,81        |
| 鏡像表示 24, 基 3        |
| 距離表示                |
| 記録画素数16, 18, 29, 30 |
| クリエイティブゾーン基7        |
| グリッドライン16,25        |
| 言語設定基 4             |
| 広角基8,基9             |

### サ行

| 再生メニュー             |
|--------------------|
| 再生モード基 11          |
| 撮影メニュー23,24        |
| 撮影モード基6            |
| イメージゾーン基6          |
| クリエイティブゾーン基7       |
| 設定できる機能128         |
| 撮影モードダイヤル 基 5, 基 6 |
| 絞り数値42             |
| シャッタースピード41        |
| シャッタースピード優先41      |
| シャッターボタン           |
| 全押し基5              |
| 半押し基5              |
| ジャンプ(画像検索)70       |
| 消音                 |
| 消去                 |
| 1 画像消去基 11         |
| 全画像消去              |
| 初期設定               |
| シングル再生基11          |

| - · · · · · · · · · · · · · · · · · · · |
|-----------------------------------------|
| スーム 31, 基 8                             |
| スティッチアシスト                               |
| ストロボ基8                                  |
| スペシャルシーンモード基7                           |
| スポット測光枠16,51                            |
| スムーズ連写32                                |
| 設定メニュー                                  |
| 節電機能20                                  |
| セルフタイマー35                               |
| 測光方式50                                  |
|                                         |

## タ行

| ダイレクト転送  | 基 22     |
|----------|----------|
| 縦横自動回転   | 66       |
| デジタルズーム  |          |
| 電源       |          |
| コンパクトパワー |          |
| アダプター    | 106, 122 |
| 充電式バッテリー | 103      |
| 電源スイッチ   | 14, 基 4  |
| 電池       |          |
| 入れる      | 基1       |
| 充電式バッテリー | 103      |
| 使用できる電池  | 100      |
| 性能       | 117      |
| 取り扱い     | 100      |
| 動画       |          |
| 撮る       | 37       |
| 編集する     | 72       |
| 見る       | 71       |
|          |          |

## 八行

| パソコンに画像を取り込む基16      |
|----------------------|
| パソコンに必要なシステム構成基 17   |
| ヒストグラム19             |
| 日付/時刻の設定基4           |
| ビデオ出力形式84,95,96,11   |
| ピント20,44,46,48,91,基5 |
| 風景基6                 |
| フォーカスロック46           |
| フレームレート              |
| プログラム AE 40          |
| プロテクト77              |

| 望遠      | .31, | 107, | 基8 | 3,  | <u>‡</u> 9 |
|---------|------|------|----|-----|------------|
| ポートレート  |      |      |    | . 基 | <u></u> ∎6 |
| ホワイトバラン | ス.   |      |    |     | 53         |

### マ行

| . 32       | マイカメラ機能8            | 35  |
|------------|---------------------|-----|
| , 25       | マイカメラコンテンツ 8        | 35  |
| . 20       | マイカメラメニュー 23, 27, 8 | 35  |
| . 35       | マイカラー37, 56, 基      | 7   |
| . 50       | マクロ基                | 9   |
|            | マニュアルフォーカス          | 17  |
|            | マニュアル露出             | 13  |
| §22        | メッセージ               | 97  |
| . 66       | ×=                  |     |
| . 31       | FUNC. X = 1         | 24  |
|            | 再生メニュー              | 25  |
| 100        | 振衫メニュー              | 24  |
| 102        |                     | 20  |
| 105<br>甘 / | 医抗と改進のしかた 22,2      | 23  |
| 至 4        | ×1 ハスファーユー          | - / |
| 基 1        | 入れる 基               | 1   |
| 103        | 記録可能画像数 16 11       | 8   |
| 100        | 初期化                 | 21  |
| 117        | 取り扱い 1C             | )2  |
| 100        |                     |     |
|            | ヤ行                  |     |
| . 37       | 夜景基                 | 6   |
| . 72       |                     |     |
| . 71       | ラ行                  |     |
|            | ランプ14,2             | 20  |
|            | リストストラップ1           | 2   |
| §16        | レンズ                 |     |
| § 17       | コンバージョンレンズ          |     |
| . 19       | アダプター 107, 10       | )8  |
| . 五 4      | テレコンバーター 10         | )7  |

| ノレコンハーター. | • | • • | · | • • | • | · | 107 |
|-----------|---|-----|---|-----|---|---|-----|
| ワイドコンバーター |   |     |   |     |   |   | 107 |

|    |    |          |   | _ | <br> | • |  |  | • | • | • | • | • | ••• |    | ~  |   |
|----|----|----------|---|---|------|---|--|--|---|---|---|---|---|-----|----|----|---|
| 連絡 | 続掛 | <b>a</b> | 影 |   |      |   |  |  |   |   |   |   |   | 32  | ,  | 93 | 5 |
| 露  | 出  |          |   |   |      |   |  |  |   |   |   |   |   | 48  | 8, | 52 |   |

126

補修用性能部品について

保守サービスの為に必要な補修用性能部品の最低保有期間は、製品の製造打切り後7年間です。(補修用性能部品とは、その製品の 機能を維持するために必要な部品です。)

この装置は、情報処理装置等電波障害自主規制協議会(VCCI)の 基準に基づくクラス B 情報技術装置です。この装置は、家庭環境 で使用することを目的としていますが、この装置がラジオやテレ ビジョン受信機に近接して使用されると、受信障害を引き起こす ことがあります。カメラユーザーガイド(本書)に従って正しい 取り扱いをしてください。

- ①本書の内容の一部または全部を無断で転載することは、禁止されています。
- ②本書の内容に関しては、将来予告なく変更することがあります。
- ③本書の内容については万全を期していますが、万一不審な点や 誤り、記載もれなど、お気付きの点がありましたら、キヤノン お客様ご相談窓口までご連絡ください。連絡先は、本書巻末に 記載してあります。
- ④このカメラを運用した結果については、上記にかかわらず責任 を負いかねますので、ご了承ください。
- DCFは、(社)電子情報技術産業協会の団体商標で、日本国内における登録 商標です。
- DCF ロゴマークは、(社)電子情報技術産業協会の「Design rule for Camera File system」の規格を表す団体商標です。
- ・Macintosh および Mac OS、QuickTime は、米国およびその他の国で登録 された米国アップルコンピュータ社の商標です。
- Microsoft<sup>®</sup>、Windows<sup>®</sup>は、米国 Microsoft Corporationの米国および他の国における登録商標です。本書では、Microsoft<sup>®</sup> Windows<sup>®</sup> 98、Microsoft<sup>®</sup> Windows<sup>®</sup> 2000、Microsoft<sup>®</sup> Windows<sup>®</sup> Millennium Edition、Microsoft<sup>®</sup> Windows<sup>®</sup> XP を、それぞれ Windows 98、Windows 2000、Windows Me、Windows XP、または Windows と略して記載しています。
- ・SD ロゴは商標です。
- ・その他、本書中の社名や商品名は、各社の登録商標または商標です。

# 各撮影モードで設定できる機能一覧

| COC           | 514                           | 豆政         | ki中l        | こ設 | 止し | ハン | り谷                | で掴   | 又兄ン        | 6.9             | F 9 | 4  | J. U: | 5)° |             |  |
|---------------|-------------------------------|------------|-------------|----|----|----|-------------------|------|------------|-----------------|-----|----|-------|-----|-------------|--|
|               |                               |            | <b>AUIO</b> | \$ | Я  | 2  | SCN <sup>1)</sup> | \$   | 9          | ŗ               | Ρ   | Τv | Av    | Μ   | 参照先         |  |
|               | ラージ                           | L          | Ô*          | O* | Ô* | 0* | O*                | 0*   | ∆*         | I               | 0*  | 0* | O*    | Ô*  |             |  |
|               | ミドル1                          | M1         | 0           | 0  | 0  | 0  | 0                 | 0    | Δ          | I               | 0   | 0  | 0     | 0   |             |  |
|               | ミドル2                          | M2         | 0           | 0  | 0  | 0  | 0                 | 0    | Δ          | -               | 0   | 0  | 0     | 0   |             |  |
| 記録            | ミドル3<br>(PowerShot<br>A620のみ) | M2         | 0           | 0  | 0  | 0  | 0                 | 0    | Δ          | -               | 0   | 0  | 0     | 0   | p. 29、      |  |
| 画素数           | スモール                          | S          | 0           | 0  | 0  | 0  | 0                 | 0    | Δ          | -               | 0   | 0  | 0     | 0   | 31          |  |
|               | L判印刷                          |            | 0           | 0  | 0  | 0  | 0                 | 0    | -          | I               | 0   | 0  | 0     | 0   |             |  |
|               | 動画                            | 50<br>50   | -           | -  | -  | -  | -                 | -    | -          | O <sup>2)</sup> | -   | -  | -     | -   |             |  |
| 口綻來           | スーパー<br>ファイン                  | s          | 0           | 0  | 0  | 0  | 0                 | 0    | Δ          | I               | 0   | 0  | 0     | 0   | n 20        |  |
| 江州日中          | ファイン                          |            | O*          | O* | O* | O* | O*                | O*   | $\Delta^*$ | -               | O*  | O* | O*    | O*  | p. 30       |  |
|               | ノーマル                          |            | 0           | 0  | 0  | 0  | 0                 | 0    | Δ          | -               | 0   | 0  | 0     | 0   |             |  |
| フレーム          | レート                           |            | -           | -  | -  | -  | -                 | -    | -          | O <sup>2)</sup> | -   | -  | -     | -   | p. 31       |  |
| *             | オート                           | <b>4</b> A | O*          | 0* | 0  | 0* |                   | O*3) | -          | -               | 0   | -  | -     | -   | 基太編         |  |
| ストロホ          | 常時発光                          | \$         | -           | 0  | 0  | 0  | 4)                | 0    | Δ          | -               | 0   | 0  | 0     | 0   | p. 8        |  |
|               | 発光禁止                          | ۲          | 0           | 0  | O* | 0  |                   | 0    | Δ*         | -               | O*  | O* | O*    | O*  |             |  |
| 赤目緩和          |                               | 0          | 0           | 0  | 0  | 0  | 0                 | 0    | Δ          | -               | 0   | 0  | 0     | 0   | 基本編<br>p. 8 |  |
| AF 補助光        | -                             |            | 0           | 0  | 0  | 0  | 0                 | 0    | Δ          | 0               | 0   | 0  | 0     | 0   | p. 24       |  |
| スローショ         | ンクロ                           | 入          | -           | -  | 0  | 0  | 5)                | 0    | Δ          | -               | 0   | -  | 0     | -   | p. 24       |  |
|               |                               | 切          | 0           | 0  | -  | -  |                   | O*   | O*         | -               | O*  | 0  | O*    | 0   | 1           |  |
| ストロボ          | 自動調光                          | 入切         | 0           | 0  | 0  | 0  | 0                 | 0    | 0          | -               | 0   | 0* | 0*    | -   | p. 62       |  |
| ストロボ          | 周光補正                          | 57         | -           | 0  | 0  | 0  | -                 | 0    | Δ          | -               | 0   | 0  | 0     | -   | p. 63       |  |
| ストロボ          | 発光量設定                         | 57         | -           | -  | -  | -  | -                 | -    | -          | -               | -   | 0  | 0     | 0   | p. 63       |  |
| ストロボ          | 先幕                            |            | 0           | 0  | 0  | 0  | 0                 | O*   | 0          | -               | O*  | O* | O*    | O*  | - 64        |  |
| 発光            | 後幕                            |            | I           | I  | I  | I  | -                 | 0    | I          | I               | 0   | 0  | 0     | 0   | p. 04       |  |
|               | シングル撮                         | 影 🔳        | Ô*          | Ô* | Ô* | 0* | O*                | ð    | ∆*         | ů,              | 0*  | Ô* | O*    | Ô*  | -           |  |
|               | 連続撮影                          |            | -           | 0  | 0  | 0  | 0                 | -    | -          | -               | 0   | 0  | 0     | 0   | p. 32       |  |
| 撮影方法          | 10秒、2利<br>セルフ<br>タイマー         | 少 Gi<br>Ci | 0           | 0  | 0  | 0  | 0                 | 0    | Δ          | 0               | 0   | 0  | 0     | 0   | p. 35       |  |
|               | カスタム<br>セルフ<br>タイマー           | ŝ          | 0           | 0  | 0  | 0  | 0                 | -    | -          | -               | 0   | 0  | 0     | 0   | p. 35       |  |
| ∧∈枕の          | AiAF                          |            | O*          | O* | O* | O* | 0                 | 0    | 0          | 0               | O*  | O* | O*    | O*  | n 11        |  |
| イト 1年の<br>濯択の | 中央                            |            | -           | 0  | 0  | 0  | O*                | 0    | -          | -               | 0   | 0  | 0     | 0   | p. 44       |  |
| ۲ لاهم        | アクティフ                         | î          | -           | -  | -  | -  | -                 | -    | -          | -               | 0   | 0  | 0     | 0   | p. 45       |  |
| AFロック         |                               | MF         | -           | 0  | 0  | 0  | 0                 | 0    | -          | 0               | 0   | 0  | 0     | 0   | p. 46       |  |
| マニュア          | ルフォーカン                        | ス Mi       | -           | 0  | 0  | 0  | 0                 | 0    | -          | 0               | 0   | 0  | 0     | 0   | p. 47       |  |
| マクロ撮          | ٤                             | 9          | 0           | 0  | -  | 0  | 0                 | 0    | 0          | 0               | 0   | 0  | 0     | 0   | 基本編<br>n 9  |  |

各撮影モードで設定できる機能は、以下のとおりです。 **C**のときは、登録時に設定した内容で撮影できます(p. 65)。

|                  |               |              | (UID) | Ą           | 2  | Š           | SCN <sup>1)</sup> | Ś               |             | 7                | Ρ  | Τv | Av | М                | 参照先          |
|------------------|---------------|--------------|-------|-------------|----|-------------|-------------------|-----------------|-------------|------------------|----|----|----|------------------|--------------|
| デジタル             | ブーム           | 入            | 0     | 0           | 0  | 0           | 0                 | -               | I           | 71               | 0  | 0  | 0  | 0                | n 21         |
| 1 2 1 10.        | ~ 4           | 切            | Ô*    | Ô*          | 0* | Ô*          | Ô*                | 0               | I           | .,               | O* | ð* | O* | Ô*               | p. 51        |
| セーフテ             | ィシフト          |              | 1     | I           | Ι  | I           | Ι                 | -               | I           | -                | I  | 0  | 0  | I                | p. 43        |
| 露出補正             |               | Ż            | I     | 0           | 0  | 0           | 0                 | O <sup>8)</sup> | Δ           | I                | 0  | 0  | 0  | -                | p. 52        |
|                  | 評価測光          | ۲            | 9)    | 9)          | 9  | 9)          | 9                 | O*              | 9           | 9)               | O* | Ô* | O* | Ô*               |              |
| 測光方式             | 中央部重点<br>平均測光 | ()           | I     | I           | I  | I           | I                 | 0               | I           | I                | 0  | 0  | 0  | 0                | p. 50        |
|                  | スポット測光        | Ċ            | -     | -           | -  | -           | -                 | 0               | -           | -                | 0  | 0  | 0  | 0                | 1            |
| AE ロック<br>FE ロック | 7 /<br>撮影     | X            | -     | -           | I  | -           | -                 | 0               | -           | -                | 0  | 0  | 0  | -                | р. 48、<br>50 |
| ホワイト             | バランス ¹ロ       | <b>/</b> //B | -11)  | 0           | 0  | 0           | <b>-</b> 9)       | 0               | Δ           | 0                | 0  | 0  | 0  | 0                | p. 53        |
| 色効果              |               | Citt         | I     | 0           | 0  | 0           | _ 10)             | -               | Δ           | O <sup>12)</sup> | 0  | 0  | 0  | 0                | p. 55        |
| ISO感度            |               | ISO<br>RUTU  | 9)    | <b>-</b> 9) | 9) | <b>_</b> 9) | 9)                | 9)              | <b>-</b> 9) | 9)               | 0  | 0  | 0  | O <sup>13)</sup> | p. 62        |
| 鏡像表示             |               |              | 0     | 0           | 0  | 0           | 0                 | 0               | I           | 0                | 0  | 0  | 0  | 0                | p. 24        |
| 縦横自動回転 🏠         |               | 入            | 0*    | 0*          | 0* | 0*          | 0*                | O*              | ∆*          | I                | 0* | 0* | O* | O*               | n 66         |
|                  |               | 切            | 0     | 0           | 0  | 0           | 0                 | 0               | Δ           | -                | 0  | 0  | 0  | 0                | p. 00        |
| 日付写し             | 込み            | 69           | 0     | 0           | 0  | 0           | 0                 | 0               | -           | -                | 0  | 0  | 0  | 0                | p. 34        |
| グリッド             | ライン           |              | 0     | 0           | 0  | 0           | 0                 | 0               | -           | 0                | 0  | 0  | 0  | 0                | p. 25        |

\*:初期設定 ○:設定可 △:最初の1画像のみ設定可

:電源を切っても解除されません。

・[日付 / 時刻]、[言語]、[ビデオ出力方式] 以外のメニュー設定と、ボタン操作によるカメラの 設定を、一度にすべて初期設定に戻せます (p. 28)。

- 1) 圖 では、以下の設定はできません。
  - ストロボの [オート]、[常時発光]
  - 赤目緩和機能
  - AF 補助光
  - AF フレームの選択
  - マクロ
  - AF ロック
  - マニュアルフォーカス
  - 🕱 では、以下の設定はできません。
  - マクロ
  - AF フレームの選択

2) 🖳 (動画) の記録画素数、フレームレートは下記のとおりです。

|         |     | E d | ÷. | N. |
|---------|-----|-----|----|----|
|         | 31  | O*  | -  | -  |
| 記録画素数   | 30  | 0   | 0  | -  |
|         | 160 | -   | -  | 0  |
|         | ۳Ì  | -   | 0  | -  |
| フレームレート | Ē   | O*  | I  | 1  |
|         |     | 0   | -  | 0  |

3) 🔐 🌆 では、ストロボの初期設定は [発光禁止] になります。

- 4) ストロボの初期設定は、🖾 🐼 🎇 🕼 👔 🔊 🕼 :オート (赤目緩和)、 🛛 🎯 :発光禁止になります。
- 5) 🖾 では [入] に、それ以外では [切] に固定設定されます。
- 6) デジタルズームの使用中は[中央]に設定されます。
- 7) 初期設定は [□では [入]、 [3] [5] [4] では [切] になります。また、 [□のときは撮影中も操作が できます。
- 8) 🗛 🥵 では、露出補正はできません。
- 10) 色効果が 🚱 🔍 の場合は設定できません。
- 11)ホワイトバランスは [オート] に設定されます。
- 12) 届では、色効果は設定できません。
- 13)ISO [AUTO] は設定できません。